**Hewlett Packard** Enterprise

# HPE 3PAR Plug-in for VMware vRealize Orchestrator 2.1 User Guide

#### Abstract

This guide describes how to install and use HPE 3PAR Plug-in for VMware<sup>®</sup> vRealize Orchestrator for running workflows for 3PAR operations in HPE 3PAR StoreServ Systems. The guide is intended for the system administrators who use HPE 3PAR StoreServ Systems, HPE Recovery Manager Central (RMC) and VMware<sup>®</sup> vRealize Orchestrator.

Part Number: P00712-003 Published: November 2018 Edition: 1

#### <sup>©</sup> Copyright 2017, 2018 Hewlett Packard Enterprise Development L.P.

#### **Notices**

The information contained herein is subject to change without notice. The only warranties for Hewlett Packard Enterprise products and services are set forth in the express warranty statements accompanying such products and services. Nothing herein should be construed as constituting an additional warranty. Hewlett Packard Enterprise shall not be liable for technical or editorial errors or omissions contained herein.

Confidential computer software. Valid license from Hewlett Packard Enterprise required for possession, use, or copying. Consistent with FAR 12.211 and 12.212, Commercial Computer Software, Computer Software Documentation, and Technical Data for Commercial Items are licensed to the U.S. Government under vendor's standard commercial license.

Links to third-party websites take you outside the Hewlett Packard Enterprise website. Hewlett Packard Enterprise has no control over and is not responsible for information outside the Hewlett Packard Enterprise website.

#### Acknowledgments

Java<sup>®</sup>Oracle<sup>®</sup> are registered trademarks of Oracle and/or its affiliates.

Adobe<sup>®</sup> and Acrobat<sup>®</sup> are trademarks of Adobe Systems Incorporated.

VMware<sup>®</sup> is a trademark or registered trademark of VMware Corporation or its subsidiaries in the United States and other countries.

## Contents

| Introduction                                                                 | 6         |
|------------------------------------------------------------------------------|-----------|
| Overview                                                                     | 6         |
| Prerequisites                                                                | 7         |
| Installation                                                                 | 8         |
| Downloading and installing HPE 3PAR plug-in for VMware vRealize Orchestrator | 8         |
| Downloading the HPE 3PAR plug-in for VMware vRealize Orchestrator            |           |
| Installing the HPE 3PAR plug-in for VMware vRealize Orchestrator             | 8         |
| Restarting the Orchestrator Server                                           |           |
| Launching 3PAR plug-in workflows                                             | 9         |
| Workflow                                                                     | 11        |
| 2DAD Storo Son                                                               | 11        |
| Connection management                                                        | <br>11    |
| Importing 2DAP cortificate from url                                          | ···· 11   |
| Adding 3PAR connection                                                       |           |
| Removing 3PAR connection                                                     | ے ا<br>13 |
| Common Provisioning Group (CPG) management                                   | 10        |
| Creating CPG                                                                 |           |
| Deleting CPG                                                                 | +۱<br>17  |
| Ouerving CPGs                                                                | 17        |
| Virtual Volume (V/V) management                                              | 20        |
| Creating virtual volume                                                      | 20        |
| Deleting virtual volume                                                      |           |
| Adding additional storage to virtual volume                                  |           |
| Modifying virtual volume                                                     |           |
| Renaming virtual volume.                                                     |           |
| Metadata management                                                          | 26        |
| Querving virtual volumes.                                                    | 30        |
| Virtual Volume Set management                                                |           |
| Adding virtual volumes to virtual volume set.                                |           |
| Creating virtual volume sets                                                 |           |
| Deleting virtual volume sets                                                 |           |
| Removing virtual volumes from virtual volume sets                            | 37        |
| Querying virtual volume set(s)                                               |           |
| Host management                                                              | 40        |
| Creating 3PAR host                                                           | 40        |
| Adding paths to 3PAR hosts                                                   | 41        |
| Deleting 3PAR host                                                           | 42        |
| Removing paths from the 3PAR host                                            | 43        |
| Renaming 3PAR host                                                           |           |
| Querying hosts                                                               | 45        |
| Host set management                                                          | 49        |
| Creating 3PAR host set                                                       | 49        |
| Adding 3PAR hosts to host set                                                | 50        |
| Deleting 3PAR host set                                                       | 51        |
| Removing 3PAR hosts from host set                                            | 52        |
| Querying host sets                                                           | 53        |

| Physical copy management                         | . 55 |
|--------------------------------------------------|------|
| Creating offline physical copy of Virtual Volume | 55   |
| Creating online physical copy of Virtual Volume  | 56   |
| Creating physical copy of VVSet                  | . 57 |
| Resyncing virtual volume physical copy           | . 59 |
| Resyncing VV Set physical copy                   | .60  |
| Stopping virtual volume physical copy            | . 61 |
| Stopping VV Set physical copy                    | . 62 |
| Export management                                | .63  |
| Exporting virtual volume set to host             | . 63 |
| Exporting virtual volume set to host set         | .64  |
| Exporting virtual volume to host                 | . 65 |
| Exporting virtual volume to host set             | . 67 |
| Unexporting virtual volume from host             | .68  |
| Unexporting virtual volume from host set         | . 69 |
| Unexporting virtual volume set from host         | . 70 |
| Unexporting virtual volume set from host set     | . 72 |
| Querving exported virtual volume                 | 73   |
| Protection                                       | . 79 |
| Manage RMC Instances                             | .79  |
| Manage RMC Data Protection                       | . 81 |
| Querv                                            | 98   |
| Snapshot management                              | 106  |
| Creating snapshot of virtual volume set          | 106  |
| Restoring snapshot of virtual volume set         | 108  |
| Creating snapshot of virtual volume              | 109  |
| Creating snapshots of virtual volumes            | 111  |
| Deleting snapshots of virtual volume             | 113  |
| Restoring snapshot of virtual volume             | 113  |
| Quenting shapshot of virtual volume              | 110  |
| VASA management                                  | 114  |
| Creating storage container                       | 115  |
| Deleting Storage Container                       | 110  |
| Deleting Storage Container                       | 117  |
| Migrating Datastore vivis with storage viviotion | 117  |
| Mounting VVOL Datastore                          | 110  |
| Registering VASA Provider                        | 119  |
|                                                  | 120  |
| Stopping VASA                                    | 121  |
|                                                  | 122  |
|                                                  | 123  |
| Querying VASA                                    | 123  |
| Quality of Service (QoS) management              | 124  |
| Quality of Service (QoS) for system              | 124  |
| Quality of Service (QoS) for virtual volume sets | 131  |
| Querying Quality of Service (QoS) rules          | 138  |
| Datastore management                             | 140  |
| Metadata management                              | 140  |
| Creating 3PAR datastore                          | 143  |
| Creating 3PAR snapshot for datastore             | 147  |
| Deleting 3PAR datastore                          | 148  |
| Expanding VMFS datastore                         | 149  |
| Mounting VMFS datastore from volume              | 150  |
| Mounting VMFS datastore from snapshot            | 151  |
| Restoring VMFS datastore from snapshot           | 152  |
| Unmounting 3PAR datastore                        | 153  |

| Troubleshooting                                                                 | 155 |
|---------------------------------------------------------------------------------|-----|
| Unavailability of HPE 3PAR plugin for vRO in the UI                             | 155 |
| Unavailability of StoreServ connection in the vRO inventory                     | 155 |
| Unavailability of virtual volume, host, snapshot, and CPGs in the vRO inventory | 155 |
| Delay in expanding virtual volume tree in the vRO inventory                     | 156 |

| Support and other resources                  |     |
|----------------------------------------------|-----|
| Support                                      |     |
| Accessing Hewlett Packard Enterprise Support |     |
| Accessing updates                            |     |
| Customer self repair                         |     |
| Remote support.                              |     |
| Warranty information                         |     |
| Regulatory information                       |     |
| Documentation feedback                       | 159 |
| Other resources                              |     |
| HPE 3PAR documentation                       |     |
| VMware vRealize Orchestrator documentation   |     |
| Websites                                     |     |
|                                              |     |

# Introduction

## Overview

HPE 3PAR Plug-in for VMware vRealize Orchestrator enables support for HPE 3PAR StoreServ arrays in VMware vRealize Orchestrator. With the predefined workflows that enables specific operations in HPE 3PAR StoreServ, the plug-in:

- · Automates provisioning of storage arrays.
- Protects datastores using HPE RMC

For more information about HPE Recovery Manager Central, see HPE RMC documents.

The 3PAR Plug-in for VMware vRealize Orchestrator supports:

- Automation of basic storage provisioning tasks.
- Basic virtual volume or snapshot life cycle automation capabilities for virtual volumes.
- Application of QoS settings.
- Operations to manage datastores on HPE 3PAR arrays.
- Operations to use HPE RMC protection features (Snapshot and Express Protect) to protect VMware VMFS data stores created with 3PAR virtual volumes.
- · Operations to create and manage 3PAR physical copies of virtual volumes and volume sets.

The 3PAR Plug-in for VMware vRealize Orchestrator provides the following workflows:

- Provisioning workflows
  - Common Provisioning Groups (CPG) management
  - Quality of Service (QoS) management
  - Virtual Volume management
  - Virtual Volume set management
  - Host management
  - Host set management
  - Physical copy management
  - Export management (Presentation of volumes to 3PAR managed hosts)
  - Snapshot management
- Protection workflows
  - Protect Datastores and VMs
  - Promote Datastore and VM snapshots or Backups
- Composite workflows

- VASA Management (VVol life cycle management workflows)
- Datastore management (Datastore life cycle and protection workflows)

## **Prerequisites**

The HPE 3PAR plugin for VMware vRealize Orchestrator depends on the following:

- To add a 3PAR connection, Import a certificate from URL with certificate alias workflow available in Library > HPE Storage > 3PAR StoreServ > Connection Management.
- **RescanAll action available in com.vmware.library.vc.storage**.
- To add a RMC instance, Import a certificate from URL with certificate alias workflow available in Library > HPE Storage > 3PAR StoreServ > Protection > Manage RMC Instances.
- Register the RMC-V plug-in with vCenter for using the protection features.

If the workflows and actions are not available in vRO or if they are modified, the execution of the HPE 3PAR plugin fails or may not provide the expected results.

# Installation

# Downloading and installing HPE 3PAR plug-in for VMware vRealize Orchestrator

#### Procedure

- 1. Download HPE 3PAR plug-in for VMware vRealize Orchestrator.
- 2. Install the plug-in.
- 3. Restart the Orchestrator Server.

## Downloading the HPE 3PAR plug-in for VMware vRealize Orchestrator

#### Procedure

- 1. Navigate to Software Depot.
- Download the Z7550-02246.zip file.
   A dialog box with options to Save or Open the file appears.
- 3. Click Save.

The system saves the file in the local directory.

#### More information

Installing the HPE 3PAR plug-in for VMware vRealize Orchestrator on page 8 Restarting the Orchestrator Server on page 9

## Installing the HPE 3PAR plug-in for VMware vRealize Orchestrator

#### Prerequisites

Ensure that the vmoapp file is downloaded.

#### Procedure

1. Open VMware vRealize Orchestrator by using the VRO appliance IP address.

The VMware vRealize Orchestrator home page appears.

- 2. Click Orchestrator Control Center.
- 3. Enter the following details to log in:
  - Username
  - Password
- 4. Click OK.

VMware vRealize Orchestrator Control Center window appears.

5. Navigate to the Plug-ins section.

#### 6. Click Manage Plug-ins.

All plug-ins that are currently installed on VMware vRealize Orchestrator are listed.

- 7. On the Install Plug-in section, click Browse.
- 8. Navigate to the vmoapp file in the local directory, and click Open.
- 9. Click Install.

The **EULA** window with the license details appears.

10. Select Accept EULA.

You must select this option to continue installation.

11. Click Install.

The storage integration plug-in appears in the plug-ins section after installation.

You must restart the Orchestrator Server before launching the plug-in to run the workflows.

#### More information

Restarting the Orchestrator Server on page 9

## **Restarting the Orchestrator Server**

**NOTE:** For specific restart requirements for the version of vRO that you are using, refer to the VMware vRealize Orchestrator documentation.

#### Procedure

1. In the Control Center home page, click **Manage > Startup Options**.

The Statrup Options window appears.

- 2. Click Restart. The VMware vRealize Orchestrator is restarted.
- **3.** Optional: Navigate to VMware vRealize Orchestrator home page, and click **Help** > **Installed plug-ins** to verify that the plug-in is installed.

A list of all installed plug-ins appears.

#### More information

Launching 3PAR plug-in workflows on page 9

## Launching 3PAR plug-in workflows

To configure workflows and perform administrative tasks on Orchestrator client use Java Web Start.

#### Prerequisites

- Ensure that the 3PAR plug-in is installed.
- Ensure that VMware vRealize Orchestrator launched using the vRO appliance IP address.

#### Procedure

1. On the VMware vRealize Orchestrator home page, click Start Orchestrator Client.

A dialog box with options to save or open client.jnlp file appears.

- 2. Click Open.
- 3. Click Allow when prompted.
- 4. On the Security Warning dialog box, click Continue when prompted.

The VMware vRealize Orchestrator Login window appears.

- 5. In the Host name field, enter the host name.
- 6. In the User name field, enter the administrator user name.
- 7. In the Password field, enter the password.
- 8. Click Login.
  - a. If prompted, on the Security window, select Install this certificate and do not display any security warning for it any more field and click Ignore.

The system launches VMware vRealize Orchestrator.

# Workflow

You can use the workflows provided by the HPE 3PAR plug-in for VMware vRealize Orchestrator to perform storage provisioning tasks such as configuring virtual volumes and volume sets and configuring hosts and host sets. A workflow receives input parameters for an operation and provides an output for the operation. For example, the name of the HPE 3PAR StoreServ system and a name for the virtual volume are required as input parameters for the workflow when you intend to create a volume in a HPE 3PAR StoreServ system. This workflow configures a virtual volume in the specified HPE 3PAR StoreServ array as the output.

**NOTE:** Before you begin with the workflows, you may have to know about the CPU and memory utilization of the HPE 3PAR plug-in for performing the workflows. The following test result captured by HPE were observed on a VMware vRO 7.3.1 appliance with the default configuration. The results may vary on other configurations and environments.

#### Test environment requirements

- VMware vRO appliance version 7.3.1
- CPU 2 vCPU
- Memory 6 GB

#### **Resource utilization**

| Resource                | Average | Peak  |
|-------------------------|---------|-------|
| CPU utilization (%)     | 14.5    | 24.12 |
| Memory utilization (MB) | 2844    | 2930  |

#### More information

VMware vRealize Orchestrator documentation on page 162

## **3PAR StoreServ**

### **Connection management**

The workflow in connection management allows the user to manage HPE 3PAR StoreServ connections in the VMware vRealize Orchestrator.

It is necessary to import the certificate from the target HPE 3PAR StoreServ system, before you add a new HPE 3PAR StoreServ connection. You can run the **Import 3PAR certificate from url** workflow to import the certificate from the HPE 3PAR.

**NOTE:** The VMware vRealize Orchestrator administrators can manage the certificates by logging in to **Orchestrator Control Center**.

#### Importing 3PAR certificate from url

**Field descriptions** 

#### Table 1: Import 3PAR certificate from url

| Name           | Description                                                                |
|----------------|----------------------------------------------------------------------------|
| URL            | URL or just the host:port for non HTTPS SSL services.                      |
| ignoreWarnings | Option to select a certificate and add the certificate to a trusted store. |

#### Prerequisites

Log in to VMware vRealize Orchestrator.

#### Procedure

1. On the VMware vRealize Orchestrator home page, click the Workflows (

The folders available in the library appear.

- 2. Navigate to the HPE Storage > 3PAR StoreServ folder and double-click 3PAR StoreServ. All workflow options available in HPE 3PAR StoreServ appear.
- 3. Navigate to the Connection Management folder.
- 4. Select Import 3PAR certificate from url and perform one of the following:
  - Click the Start workflow (P) icon.
  - Right-click Import 3PAR certificate from url, and click Start workflow.
  - Press Ctrl+R.

The Start Workflow : Import 3PAR certificate from url window appears.

5. In the URL field, enter the URL or the host:port for the non HTTPS SSL services.

The host:port is displayed in the following format: <hostname of 3PAR array> : 8080, where 8080 is the port number.

- 6. In the ignoreWarnings field, click Yes to select a certificate and add the certificate to a trusted store.
- 7. Click Submit.

The system displays the HPE 3PAR StoreServ system added in the StoreServ inventory at **Inventory > HPE 3PAR StoreServ** folder.

#### Adding 3PAR connection

**Field descriptions** 

#### Table 2: Add 3PAR Connection

| Name                                   | Description                                      |
|----------------------------------------|--------------------------------------------------|
| Connection Name                        | Name of the HPE 3PAR StoreServ connection.       |
| StoreServ Storage System<br>IP or FQDN | IP or FQDN of the HPE 3PAR StoreServ connection. |

| Username | StoreServ administrator username. |
|----------|-----------------------------------|
| Password | StoreServ administrator password. |

#### Prerequisites

Log in to VMware vRealize Orchestrator.

#### Procedure

1. On the VMware vRealize Orchestrator home page, click the Workflows (

The folders available in the library appear.

- 2. Navigate to the HPE Storage > 3PAR StoreServ folder and double-click 3PAR StoreServ. All workflow options available in HPE 3PAR StoreServ appear.
- 3. Navigate to the Connection Management folder.
- 4. Select Add 3PAR Connection and perform one of the following:
  - Click the Start workflow (P) icon.
  - Right-click Add 3PAR Connection, and click Start workflow.
  - Press Ctrl+R.

The Start Workflow : Add 3PAR Connection window appears.

- 5. In the Connection Name field, enter a name for the connection.To add the system to the inventory, provide a name for a HPE 3PAR StoreServ connection.
- 6. In the StoreServ Storage System IP or FQDN field , enter the IP address or FQDN of the StoreServ connection.
- 7. In the **Username** field, enter the StoreServ administrator username.
- 8. In the **Password** field, enter the StoreServ administrator password.
- 9. Click Submit.

The system displays the HPE 3PAR StoreServ system added in the StoreServ inventory at **Inventory > HPE 3PAR StoreServ** folder.

#### **Removing 3PAR connection**

You can remove an HPE 3PAR StoreServ connection from the HPE 3PAR StoreServ inventory in the VMware vRealize Orchestrator inventory if you no longer use the connection.

#### **Field descriptions**

#### Table 3: Remove 3PAR Connection

| Name       | Description                                |
|------------|--------------------------------------------|
| Connection | Name of the HPE 3PAR StoreServ connection. |

#### Procedure

1. On the VMware vRealize Orchestrator home page, click the Workflows (🔤) tab.

The folders available in the library appear.

- 2. Navigate to the HPE Storage > 3PAR StoreServ folder and double-click 3PAR StoreServ. All workflow options available in HPE 3PAR StoreServ appear.
- 3. Navigate to the Connection Management folder.
- 4. Select Remove 3PAR Connection and perform one of the following:
  - Click the **Start workflow** (**P**) icon.
  - Right-click Remove 3PAR Connection, and click Start workflow.
  - Press Ctrl+R.

The Start Workflow : Remove 3PAR Connection window appears.

- 5. On the Connection tab, select the HPE 3PAR StoreServ array from the inventory.
- 6. Click Submit.

The system removes the HPE 3PAR StoreServ array from the inventory.

## **Common Provisioning Group (CPG) management**

A Common Provisioning Group (CPG) is a virtual pool of logical disks (LD) that allocates space to virtual volumes on demand. A CPG enables virtual volumes to share the CPG resources. You can create fully provisioned virtual volumes (FPVVs), thinly provisioned virtual volumes (TPVVs), or thinly deduplicated virtual volumes that draw space from a CPG LD pool.

CPG enables shared access to pooled logical capacity and multiple volumes share the buffer pool of LDs. The maximum number of CPGs depend on the configuration of HPE 3PAR StoreServ system.

When you configure a CPG, set a growth increment and an optional growth warning and growth limit to restrict the CPG growth and maximum size.

#### **Creating CPG**

Use the Create CPG workflow to define the logical disk creation characteristics, which are known as CPG, such as disk type, RAID type, set size, total space warning, and growth limits.

#### **Field descriptions**

#### **Table 4: Create CPG**

| Name                  | Description                                                                                                    |
|-----------------------|----------------------------------------------------------------------------------------------------|
| Connection            |                                                                                                    |
| StoreServ Connection  | Name of the HPE 3PAR StoreServ connection to configure CPG. You can select an HPE 3PAR StoreServ array from the inventory. |
| CPG Common Parameters |                                                                                                    |
| CPG Name              | Name of the CPG. This setting is mandatory.                                                                                |

| Domain                  | Domain for which CPG is configured. This setting is optional.                                                                                                    |
|-------------------------|----------------------------------------------------------------------------------------------------|
| CPG Allocation Settings |                                                                                                    |
| Disk Type               | Type of disk. The options are:                                                                                                    |
|                         | • FC                                                                                                    |
|                         | • NL                                                                                                    |
|                         | • SSD                                                                                                    |
| RAID Type               | Type of RAID. The options are:                                                                                                    |
|                         | • RAID-0                                                                                                    |
|                         | • RAID-1                                                                                                    |
|                         | • RAID-5                                                                                                    |
|                         | • RAID-6                                                                                                    |
| Set Size                | Set size for the selected RAID. For a RAID, you can select a set size from the drop-down menu of feasible set sizes.                                                                       |
| High Availability       | System availability in a hardware failure. The options are:                                                                                                    |
|                         | <ul> <li>Port — Port failure does not affect the CPG.</li> </ul>                                                                                                    |
|                         | • <b>Cage</b> — Disk enclosure failure does not affect the CPG.                                                                                                    |
|                         | • <b>Mag</b> — Magazine failure does not affect the CPG.                                                                                                    |
| CPG Growth Settings     |                                                                                                    |
| Growth Increment        | Growth increment for the CPG. When volumes that draw storage from a CPG require additional storage, the system automatically creates additional LDs according to the CPG growth increment. |
| growthIncrementUnit     | Unit of growth increment. Different units are:                                                                                                    |
|                         | • MiB                                                                                                    |
|                         | • GiB                                                                                                    |
|                         | • TiB                                                                                                    |
| Growth Limit            | Maximum storage that a volume can draw from the CPG. The autogrow operation is limited to this storage.                                                                                    |
|                         | When the volumes that draw storage from a CPG reaches the CPG growth limit, the system prevents the volumes from allocating additional space.                                              |

| growthLimitUnit       | Unit of growth limit. Different units are: <ul> <li>MiB</li> </ul>                                                                                                    |
|-----------------------|----------------------------------------------------------------------------------------------------|
|                       | • GiB                                                                                                    |
|                       | • TiB                                                                                                    |
|                       | <b>NOTE:</b> You can set growth warnings that exceed the total capacity of the system. However, when volumes associated with a CPG use all space available to that CPG, any new writes to TPVVs associated with the CPG fails and snapshots associated with the CPG might become invalid. |
| Used LD Warning Alert | Growth limit after which the system generates an alert. When the size of the volumes that draw storage from a CPG reach the CPG growth warning, the system generates an alert.                                                                                                    |
| growthWarningUnit     | <ul><li>Unit of growth warning limit. Different units are:</li><li>MiB</li></ul>                                                                                                    |
|                       | <ul><li>GIB</li><li>TIB</li></ul>                                                                                                    |

#### Procedure

1. On the VMware vRealize Orchestrator home page, click the Workflows (

The folders available in the library appear.

- 2. Navigate to the HPE Storage > 3PAR StoreServ folder and double-click 3PAR StoreServ. All workflow options available in HPE 3PAR StoreServ appear.
- 3. Navigate to the Common Provisioing Group (CPG) management folder.
- 4. Select Create CPG and perform one of the following:
  - Click the **Start workflow** (**>**) icon.
  - Right-click Create CPG, and click Start workflow.
  - Press Ctrl+R.

The Start Workflow : Create CPG window appears.

- 5. On the Connection tab, select the HPE 3PAR StoreServ array from the inventory.
- 6. On the CPG Common Parameters tab, enter the following details:
  - CPG Name
  - Domain
- 7. On the CPG Allocation Settings tab, enter the following details:

- Disk Type
- RAID Type
- Set Size
- High Availability

8. On the CPG Growth Settings tab, enter the following details:

- Growth Increment
- growthIncrementUnit
- Growth Limit
- growthLimitUnit
- Used LD Warning Alert
- growthWarningUnit
- 9. Click Submit.

You can use **Next** or **Previous** to navigate through the tabs.

#### **Deleting CPG**

You can delete a CPG only if no volumes are associated with the CPG.

#### **Field descriptions**

#### Table 5: Delete CPG

| Name                 | Description                                                                                                    |  |
|----------------------|----------------------------------------------------------------------------------------------------|--|
| Connection           |                                                                                                    |  |
| StoreServ Connection | Name of the HPE 3PAR StoreServ connection in which the CPG is configured. You can select an HPE 3PAR StoreServ array from the inventory.             |  |
| CPG Parameters       |                                                                                                    |  |
| CPG                  | Name of the CPG to delete. This setting is mandatory. You can select a CPG from the list of CPGs available in the selected HPE 3PAR StoreServ array. |  |

#### Procedure

1. On the VMware vRealize Orchestrator home page, click the Workflows (

The folders available in the library appear.

- 2. Navigate to the HPE Storage > 3PAR StoreServ folder and double-click 3PAR StoreServ. All workflow options available in HPE 3PAR StoreServ appear.
- 3. Navigate to the Common Provisioing Group (CPG) management folder.
- 4. Select **Delete CPG** and perform one of the following:

- Click the Start workflow (P) icon.
- Right-click Delete CPG, and click Start workflow.
- Press Ctrl+R.

The Start Workflow : Delete CPG window appears.

- 5. On the Connection tab, select the HPE 3PAR StoreServ array from the inventory.
- 6. On the CPG Parameters tab, select the CPG from inventory.
- 7. Click Submit.

The system removes the CPG from the inventory.

#### Querying CPGs

#### **Querying All CPGs**

To get a list of all CPGs available in an HPE 3PAR StoreServ system, use the Get All CPGs workflow .

#### **Field descriptions**

#### Table 6: Get All CPGs

| Name                 | Description                                                                                                    |  |
|----------------------|----------------------------------------------------------------------------------------------------|--|
| Connection           |                                                                                                    |  |
| StoreServ Connection | Name of the HPE 3PAR StoreServ connection in which the CPG is configured. You can select an HPE 3PAR StoreServ array from the inventory. |  |

#### Procedure

1. On the VMware vRealize Orchestrator home page, click the Workflows (

The folders available in the library appear.

- 2. Navigate to the HPE Storage > 3PAR StoreServ folder and double-click 3PAR StoreServ. All workflow options available in HPE 3PAR StoreServ appear.
- 3. Navigate to Common Provisioing Group (CPG) management > Query folder.
- 4. To view all configured CPGs, select Get All CPGs .
  - **a.** Perform one of the following:
    - Click the Start workflow (P) icon.
    - Right-click Get All CPGs , and click Start workflow.
    - Press Ctrl+R.

The Start Workflow : Get All CPGs window appears.

b. In the Common Parameters tab, enter the HPE 3PAR StoreServ connection name.

You can select an HPE 3PAR StoreServ connection from the inventory.

c. Click Submit.

The system returns an array with the list of all CPGs in the selected HPE 3PAR StoreServ system.

#### **Querying CPG by Name**

Use the Get CPG by Name workflow to ensure that a specific CPG is available in the system.

#### **Field descriptions**

#### Table 7: Get CPG by name

| Name                 | Description                                                                                                    |  |
|----------------------|----------------------------------------------------------------------------------------------------|--|
| Connection           |                                                                                                    |  |
| StoreServ Connection | Name of the HPE 3PAR StoreServ connection in which the CPG is configured. You can select an HPE 3PAR StoreServ array from the inventory. |  |
| CPG Parameters       |                                                                                                    |  |
| CPG                  | Name of the CPG.                                                                                                    |  |
|                      |                                                                                                    |  |

#### Procedure

1. On the VMware vRealize Orchestrator home page, click the Workflows (🔤) tab.

The folders available in the library appear.

- 2. Navigate to the HPE Storage > 3PAR StoreServ folder and double-click 3PAR StoreServ. All workflow options available in HPE 3PAR StoreServ appear.
- 3. Navigate to Common Provisioing Group (CPG) management > Query folder.
- 4. To view a particular CPG by name, select Get CPG by name.
  - **a.** Perform one of the following:
    - Click the Start workflow (P) icon.
    - Right-click Get CPG by Name , and click Start workflow.
    - Press Ctrl+R.

The Start Workflow : Get CPG by Name window appears.

- **b.** On the **Connection** tab, enter the HPE 3PAR StoreServ connection name.
- c. On the CPG Parameters tab, enter the CPG name.
- d. Click Submit.

If the specified CPG is available in the HPE 3PAR StoreServ system, the system returns the details of the CPG.

## Virtual Volume (VV) management

Virtual volumes draw resources from CPGs and volumes are exported as logical unit numbers (LUNs) to hosts. Virtual volumes are the only data layers visible to the hosts. Before creating virtual volumes, you must create CPGs to allocate space to the virtual volumes. The two types of volumes are base volumes and snapshot volumes.

A Thinly Provisioned Virtual Volume (TPVV) is a volume that uses LDs that belong to a CPG. TPVVs associated with the same CPG draw space from the LD pool as needed, allocating space on demand in 16 KB increments. When the volumes that draw space from the CPG require additional storage, the 3PAR OS automatically creates additional LDs and adds them to the pool until the CPG reaches the user-defined growth limit, which restricts the CPG maximum size. The TPVV volume size limit is 16 TB.

An Fully Provisioned Virtual Volume (FPVV) is a volume that uses LDs that belong to a CPG. Unlike TPVVs, FPVVs have a set amount of user space allocated in the system for user data. FPVVs require the system to reserve the entire amount of space required by the FPVV whether the space is used. The FPVV size is fixed, and the size limit is 16 TB. You can set snapshot space allocation limits and usage warnings to help manage the growth of snapshot space.

A thinly deduplicated virtual volume is a TPVV with space for the base volume allocated from the associated user CPG and snapshot space allocated from the associated snapshot CPG, if any.

#### **Creating virtual volume**

To configure a new 3PAR virtual volume in an HPE 3PAR StoreServ system, use the Create Virtual Volume workflow . You can configure any number of virtual volumes in an HPE 3PAR StoreServ system depending upon the storage capacity of the system.

#### **Field descriptions**

| Name                          | Description                                                                                                    |  |
|-------------------------------|----------------------------------------------------------------------------------------------------|--|
| Connection                    |                                                                                                    |  |
| StoreServ Connection          | Name of the HPE 3PAR StoreServe array in which the virtual volume is configured. You can select the HPE 3PAR StoreServ system from the inventory. |  |
| Virtual Volume Paramete       | rs                                                                                                    |  |
| Name of the Virtual<br>Volume | Name of the virtual volume. You can select a virtual volume from the inventory.                                                                   |  |
| User CPG                      | Name of the CPG in which the virtual volume is configured. You can select a CPG from the inventory.                                               |  |
| Size                          | Size of the virtual volume.                                                                                                    |  |
| Size Increment Unit           | <ul> <li>Unit for the size increment. The options are:</li> <li>MiB</li> <li>GiB</li> <li>TiB</li> </ul>                                          |  |

#### **Table 8: Create Virtual Volume**

| Virtual Volume<br>provisioning type | Type of virtual volume. The options are:                                             |
|-------------------------------------|--------------------------------------------------------------------------------------|
|                                     | Thin — Thinly Provisioned virtual volume.                                            |
|                                     | ThinDedupe — Thinly Provisioned virtual volume with dedupe feature.                  |
|                                     | Full — Fully Provisioned virtual volume.                                             |
|                                     |                                                                                      |
| Enable or disable<br>compression    | Specifies whether the virtual volume is compressed. Only TPVVs support this feature. |
|                                     | This feature is available on 3PAR OS 3.3.1 or later only.                            |
|                                     | The options are:                                                                     |
|                                     | • Yes                                                                                |
|                                     | • No                                                                                 |
|                                     |                                                                                      |

#### Procedure

1. On the VMware vRealize Orchestrator home page, click the Workflows (

The folders available in the library appear.

- 2. Navigate to the HPE Storage > 3PAR StoreServ folder and double-click 3PAR StoreServ. All workflow options available in HPE 3PAR StoreServ appear.
- 3. Navigate to the Virtual Volume (VV) management > Tune folder, and double-click the Tune folder.
- 4. Select Create Virtual Volume and perform one of the following:
  - Click the Start workflow (P) icon.
  - Right-click Create Virtual Volume, and click Start workflow.
  - Press Ctrl+R.

The Start Workflow : Create Virtual Volume window appears.

- 5. On the Connection tab, select the HPE 3PAR StoreServ array from the inventory.
- 6. On the Virtual Volume Parameters tab:
  - a. In the Name of the Virtual Volume field, enter a name for the virtual volume.
  - **b.** In the **User CPG** field, enter the name of the CPG in which you want to configure the virtual volume.
  - c. In the Size in MiB field, enter the storage space required for the virtual volume.
  - d. From the Size Increment Unit list, select a unit.
  - e. In the Virtual Volume provisioning type field, select the type of virtual volume.
- 7. Specify whether you want to compress the virtual volume.
- 8. Click Submit.

You can use **Next** or **Previous** to navigate through the tabs.

#### **Deleting virtual volume**

If the virtual volume is not presented or exported to any hosts, you can delete a virtual volume from a 3PAR storage systems.

#### **Field descriptions**

#### **Table 9: Delete Virtual Volume**

| Name                      | Description                                                                                                    |  |
|---------------------------|----------------------------------------------------------------------------------------------------|--|
| Connection                |                                                                                                    |  |
| StoreServ Connection      | Name of the HPE 3PAR StoreServ array in which the virtual volume is configured. You can select the HPE 3PAR StoreServ system from the inventory. |  |
| Virtual Volume Parameters |                                                                                                    |  |
| Virtual Volume            | Name of the virtual volume to delete. You can select a virtual volume from the inventory.                                                        |  |

#### Procedure

1. On the VMware vRealize Orchestrator home page, click the Workflows (

The folders available in the library appear.

- 2. Navigate to the HPE Storage > 3PAR StoreServ folder and double-click 3PAR StoreServ. All workflow options available in HPE 3PAR StoreServ appear.
- 3. Navigate to the Virtual Volume (VV) management > Tune folder, and double-click the Tune folder.
- 4. Select Delete Virtual Volume, and perform one of the following:
  - Click the **Start workflow** (**P**) icon.
  - Right-click Delete Virtual Volume, and click Start workflow.
  - Press Ctrl+R.

The Start Workflow : Delete Virtual Volume window appears.

- 5. On the Connection tab, select the HPE 3PAR StoreServ array from the inventory.
- 6. On the Virtual Volume Parameters tab, enter the virtual volume name.
- 7. Click Submit.

You can use Next or Previous to navigate through tabs.

The system removes the selected virtual volume from the HPE 3PAR StoreServ inventory.

#### Adding additional storage to virtual volume

Even if the volume is presented to a host, you can add additional storage to a virtual volume. **Field descriptions** 

#### **Table 10: Grow Virtual Volume**

| Name                                 | Description                                                                                                    |  |
|--------------------------------------|----------------------------------------------------------------------------------------------------|--|
| Connection                           |                                                                                                    |  |
| StoreServ Connection                 | Name of the HPE 3PAR StoreServ array in which the virtual volume is configured. You can select the HPE 3PAR StoreServ system from the inventory. |  |
| Virtual Volume Paramet               | ers                                                                                                    |  |
| Virtual Volume                       | Name of the virtual volume to allocate additional storage space. You can select a virtual volume from the inventory.                             |  |
| New size of Virtual<br>Volume in MiB | New size of the virtual volume.                                                                                                    |  |
| Size Increment Unit                  | Unit for the size increment. The options are:                                                                                                    |  |
|                                      | • MiB                                                                                                    |  |
|                                      | • GiB                                                                                                    |  |
|                                      | • TiB                                                                                                    |  |

#### Procedure

1. On the VMware vRealize Orchestrator home page, click the Workflows (🔤) tab.

The folders available in the library appear.

- 2. Navigate to the HPE Storage > 3PAR StoreServ folder and double-click 3PAR StoreServ. All workflow options available in HPE 3PAR StoreServ appear.
- 3. Navigate to the Virtual Volume (VV) management > Tune folder, and double-click the Tune folder.
- 4. Select Grow Virtual Volume and perform one of the following:
  - Click the **Start workflow** (**P**) icon.
  - Right-click Grow Virtual Volume, and click Start workflow.
  - Press Ctrl+R.

The Start Workflow : Grow Virtual Volume window appears.

- 5. On the Connection tab, select the HPE 3PAR StoreServ array from the inventory.
- 6. On the Virtual Volume Parameters tab:
  - a. In the Virtual Volume field, enter the virtual volume name.

You can select a virtual volume from the inventory.

- b. In the New size of Virtual Volume in MiB field, enter the new storage size for the virtual volume.
- c. From the Size Increment Unit list, select appropriate unit.
- 7. Click Submit.

## Modifying virtual volume

**Field descriptions** 

## Table 11: Modify Virtual Volume

| Name                                                                       | Description                                                                                                    |  |
|----------------------------------------------------------------------------|----------------------------------------------------------------------------------------------------|--|
| Connection                                                                 |                                                                                                    |  |
| StoreServ Connection                                                       | Name of the HPE 3PAR StoreServ array in which the virtual volume is configured. You can select the HPE 3PAR StoreServ system from the inventory. |  |
| Virtual Volume Paramete                                                    | ers                                                                                                    |  |
| General                                                                    |                                                                                                    |  |
| Virtual Volume                                                             | Virtual volume name. You can select a virtual volume from the inventory.                                                                         |  |
| Set Copy CPG                                                               | CPG for the virtual volume snapshot.                                                                                                    |  |
| Select Yes to remove<br>virtual volume<br>expiration time                  | Confirm whether the current expiration time is to be removed.                                                                                    |  |
| Set Virtual Volume retention time (hours)                                  | Specifies how long the virtual volume is protected against deletion.                                                                             |  |
| Set Virtual Volume<br>expiration time (hours)                              | Validity of the virtual volume snapshot.                                                                                                    |  |
| User space allocation                                                      |                                                                                                    |  |
| Select Yes to remove<br>User CPG space<br>allocation warning<br>percentage | Confirm whether the system provides a warning if the space usage of the virtual volume exceeds the set limit.                                    |  |
| Set User CPG space<br>allocation warning<br>percentage                     | Virtual volume space allocation percentage after which the system generates an alert.                                                            |  |
| Select Yes to remove<br>User CPG space<br>allocation limit<br>percentage   | Maximum space allocation limit for the virtual volume is to be removed.                                                                          |  |
| Set User cpg space<br>allocation limit<br>percentage                       | Maximum space allocation limit for the virtual volume in percentage.                                                                             |  |
| Copy CPG space allocation                                                  |                                                                                                    |  |
| Select Yes to remove<br>Copy CPG space<br>allocation warning<br>percentage | Confirm whether the system provides a warning if the space usage of virtual volume snapshot exceeds the set limit.                               |  |

| Set Copy CPG space<br>allocation warning<br>percentage                   | Space allocation percentage for the virtual volume snapshot after which the system generates an alert. |
|--------------------------------------------------------------------------|----------------------------------------------------------------------------------------------------|
| Select Yes to remove<br>Copy CPG space<br>allocation limit<br>percentage | Confirm whether the maximum space allocation limit for the virtual volume snapshot is to be removed.   |
| Remove Copy CPG<br>space allocation limit<br>percentage                  | Maximum space allocation limit for the virtual volume snapshot in percentage.                          |

#### Procedure

1. On the VMware vRealize Orchestrator home page, click the Workflows (

The folders available in the library appear.

- 2. Navigate to the HPE Storage > 3PAR StoreServ folder and double-click 3PAR StoreServ. All workflow options available in HPE 3PAR StoreServ appear.
- 3. Navigate to the Virtual Volume (VV) management > Tune folder, and double-click the Tune folder.
- 4. Select Modify Virtual Volume and perform one of the following:
  - Click the **Start workflow** (**P**) icon.
  - Right-click Modify Virtual Volume, and click Start workflow.
  - Press Ctrl+R.

The Start Workflow : Modify Virtual Volume window appears.

- 5. On the Connection tab, select the HPE 3PAR StoreServ array from the inventory.
- 6. On the Virtual Volume Parameters tab, enter the following settings:
  - General
  - User space allocation
  - Copy cpg space allocation
- 7. Click Submit.

You can use **Next** or **Previous** to navigate through the tabs.

#### Renaming virtual volume

**Field descriptions** 

#### **Table 12: Rename Virtual Volume**

| Name       | Description |
|------------|-------------|
| Connection |             |

| StoreServ C | onnection |
|-------------|-----------|
|-------------|-----------|

Name of the HPE 3PAR StoreServ array in which the virtual volume is configured. You can select the HPE 3PAR StoreServ system from the inventory.

| Virtual Volume Parameters   |                                                                                               |
|-----------------------------|-----------------------------------------------------------------------------------------------|
| Virtual Volume to<br>rename | Name of the virtual volume to be changed. You can select a virtual volume from the inventory. |
| New Virtual Volume<br>name  | New name for the virtual volume.                                                              |

#### Procedure

1. On the VMware vRealize Orchestrator home page, click the Workflows (🔤) tab.

The folders available in the library appear.

- 2. Navigate to the HPE Storage > 3PAR StoreServ folder and double-click 3PAR StoreServ. All workflow options available in HPE 3PAR StoreServ appear.
- 3. Navigate to the Virtual Volume (VV) management > Tune folder, and double-click the Tune folder.
- 4. Select Rename Virtual Volume and perform one of the following:
  - Click the Start workflow (P) icon.
  - Right-click Rename Virtual Volume, and click Start workflow.
  - Press Ctrl+R.

The Start Workflow : Rename Virtual Volume window appears.

- 5. On the Connection tab, select the HPE 3PAR StoreServ array from the inventory.
- 6. On the Virtual Volume Parameters tab:
  - a. In the Virtual Volume to rename field, enter the virtual volume name.
  - **b.** In the **New Virtual Volume name** field, enter the new name for the virtual volume.
- 7. Click Submit.

You can use Next or Previous to navigate through the tabs.

#### Metadata management

Metadata management enables to manage the metadata for the virtual volumes.

#### Creating virtual volume metadata

To create metadata for a 3PAR virtual volume, use the Create Virtual Volume Metadata workflow. Field descriptions

| Table 13 | 3: Create | Virtual | Volume | Metadata |
|----------|-----------|---------|--------|----------|
|----------|-----------|---------|--------|----------|

| Name                 | Description                                                                                                    |
|----------------------|----------------------------------------------------------------------------------------------------|
| Connection           |                                                                                                    |
| StoreServ Connection | HPE 3PAR StoreServe array in which the virtual volume is configured. You can select the HPE 3PAR StoreServ system from the inventory. |
| Metadata Parameters  |                                                                                                    |
| Volume               | Name of the virtual volume. You can select a virtual volume from the inventory.                                                       |
| Кеу                  | Metadata for the virtual volume.<br>For example: You can set the metadata <b>Key</b> = Project.                                       |
| Value                | Metadata for the virtual volume.<br>For example: You can set the metadata <b>Value</b> = Project1.                                    |

#### Procedure

1. On the VMware vRealize Orchestrator home page, click the Workflows ( E) tab.

The folders available in the library appear.

- 2. Navigate to the HPE Storage > 3PAR StoreServ folder and double-click 3PAR StoreServ. All workflow options available in HPE 3PAR StoreServ appear.
- 3. Navigate to the Virtual Volume (VV) management > Metadata management folder, and double-click the Metadata management folder.
- 4. Select Create Virtual Volume Metadata and perform one of the following:
  - Click the **Start workflow** (**P**) icon.
  - Right-click Create Virtual Volume Metadata, and click Start workflow.
  - Press Ctrl+R.

The Start Workflow : Create Virtual Volume Metadata window appears.

- 5. On the Connection tab, select the HPE 3PAR StoreServ array from the inventory.
- 6. On the Metadata Parameters tab, enter the following details:
  - a. Volume
  - b. Key
  - c. Value
- 7. Click Submit.

You can use Next or Previous to navigate through the tabs.

#### Deleting virtual volume metadata

To delete the metadata for a 3PAR virtual volume, use the Delete Virtual Volume Metadata workflow.

#### **Field descriptions**

| Name                   | Description                                                                                                    |  |
|------------------------|----------------------------------------------------------------------------------------------------|--|
| Connection             |                                                                                                    |  |
| StoreServ Connection   | Specifies the name of the HPE 3PAR StoreServ array in which the virtual volume is configured. You can select the HPE 3PAR StoreServ system from the inventory. |  |
| Virtual Volume Paramet | ers                                                                                                    |  |
| Volume                 | Name of the virtual volume. You can select a virtual volume from the inventory.                                                                                |  |
| Key                    | Metadata for the virtual volume.                                                                                                    |  |
|                        | For example: You can set the metadata <b>Key</b> = Project.                                                                                                    |  |

#### **Table 14: Delete Virtual Volume Metadata**

#### Procedure

1. On the VMware vRealize Orchestrator home page, click the Workflows ( 🔤 ) tab.

The folders available in the library appear.

- 2. Navigate to the HPE Storage > 3PAR StoreServ folder and double-click 3PAR StoreServ. All workflow options available in HPE 3PAR StoreServ appear.
- 3. Navigate to the Virtual Volume (VV) management > Metadata management folder, and double-click the Metadata management folder.
- 4. Select Delete Virtual Volume Metadata, and perform one of the following:
  - Click the Start workflow (P) icon.
  - Right-click Delete Virtual Volume Metadata, and click Start workflow.
  - Press Ctrl+R.

The Start Workflow: Delete Virtual Volume Metadata window appears.

- 5. On the Connection tab, select the HPE 3PAR StoreServ array from the inventory.
- 6. On the Metadata Parameters tab:
  - **a.** In the **Volume** field, enter a name for the virtual volume.
  - b. In the Key field, enter the key metadata value.
- 7. Click Submit.

You can use Next or Previous to navigate through tabs.

The system removes the selected virtual volume metadata.

#### Modifying virtual volume metadata

To modify metadata for a 3PAR virtual volume, use the Modify Virtual Volume Metadata workflow.

#### **Field descriptions**

| Name                 | Description                                                                                                    |  |
|----------------------|----------------------------------------------------------------------------------------------------|--|
| Connection           |                                                                                                    |  |
| StoreServ Connection | HPE 3PAR StoreServe array in which the virtual volume is configured. You can select the HPE 3PAR StoreServ system from the inventory. |  |
| Metadata Parameters  |                                                                                                    |  |
| Volume               | Name of the virtual volume. You can select a virtual volume from the inventory.                                                       |  |
| Кеу                  | Metadata for the virtual volume.                                                                                                    |  |
|                      | For example: You can set the metadata <b>Key</b> = Project.                                                                           |  |
| Value                | Metadata for the virtual volume.                                                                                                    |  |
|                      | For example: You can set the metadata <b>Value</b> = Project1.                                                                        |  |

#### Procedure

**1.** On the VMware vRealize Orchestrator home page, click the Workflows (

The folders available in the library appear.

- 2. Navigate to the HPE Storage > 3PAR StoreServ folder and double-click 3PAR StoreServ. All workflow options available in HPE 3PAR StoreServ appear.
- 3. Navigate to the Virtual Volume (VV) management > Metadata management folder, and double-click the Metadata management folder.
- 4. Select Modify Virtual Volume Metadata and perform one of the following:
  - Click the Start workflow (P) icon.
  - Right-click Modify Virtual Volume Metadata, and click Start workflow.
  - Press Ctrl+R.

The Start Workflow : Modify Virtual Volume Metadata window appears.

- 5. On the Connection tab, select the HPE 3PAR StoreServ array from the inventory.
- 6. On the Metadata Parameters tab, enter the following details :
  - a. Volume
  - b. Key
  - c. Value
- 7. Click Submit.

You can use **Next** or **Previous** to navigate through the tabs.

#### **Querying virtual volumes**

#### Querying all virtual volumes

To get a list of all virtual volumes in an HPE 3PAR StoreServ array, use the Get all Virtual Volumes workflow.

#### **Field descriptions**

| Name                 | Description                                                                                                    |
|----------------------|----------------------------------------------------------------------------------------------------|
| Connection           |                                                                                                    |
| StoreServ Connection | Name of the HPE 3PAR StoreServ array in which the virtual volume is configured. You can select the HPE 3PAR StoreServ system from the inventory. |

#### Procedure

1. On the VMware vRealize Orchestrator home page, click the Workflows (🔤) tab.

The folders available in the library appear.

- 2. Navigate to the HPE Storage > 3PAR StoreServ folder and double-click 3PAR StoreServ. All workflow options available in HPE 3PAR StoreServ appear.
- 3. Navigate to Virtual Volume (VV) management > Query folder.
- 4. To view all configured virtual volumes, select Get all Virtual Volumes:
  - **a.** Perform one of the following:
    - Click the Start workflow (P) icon.
    - Right-click Get all Virtual Volumes , and click Start workflow.
    - Press Ctrl+R.

The Start Workflow : Get all Virtual Volumes window appears.

- 5. On the Connection tab, select the HPE 3PAR StoreServ array from the inventory.
- 6. Click Submit.

You can use Next or Previous to navigate through the tabs.

#### Querying virtual volume by name

To check whether a specific virtual volume is available in a selected HPE 3PAR StoreServ array, use the Get Virtual Volume by name workflow.

#### **Field descriptions**

#### Table 17: Get Virtual Volume by name

| Name                      | Description                                                                                                    |  |
|---------------------------|----------------------------------------------------------------------------------------------------|--|
| Connection                |                                                                                                    |  |
| StoreServ Connection      | Name of the HPE 3PAR StoreServ array in which the virtual volume is configured. You can select the HPE 3PAR StoreServ system from the inventory. |  |
| Virtual Volume Parameters |                                                                                                    |  |
| Virtual Volume Name       | Name of the virtual volume.                                                                                                    |  |

#### Procedure

1. On the VMware vRealize Orchestrator home page, click the Workflows (

The folders available in the library appear.

- 2. Navigate to the HPE Storage > 3PAR StoreServ folder and double-click 3PAR StoreServ. All workflow options available in HPE 3PAR StoreServ appear.
- 3. Navigate to Virtual Volume (VV) management > Query folder.
- 4. To view a particular volume by name, select Get Virtual Volume by name .
  - **a.** Perform one of the following:
    - Click the Start workflow (P) icon.
    - Right-click Get Virtual Volume by name, and click Start workflow.
    - Press Ctrl+R.

The Start Workflow : Get Virtual Volume by name window appears.

- 5. On the Connection tab, select the HPE 3PAR StoreServ array from the inventory.
- 6. On the Virtual Volume Parameters tab, enter the virtual volume name.
- 7. Click Submit.

If the virtual volume is available in the HPE 3PAR StoreServ system, the system displays the details of the virtual volume.

#### Querying virtual volume by WWN

Use the Get Virtual Volume by WWN workflow if you know only the WWN of the virtual volume.

#### **Field descriptions**

#### Table 18: Get Virtual Volume by WWN

| Name       | Description |
|------------|-------------|
| Connection |             |

StoreServ Connection

Name of the HPE 3PAR StoreServ array in which the virtual volume is configured. You can select the HPE 3PAR StoreServ system from the inventory.

#### **Virtual Volume Parameters**

Virtual Volume WWN Virtual volume WWN.

#### Procedure

1. On the VMware vRealize Orchestrator home page, click the Workflows (

The folders available in the library appear.

- 2. Navigate to the HPE Storage > 3PAR StoreServ folder and double-click 3PAR StoreServ. All workflow options available in HPE 3PAR StoreServ appear.
- 3. Navigate to Virtual Volume (VV) management > Query folder.
- **4.** To view a particular volume by name, select **Get Virtual Volume by WWN**, and perform one of the following:
  - Click the Start workflow (P) icon.
  - Right-click Get Virtual Volume by WWN, and click Start workflow.
  - Press Ctrl+R.

The Start Workflow : Get Virtual Volume by WWN window appears.

- 5. On the Connection tab, select the HPE 3PAR StoreServ array from the inventory.
- 6. On the Virtual Volume Parameters tab, enter the virtual volume WWN.
- 7. Click Submit.

You can use Next or Previous to navigate through the tabs.

#### Querying virtual volume metadata

#### **Field descriptions**

#### **Table 19: Get Virtual Volume Metadata**

| Name                 | Description                                                                                                    |
|----------------------|----------------------------------------------------------------------------------------------------|
| Connection           |                                                                                                    |
| StoreServ Connection | Specifies the name of the HPE 3PAR StoreServ array in which the virtual volume metadata is configured. You can select the HPE 3PAR StoreServ system from the inventory. |
| Metadata Parameters  |                                                                                                    |
| Volume               | Name of the virtual volume. You can select virtual volume from the inventory.                                                                                           |

#### Procedure

1. On the VMware vRealize Orchestrator home page, click the Workflows (🔤) tab.

The folders available in the library appear.

- 2. Navigate to the HPE Storage > 3PAR StoreServ folder and double-click 3PAR StoreServ. All workflow options available in HPE 3PAR StoreServ appear.
- 3. Navigate to Virtual Volume (VV) management > Query folder.
- 4. Select Get Virtual Volume Metadata and perform one of the following:
  - Click the Start workflow (P) icon.
  - Right-click Get Virtual Volume Metadata, and click Start workflow.
  - Press Ctrl+R.

The Start Workflow : Get Virtual Volume Metadata window appears.

- 5. On the Connection tab, select the HPE 3PAR StoreServ array from the inventory.
- 6. On the Metadata Parameters tab, enter the virtual volume name in the Volume field.You can select virtual volume from the inventory.
- 7. Click Submit.

#### Querying all virtual volume metadata

#### **Field descriptions**

#### Table 20: Get all Virtual Volume Metadata

| Name                 | Description                                                                                                    |
|----------------------|----------------------------------------------------------------------------------------------------|
| Connection           |                                                                                                    |
| StoreServ Connection | Specifies the name of the HPE 3PAR StoreServ array in which the virtual volume metadata is configured. You can select the HPE 3PAR StoreServ system from the inventory. |
| Metadata Parameters  |                                                                                                    |
| Кеу                  | Metadata for the virtual volume.                                                                                                    |
|                      | For example: You can set the metadata <b>Key</b> = Project.                                                                                                    |
| Value                | Metadata for the virtual volume.                                                                                                    |
|                      | For example: You can set the metadata <b>Value</b> = Project1.                                                                                                    |
|                      |                                                                                                    |

#### Procedure

1. On the VMware vRealize Orchestrator home page, click the Workflows (

The folders available in the library appear.

- 2. Navigate to the HPE Storage > 3PAR StoreServ folder and double-click 3PAR StoreServ. All workflow options available in HPE 3PAR StoreServ appear.
- 3. Navigate to Virtual Volume (VV) management > Query folder.
- 4. Select Get all Virtual Volume Metadata and perform one of the following:

- Click the Start workflow (P) icon.
- Right-click Get all Virtual Volume Metadata, and click Start workflow.
- Press Ctrl+R.

The Start Workflow : Get all Virtual Volume Metadata window appears.

- 5. On the Connection tab, select the HPE 3PAR StoreServ array from the inventory.
- 6. On the Metadata Parameters tab, enter the following details:
  - a. Key
  - b. Value
- 7. Click Submit.

## Virtual Volume Set management

#### Adding virtual volumes to virtual volume set

#### **Field descriptions**

#### Table 21: Add Virtual Volume(s) to Virtual Volume Set

| Name                                                        | Description                                                                                                    |  |
|-------------------------------------------------------------|----------------------------------------------------------------------------------------------------|--|
| Connection                                                  |                                                                                                    |  |
| StoreServ Connection                                        | Name of the HPE 3PAR StoreServ array in which the virtual volume set is configured. You can select the HPE 3PAR StoreServ system from the inventory. |  |
| Virtual Volume Set Parameters                               |                                                                                                    |  |
| Virtual Volume Set                                          | Name of the virtual volume set to which virtual volumes are added. You can select a virtual volume from the inventory.                               |  |
| Virtual Volumes to be<br>added to the Virtual<br>Volume Set | Name of the virtual volume to be added to the virtual volume set.                                                                                    |  |

#### Procedure

1. On the VMware vRealize Orchestrator home page, click the Workflows ( 🔤 ) tab.

The folders available in the library appear.

- 2. Navigate to the HPE Storage > 3PAR StoreServ folder and double-click 3PAR StoreServ. All workflow options available in HPE 3PAR StoreServ appear.
- 3. Navigate to the Virtual Volume Set (VVSET) management folder.
- 4. Select Add Virtual Volume(s) to Virtual Volume Set and perform one of the following:

- Click the Start workflow (P) icon.
- Right-click Add Virtual Volume(s) to Virtual Volume Set, and click Start workflow.
- Press Ctrl+R.

The Start Workflow : Add Virtual Volume(s) to Virtual Volume Set window appears.

- 5. On the Connection tab, select the HPE 3PAR StoreServ array from the inventory.
- 6. On the Virtual Volume Set Parameters tab:
  - a. In the Virtual Volume Set field, enter the name of the virtual volume set.

You can select a virtual volume set from the inventory.

**b.** In the **Virtual Volume(s) to be added to the Virtual Volume Set** field, select the virtual volumes to add to the virtual volume set.

#### 7. Click Submit.

You can use Next or Previous to navigate through the tabs.

#### Creating virtual volume sets

To group virtual volumes to a virtual volume set, use the Create Virtual Volume Set workflow.

#### Field descriptions

#### **Table 22: Create Virtual Volume Set**

| Name                                                              | Description                                                                                                    |
|-------------------------------------------------------------------|----------------------------------------------------------------------------------------------------|
| Connection                                                        |                                                                                                    |
| StoreServ Connection                                              | Name of the HPE 3PAR StoreServ array in which the virtual volume set is configured. You can select the HPE 3PAR StoreServ system from the inventory. |
| Virtual Volume Set Para                                           | meters                                                                                                    |
| Virtual Volume Set                                                | Name of the virtual volume set to create. You can select a virtual volume from the inventory.                                                        |
| 3PAR domain in which<br>the Virtual Volume Set<br>will be created | Domain to which the virtual volume set is added.                                                                                                    |
| Virtual Volume(s) to be<br>added to the Virtual<br>Volume Set     | Name of virtual volumes to add to the virtual volume set.                                                                                            |

#### Procedure

1. On the VMware vRealize Orchestrator home page, click the Workflows (🔤) tab.

The folders available in the library appear.

2. Navigate to the HPE Storage > 3PAR StoreServ folder and double-click 3PAR StoreServ. All workflow options available in HPE 3PAR StoreServ appear.

- 3. Navigate to the Virtual Volume Set (VVSET) management folder.
- 4. Select Create Virtual Volume Set and perform one of the following:
  - Click the Start workflow (P) icon.
  - Right-click Create Virtual Volume Set, and click Start workflow.
  - Press Ctrl+R.

The Start Workflow : Create Virtual Volume Set window appears.

- 5. On the Connection tab, select the HPE 3PAR StoreServ array from the inventory.
- 6. On the Virtual Volume Set Parameters tab:
  - a. In the Virtual Volume Set name field, enter the name for the virtual volume set.
  - **b.** In the **3PAR domain in which the Virtual Volume set will be created** field, enter the name of the domain.
  - c. In the Virtual Volume(s) to be added to the Virtual Volume set field, select the virtual volumes to add to the virtual volume set.
- 7. Click Submit.

You can use Next or Previous to navigate through the tabs.

#### **Deleting virtual volume sets**

You can delete a virtual volume set only if the virtual volume set is not presented or exported to a host.

#### **Field descriptions**

#### **Table 23: Delete Virtual Volume Set**

| Name                    | Description                                                                                                    |
|-------------------------|----------------------------------------------------------------------------------------------------|
| Connection              |                                                                                                    |
| StoreServ Connection    | Name of the HPE 3PAR StoreServ array in which the virtual volume set is configured. You can select the HPE 3PAR StoreServ system from the inventory.     |
| Virtual Volume Set Para | meters                                                                                                    |
| Virtual Volume set      | Name of the virtual volume set to be deleted. You can select a virtual volume set from the inventory. You can select more than one volume set at a time. |

#### Procedure

1. On the VMware vRealize Orchestrator home page, click the Workflows (🔤) tab.

The folders available in the library appear.

- 2. Navigate to the HPE Storage > 3PAR StoreServ folder and double-click 3PAR StoreServ. All workflow options available in HPE 3PAR StoreServ appear.
- 3. Navigate to the Virtual Volume Set (VVSET) management folder.
- 4. Select Delete Virtual Volume Set and perform one of the following:
  - Click the **Start workflow** (**P**) icon.
  - Right-click Delete Virtual Volume Set, and click Start workflow.
  - Press Ctrl+R.

The Start Workflow : Delete Virtual Volume Set window appears.

- 5. On the Connection tab, select the HPE 3PAR StoreServ array from the inventory.
- 6. On the Virtual Volume Set Parameters tab, enter the virtual volume set name.
- 7. Click Submit.

You can use Next or Previous to navigate through tabs.

The system removes the virtual volume set from the HPE 3PAR StoreServ system.

## Removing virtual volumes from virtual volume sets

#### **Field descriptions**

## Table 24: Remove Virtual Volume(s) from the Virtual Volume Set

| Name                                                              | Description                                                                                                    |  |
|-------------------------------------------------------------------|----------------------------------------------------------------------------------------------------|--|
| Connection                                                        |                                                                                                    |  |
| StoreServ Connection                                              | Name of the HPE 3PAR StoreServ array in which the virtual volume set is configured. You can select the HPE 3PAR StoreServ system from the inventory.                           |  |
| Virtual Volume Set Parameters                                     |                                                                                                    |  |
| Virtual Volume set                                                | Name of the virtual volume set. You can select a virtual volume from the inventory.                                                                                            |  |
| Virtual Volume(s) to be<br>removed from the<br>Virtual Volume Set | Names of the virtual volumes to be removed from the virtual volume set. You can select the virtual volumes from the list of available virtual volumes in the StoreServ system. |  |

#### Procedure

1. On the VMware vRealize Orchestrator home page, click the Workflows (

The folders available in the library appear.

- 2. Navigate to the HPE Storage > 3PAR StoreServ folder and double-click 3PAR StoreServ. All workflow options available in HPE 3PAR StoreServ appear.
- 3. Navigate to the Virtual Volume Set (VVSET) management folder.
- 4. Select Remove Virtual Volume(s) from the Virtual Volume Set and perform one of the following:

- Click the Start workflow (P) icon.
- Right-click Remove Virtual Volume(s) from the Virtual Volume Set, and click Start workflow.
- Press Ctrl+R.

The Start Workflow : Remove Virtual Volume(s) from the Virtual Volume Set window appears.

- 5. On the Connection tab, select the HPE 3PAR StoreServ array from the inventory.
- 6. On the Virtual Volume Set Parameters tab:
  - a. In the Virtual Volume Set field, enter the name of the virtual volume set.
  - **b.** In the **Virtual Volume(s) to be removed from the Virtual Volume Set** field, select the virtual volumes.
- 7. Click Submit.

You can use **Next** or **Previous** to navigate through the tabs.

## Querying virtual volume set(s)

## Querying all virtual volume sets

**Field descriptions** 

## Table 25: Get all Virtual Volume Sets

| Name                 | Description                                                                                                    |
|----------------------|----------------------------------------------------------------------------------------------------|
| Connection           |                                                                                                    |
| StoreServ Connection | Name of the HPE 3PAR StoreServ array in which the virtual volume set is configured. You can select the HPE 3PAR StoreServ system from the inventory. |

#### Procedure

1. On the VMware vRealize Orchestrator home page, click the Workflows (

The folders available in the library appear.

- 2. Navigate to the HPE Storage > 3PAR StoreServ folder and double-click 3PAR StoreServ. All workflow options available in HPE 3PAR StoreServ appear.
- 3. Navigate to the Virtual Volume Set (VVSET) management > Query folder.
- 4. To view all virtual volume sets in an HPE 3PAR StoreServ array, select Get all Virtual Volume Sets.
  - a. Perform one of the following:

- Click the Start workflow (P) icon.
- Right-click Get all Virtual Volume Sets, and click Start workflow.
- Press Ctrl+R.

The Start Workflow : Get all Virtual Volume Sets window appears.

- 5. On the Connection tab, select the HPE 3PAR StoreServ array from the inventory.
- 6. Click Submit.

The system lists all virtual volume sets in the selected HPE 3PAR StoreServ array.

## Querying virtual volume set by name

To view details of a virtual volume set in an HPE 3PAR StoreServ array, use Get Virtual Volume Set by Name workflow .

#### **Field descriptions**

## Table 26: Get Virtual Volume Set by Name

| Name                          | Description                                                                                                    |  |
|-------------------------------|----------------------------------------------------------------------------------------------------|--|
| Connection                    |                                                                                                    |  |
| StoreServ Connection          | Name of the HPE 3PAR StoreServ array in which the virtual volume set is configured. You can select the HPE 3PAR StoreServ system from the inventory. |  |
| Virtual Volume Set Parameters |                                                                                                    |  |
| Virtual Volume Set            | Name of the virtual volume set. You can select a virtual volume set from the inventory.                                                              |  |

#### Procedure

1. On the VMware vRealize Orchestrator home page, click the Workflows (🔤) tab.

The folders available in the library appear.

- 2. Navigate to the HPE Storage > 3PAR StoreServ folder and double-click 3PAR StoreServ. All workflow options available in HPE 3PAR StoreServ appear.
- 3. Navigate to the Virtual Volume Set (VVSET) management > Query folder.
- 4. To view details of a specific virtual volume set, select Get Virtual Volume Set by Name.
  - a. Perform one of the following:
    - Click the Start workflow (P) icon.
    - Right-click Get Virtual Volume Set by Name, and click Start workflow.
    - Press Ctrl+R.

The Start Workflow : Get Virtual Volume Set by Name window appears.

- 5. On the Connection tab, select the HPE 3PAR StoreServ array from the inventory.
- 6. On the Virtual Volume Set Parameters tab, enter the name of the virtual volume set.
- 7. Click Submit.

The system displays the details of the specified virtual volume set in the selected HPE 3PAR StoreServ array.

## Host management

Host management workflows allows user to manage host connectivity to 3PAR.

## **Creating 3PAR host**

To present a volume to an external system, you must define a host entry in 3PAR system.

**Field descriptions** 

## Table 27: Create 3PAR Host

| Name                                              | Description                                                                                                    |
|---------------------------------------------------|----------------------------------------------------------------------------------------------------|
| Connection                                        |                                                                                                    |
| StoreServ Connection                              | Name of the HPE 3PAR StoreServ array in which the host<br>is configured. You can select the HPE 3PAR StoreServ<br>system from the inventory. |
| Host Parameters                                   |                                                                                                    |
| Name of the host                                  | Name of the host.                                                                                                    |
| ID of the persona to assign to the host           | Persona of the host. You can select a persona from the drop-down list.                                                                       |
| The 3PAR Domain in which the host will be created | Domain in which the host is created.                                                                                                    |
| Select type of path                               | Type of path. The options are:                                                                                                    |
|                                                   | • FC                                                                                                    |
|                                                   | • iSCSI                                                                                                    |
| One or more FC WWN to set for the host            | FC WWN for the host. This option is available only if you set the path type as FC.                                                           |
| One or more iSCSI to set for the host             | iSCSI name to set for the host. This option is available only if you set the path type as iSCSI.                                             |

#### Procedure

1. On the VMware vRealize Orchestrator home page, click the Workflows ( E) tab.

The folders available in the library appear.

- 2. Navigate to the HPE Storage > 3PAR StoreServ folder and double-click 3PAR StoreServ. All workflow options available in HPE 3PAR StoreServ appear.
- 3. Navigate to the Host management folder.
- 4. Select Create 3PAR Host and perform one of the following:

- Click the Start workflow () icon.
- Right-click Create 3PAR Host, and click Start workflow.
- Press Ctrl+R.

The Start Workflow : Create 3PAR Host window appears.

- 5. On the Connection tab, select the HPE 3PAR StoreServ array from the inventory.
- 6. On the Host Parameters tab:
  - a. In the Name of the host field, enter the host name.
  - b. In the ID of the persona to assign to the host field, enter the required persona.
  - c. In the **3PAR Domain in which the host will be created** field, enter the name of the domain.
  - d. From the Select type of path list, select a type.
  - e. For FC path, in the One or more FC WWN to set for the host field, enter FC WWN for host.
  - f. For iSCSI name, in the **One or more iSCSI to set for the host** field, enter the iSCSI name to set for the host.
- 7. Click Submit.

You can use Next or Previous to navigate through the tabs.

## Adding paths to 3PAR hosts

To add a path to associate a host with the HPE 3PAR StoreServ system, use the Add FC WWN/iSCSI name to 3PAR host workflow.

#### **Field descriptions**

## Table 28: Add FC WWN / iSCSI name to 3PAR host

| Name                                   | Description                                                                                                    |
|----------------------------------------|----------------------------------------------------------------------------------------------------|
| Connection                             |                                                                                                    |
| StoreServ Connection                   | Name of the HPE 3PAR StoreServ array in which the host<br>is configured. You can select the HPE 3PAR StoreServ<br>system from the inventory. |
| Host Parameters                        |                                                                                                    |
| Host                                   | Name of the host. You can select a host from the inventory.                                                                                  |
| Select type of path                    | Type of path. The options are:                                                                                                    |
|                                        | • FC                                                                                                    |
|                                        | • iSCSI                                                                                                    |
| One or more FC WWN to set for the host | FC WWN for the host. This option is available only if you set the path type as FC.                                                           |
| One or more iSCSI to set for the host  | iSCSI name to set for the host. This option is available only if you set the path type as iSCSI.                                             |

1. On the VMware vRealize Orchestrator home page, click the Workflows ( E) tab.

The folders available in the library appear.

- 2. Navigate to the HPE Storage > 3PAR StoreServ folder and double-click 3PAR StoreServ. All workflow options available in HPE 3PAR StoreServ appear.
- 3. Navigate to the Host management folder.
- 4. Select Add FC WWN / iSCSI name to 3PAR host and perform one of the following:
  - Click the **Start workflow** (**P**) icon.
  - Right-click Add FC WWN / iSCSI name to 3PAR host, and click Start workflow.
  - Press Ctrl+R.

The Start Workflow : Add FC WWN/iSCSI name to 3PAR host window appears.

- 5. On the Connection tab, select the HPE 3PAR StoreServ array from the inventory.
- 6. On the Host Parameters tab:
  - a. In the Host field, enter the host name.
  - b. From the Select type of path list, select a path type.
  - **c.** For FC path, in the **One or more FC WWN set for the host** field, enter the iSCSI name or WWN of the host.
  - **d.** For iSCSI path, in the **One or more iSCSI names to set for the host** field, enter the iSCSI name or WWN of the host.
- 7. Click Submit.

You can use Next or Previous to navigate through the tabs.

## **Deleting 3PAR host**

If at least one volume is exported to a host, you cannot delete that host.

Field descriptions

## Table 29: Delete 3PAR Host

| Name                                                | Description                                                                                                    |
|-----------------------------------------------------|----------------------------------------------------------------------------------------------------|
| Connection                                          |                                                                                                    |
| StoreServ Connection                                | Name of the HPE 3PAR StoreServ array in which the host<br>is configured. You can select the HPE 3PAR StoreServ<br>system from the inventory. |
| Host Parameters                                     |                                                                                                    |
| Host to be deleted from HPE 3PAR<br>StoreServ array | Name of the host to be removed from the selected HPE<br>3PAR StoreServ array. You can select a host from the<br>inventory.                   |

1. On the VMware vRealize Orchestrator home page, click the Workflows ( E) tab.

The folders available in the library appear.

- 2. Navigate to the HPE Storage > 3PAR StoreServ folder and double-click 3PAR StoreServ. All workflow options available in HPE 3PAR StoreServ appear.
- 3. Navigate to the Host management folder.
- 4. Select Delete 3PAR Host and perform one of the following:
  - Click the Start workflow (P) icon.
  - Right-click Delete 3PAR Host, and click Start workflow.
  - Press Ctrl+R.

The Start Workflow : Delete 3PAR Host window appears.

- 5. On the Connection tab, select the HPE 3PAR StoreServ array from the inventory.
- 6. On the Host Parameters tab, enter the name of the host to be deleted.
- 7. Click Submit.

You can use Next or Previous to navigate through the tabs.

## Removing paths from the 3PAR host

With the Remove FC WWN /iSCSI name from 3PAR host workflow, you can remove the FC WWN or iSCSI name from the host in a 3PAR array.

#### **Field descriptions**

## Table 30: Remove FC WWN /iSCSI name from 3PAR host

| Name                 | Description                                                                                                    |
|----------------------|----------------------------------------------------------------------------------------------------|
| Connection           |                                                                                                    |
| StoreServ Connection | Name of the HPE 3PAR StoreServ array in which the host is configured. You can select the HPE 3PAR StoreServ system from the inventory. |
| Host Parameters      |                                                                                                    |
| Host                 | Name of the host from which the WWN or iSCSI name need be removed. You can select a host from the inventory.                           |
| Select type of path  | Type of path. The options are:                                                                                                    |
|                      | • FC                                                                                                    |
|                      | • iSCSI                                                                                                    |
|                      |                                                                                                    |

Table Continued

| One or more FC WWN to set for the host | FC WWN of the host to remove. This option is available only if you set the path type as FC.        |
|----------------------------------------|----------------------------------------------------------------------------------------------------|
| One or more iSCSI to set for the host  | iSCSI name of the host to remove. This option is available only if you set the path type as iSCSI. |

1. On the VMware vRealize Orchestrator home page, click the Workflows (🔤) tab.

The folders available in the library appear.

- 2. Navigate to the HPE Storage > 3PAR StoreServ folder and double-click 3PAR StoreServ. All workflow options available in HPE 3PAR StoreServ appear.
- 3. Navigate to the Host management folder.
- 4. Select Remove FC WWN /iSCSI name from 3PAR host and perform one of the following:
  - Click the Start workflow (P) icon.
  - Right-click Remove FC WWN /iSCSI name from 3PAR host, and click Start workflow.
  - Press Ctrl+R.

The Start Workflow : Remove FC WWN /iSCSI name from 3PAR host window appears.

- 5. On the Connection tab, select the HPE 3PAR StoreServ array from the inventory.
- 6. On the Host Parameters tab:
  - **a.** In the **Host** field, enter the name of the host from which the WWN or iSCSI name need be removed.
  - b. In the Select type of path field, enter the path type.
  - c. In the One or more iSCSI names or WWN to remove from the host field, enter the WWN or ISCSI name of the host to remove.

## 7. Click Submit.

You can use Next or Previous to navigate through the tabs.

## **Renaming 3PAR host**

#### **Field descriptions**

## Table 31: Rename 3PAR Host

| Name                 | Description                                                                                                    |
|----------------------|----------------------------------------------------------------------------------------------------|
| Connection           |                                                                                                    |
| StoreServ Connection | Name of the HPE 3PAR StoreServ array in which the host<br>is configured. You can select the HPE 3PAR StoreServ<br>system from the inventory. |

Table Continued

# Parameters Host to be renamed Name of the host to be renamed. You can select a host from the inventory.

New name of the host

New name for the host.

#### Procedure

1. On the VMware vRealize Orchestrator home page, click the Workflows (

The folders available in the library appear.

- 2. Navigate to the HPE Storage > 3PAR StoreServ folder and double-click 3PAR StoreServ. All workflow options available in HPE 3PAR StoreServ appear.
- 3. Navigate to the Host management folder.
- 4. Select Rename 3PAR Host and perform one of the following:
  - Click the Start workflow (P) icon.
  - Right-click Rename 3PAR Host, and click Start workflow.
  - Press Ctrl+R.

The Start Workflow : Rename 3PAR Host window appears.

- 5. On the Connection tab, select the HPE 3PAR StoreServ array from the inventory.
- 6. On the Host Parameters tab:
  - a. In the Host to be renamed field, enter the host name to be changed.
  - b. In the New name of the host field, enter the new name for the host.
- 7. Click Submit.

You can use Next or Previous to navigate through the tabs.

## **Querying hosts**

## Querying 3PAR hosts by FC WWN

#### **Field descriptions**

## Table 32: Get 3PAR host by FC WWN

| Name                 | Description                                                                                                    |
|----------------------|----------------------------------------------------------------------------------------------------|
| Connection           |                                                                                                    |
| StoreServ Connection | Name of the HPE 3PAR StoreServ array in which the host is configured. You can select the HPE 3PAR StoreServ system from the inventory. |
| Host Parameters      |                                                                                                    |
| fcWWN                | FC WWN of the host to query.                                                                                                    |

1. On the VMware vRealize Orchestrator home page, click the Workflows ( E) tab.

The folders available in the library appear.

- 2. Navigate to the HPE Storage > 3PAR StoreServ folder and double-click 3PAR StoreServ. All workflow options available in HPE 3PAR StoreServ appear.
- 3. Navigate to the Host management > Query folder.
- 4. To view details of a particular host by WWN, select Get 3PAR host by FC WWN.
  - **a.** Perform one of the following:
    - Click the Start workflow (P) icon.
    - Right-click Get 3PAR host by FC WWN, and click Start workflow.
    - Press Ctrl+R.

The Start Workflow : Get 3PAR host by FC WWN window appears.

- 5. On the Connection tab, select the HPE 3PAR StoreServ array from the inventory.
- 6. On the Host Parameters tab, enter the FC WWN of the host.
- 7. Click Submit.

The system displays the details of the host with the provided FC WWN.

## Querying 3PAR host by iSCSI name

#### **Field descriptions**

## Table 33: Get 3PAR host by iSCSI name

| Description                                                                                                    |
|----------------------------------------------------------------------------------------------------|
|                                                                                                    |
| Name of the HPE 3PAR StoreServ array in which the host is configured. You can select the HPE 3PAR StoreServ system from the inventory. |
|                                                                                                    |
| iSCSI name of the host to query.                                                                                                    |
|                                                                                                    |

#### Procedure

1. On the VMware vRealize Orchestrator home page, click the Workflows (🔤) tab.

The folders available in the library appear.

- 2. Navigate to the HPE Storage > 3PAR StoreServ folder and double-click 3PAR StoreServ. All workflow options available in HPE 3PAR StoreServ appear.
- 3. Navigate to the Host management > Query folder.

- 4. To view a particular host by the iSCSI name, select Get 3PAR host by iSCSI name.
  - **a.** Perform one of the following:
    - Click the **Start workflow** (**>**) icon.
    - Right-click Get 3PAR host by iSCSI name, and click Start workflow.
    - Press Ctrl+R.

The Start Workflow : Get 3PAR host by iSCSI name window appears.

- 5. On the Connection tab, select the HPE 3PAR StoreServ array from the inventory.
- 6. On the Host Parameters tab, enter the iSCSI name of the host.
- 7. Click Submit.

You can use Next or Previous to navigate through the tabs.

## Querying 3PAR host by name

**Field descriptions** 

## Table 34: Get 3PAR host by name

| Name                  | Description                                                                                                    |
|-----------------------|----------------------------------------------------------------------------------------------------|
| Connection            |                                                                                                    |
| StoreServ Connection  | Name of the HPE 3PAR StoreServ array in which the host<br>is configured. You can select the HPE 3PAR StoreServ<br>system from the inventory. |
| Host Parameters       |                                                                                                    |
| Name of the 3PAR host | Name of the 3PAR host. You can select a host from the inventory.                                                                             |

#### Procedure

1. On the VMware vRealize Orchestrator home page, click the Workflows (

The folders available in the library appear.

- 2. Navigate to the HPE Storage > 3PAR StoreServ folder and double-click 3PAR StoreServ. All workflow options available in HPE 3PAR StoreServ appear.
- 3. Navigate to the Host management > Query folder.
- 4. To view a particular host by the name, select Get 3PAR host by name.
  - **a.** Perform one of the following:

- Click the Start workflow (P) icon.
- Right-click Get 3PAR host by name, and click Start workflow.
- Press Ctrl+R.

The Start Workflow : Get 3PAR host by name window appears.

- 5. On the Connection tab, select the HPE 3PAR StoreServ array from the inventory.
- 6. On the Host Parameters tab, enter the host name.
- 7. Click Submit.

The system displays the details of the selected host.

## **Querying all 3PAR hosts**

#### Field descriptions

## Table 35: Get all 3PAR hosts

| lame Description     |                                                                                                    |
|----------------------|----------------------------------------------------------------------------------------------------|
| Connection           |                                                                                                    |
| StoreServ Connection | Name of the HPE 3PAR StoreServ array in which the host<br>is configured. You can select the HPE 3PAR StoreServ<br>system from the inventory. |

#### Procedure

1. On the VMware vRealize Orchestrator home page, click the Workflows (

The folders available in the library appear.

- 2. Navigate to the HPE Storage > 3PAR StoreServ folder and double-click 3PAR StoreServ. All workflow options available in HPE 3PAR StoreServ appear.
- 3. Navigate to the Host management > Query folder.
- 4. To view all hosts in a 3PAR system, select Get all 3PAR hosts.
  - **a.** Perform one of the following:
    - Click the Start workflow (P) icon.
    - Right-click Get all 3PAR hosts, and click Start workflow.
    - Press Ctrl+R.

The Start Workflow : Get all 3PAR hosts window appears.

- 5. On the Connection tab, select the HPE 3PAR StoreServ array from the inventory.
- 6. Click Submit.

The system lists all hosts in the selected HPE 3PAR StoreServ system.

## Host set management

Host set management enables to manage a group of hosts as a host set. This allows the virtual volume/ virtual volume set to be exported to the same set of hosts.

## **Creating 3PAR host set**

**Field Descriptions** 

## Table 36: Create 3PAR host set

| Name                                                    | Description                                                                                                    |
|---------------------------------------------------------|----------------------------------------------------------------------------------------------------|
| Connection                                              |                                                                                                    |
| StoreServ Connection                                    | Name of the HPE 3PAR StoreServ array in which the host set is configured.<br>You can select the HPE 3PAR StoreServ system from the inventory. |
| Host Set Parameters                                     |                                                                                                    |
| Name of the host set                                    | Mame of the host set to be created. You can select a host set from the inventory.                                                             |
| 3PAR Domain in which<br>the host set will be<br>created | 3PAR domain in which the host set will be created.                                                                                            |
| Host(s) to be added to the host set                     | Name of the hosts to be added to the 3PAR host set. You can select a host from the inventory.                                                 |

#### Procedure

1. On the VMware vRealize Orchestrator home page, click the Workflows (🔤) tab.

The folders available in the library appear.

- 2. Navigate to the HPE Storage > 3PAR StoreServ folder and double-click 3PAR StoreServ. All workflow options available in HPE 3PAR StoreServ appear.
- 3. Navigate to the Host set management folder.
- 4. Select Create 3PAR host set and perform one of the following:
  - Click the Start workflow (P) icon.
  - Right-click Create 3PAR host set, and click Start workflow.
  - Press Ctrl+R.

The Start Workflow : Create 3PAR host set window appears.

- 5. On the Connection tab, select the HPE 3PAR StoreServ array from the inventory.
- 6. On the Host Set Parameters tab:

- a. In the Name of the host set field, enter a name of the host set.
- b. In the 3PAR Domain in which the host set will be created field, enter the domain name.
- c. In the Host(s) to be added to the host set field, select the hosts to add to the host set.
- 7. Click Submit.

You can use Next or Previous to navigate through the tabs.

## Adding 3PAR hosts to host set

#### **Field Descriptions**

## Table 37: Add 3PAR host(s) to host set

| Name                           | Description                                                                                                    |
|--------------------------------|----------------------------------------------------------------------------------------------------|
| Connection                     |                                                                                                    |
| StoreServ Connection           | Name of the HPE 3PAR StoreServ array in which the host set is configured. You can select the HPE 3PAR StoreServ system from the inventory. |
| Host Set Parameters            |                                                                                                    |
| Host set                       | Name of the host set to which hosts are added. You can select a host set from the inventory.                                               |
| Host(s) to be added to the set | Name of the hosts to be added to the host set. You can select a host from the inventory.                                                   |

#### Procedure

1. On the VMware vRealize Orchestrator home page, click the Workflows (

The folders available in the library appear.

- 2. Navigate to the HPE Storage > 3PAR StoreServ folder and double-click 3PAR StoreServ. All workflow options available in HPE 3PAR StoreServ appear.
- 3. Navigate to the Host set management folder.
- 4. Select Add 3PAR host(s) to host set and perform one of the following:
  - Click the Start workflow (P) icon.
  - Right-click Add 3PAR host(s) to host set, and click Start workflow.
  - Press Ctrl+R.

The Start Workflow : Add 3PAR host(s) to host set window appears.

- 5. On the Connection tab, select the HPE 3PAR StoreServ array from the inventory.
- 6. On the Host Set Parameters tab:

- a. In the Host Set field, enter the name of the host set.
- b. In the Host(s) to be added to the host set field, select the hosts to add to the host set.

You can select a host set from the inventory.

7. Click Submit.

You can use Next or Previous to navigate through the tabs.

## **Deleting 3PAR host set**

To delete a 3PAR host set from an HPE 3PAR StoreServ array, use the Delete 3PAR host set workflow. **Field Descriptions** 

## Table 38: Delete 3PAR host set

| Name                 | Description                                                                                                    |
|----------------------|----------------------------------------------------------------------------------------------------|
| Connection           |                                                                                                    |
| StoreServ Connection | Name of the HPE 3PAR StoreServ array in which the host set is configured. You can select the HPE 3PAR StoreServ system from the inventory. |
| Host Set Parameters  |                                                                                                    |
| Host set             | Name of the host set to be deleted from the array. You can select a host set from the inventory.                                           |

## Procedure

1. On the VMware vRealize Orchestrator home page, click the Workflows ( 🔤 ) tab.

The folders available in the library appear.

- Navigate to the HPE Storage > 3PAR StoreServ folder and double-click 3PAR StoreServ. All workflow options available in HPE 3PAR StoreServ appear.
- 3. Navigate to the Host set management folder.
- 4. Select Delete 3PAR host set and perform one of the following:
  - Click the **Start workflow** (**P**) icon.
  - Right-click Delete 3PAR host set, and click Start workflow.
  - Press Ctrl+R.

The Start Workflow : Delete 3PAR host set window appears.

- 5. On the Connection tab, select the HPE 3PAR StoreServ array from the inventory.
- On the Host Set Parameters tab, enter the name of host set to be deleted.
   You can select a host set from the inventory.
- 7. Click Submit.

You can use Next or Previous to navigate through the tabs.

## Removing 3PAR hosts from host set

To remove 3PAR hosts from a host set, use Remove 3PAR host(s) from host set workflow.

## **Field Descriptions**

## Table 39: Remove 3PAR host(s) from host set

| Name                                                 | Description                                                                                                    |
|------------------------------------------------------|----------------------------------------------------------------------------------------------------|
| Connection                                           |                                                                                                    |
| StoreServ Connection                                 | Name of the HPE 3PAR StoreServ array in which the host set is configured.<br>You can select the HPE 3PAR StoreServ system from the inventory. |
| Host Set Parameters                                  |                                                                                                    |
| Host set from which<br>host(s) need to be<br>deleted | Name of the host set from which the host is removed. You can select a host set from the inventory.                                            |
| Host(s) to be removed<br>from the set                | Name of hosts to be removed from the host set. You can select a host from the inventory.                                                      |

#### Procedure

1. On the VMware vRealize Orchestrator home page, click the Workflows (

The folders available in the library appear.

- 2. Navigate to the HPE Storage > 3PAR StoreServ folder and double-click 3PAR StoreServ. All workflow options available in HPE 3PAR StoreServ appear.
- 3. Navigate to the HostSet folder.
- 4. Select Remove 3PAR host(s) from host set and perform one of the following:
  - Click the Start workflow (P) icon.
  - Right-click Remove 3PAR host(s) from host set, and click Start workflow.
  - Press Ctrl+R.

The Start Workflow : Remove 3PAR host(s) from host set window appears.

- 5. On the Connection tab, select the HPE 3PAR StoreServ array from the inventory.
- 6. On the Host Set Parameters tab:
  - **a.** In the **Host set from which hosts need to be deleted** field, enter the name of host set from which host is removed.

You can select a host set from the inventory.

- b. In the Host(s) to be removed from the set field, enter the name of hosts to be removed.
- 7. Click Submit.

You can use Next or Previous to navigate through the tabs.

## **Querying host sets**

## Querying all 3PAR host sets

To view all 3PAR host sets in an HPE 3PAR StoreServ array, use the Get all 3PAR host sets workflow.

#### **Field Descriptions**

## Table 40: Get all 3PAR host sets

| Name                 | Description                                                                                                    |
|----------------------|----------------------------------------------------------------------------------------------------|
| Connection           |                                                                                                    |
| StoreServ Connection | Name of the HPE 3PAR StoreServ array in which the host set is configured.<br>You can select the HPE 3PAR StoreServ system from the inventory. |

#### Procedure

1. On the VMware vRealize Orchestrator home page, click the Workflows ( 🔤 ) tab.

The folders available in the library appear.

- 2. Navigate to the HPE Storage > 3PAR StoreServ folder and double-click 3PAR StoreServ. All workflow options available in HPE 3PAR StoreServ appear.
- 3. Navigate to the Host set management > Query folder.
- 4. To view all host sets in an HPE 3PAR StoreServ array, select Get all 3PAR host sets.
  - **a.** Perform one of the following:
    - Click the Start workflow (P) icon.
    - Right-click Get all 3PAR host sets, and click Start workflow.
    - Press Ctrl+R.

The Start Workflow : Get all 3PAR host sets window appears.

- 5. On the Connection tab, select the HPE 3PAR StoreServ array from the inventory.
- 6. Click Submit.

The system displays all host sets in the selected HPE 3PAR StoreServ array.

## Querying 3PAR host set by name

**Field Descriptions** 

## Table 41: Get 3PAR host set by name

| Name                 | Description                                                                                                    |
|----------------------|----------------------------------------------------------------------------------------------------|
| Connection           |                                                                                                    |
| StoreServ Connection | Name of the HPE 3PAR StoreServ array in which the host set is configured.<br>You can select the HPE 3PAR StoreServ system from the inventory. |
| Host Set Parameters  |                                                                                                    |
| Name of the host set | Displays the details of the specified 3PAR host set in the selected HPE 3PAR StoreServ array.                                                 |

#### Procedure

1. On the VMware vRealize Orchestrator home page, click the Workflows (

The folders available in the library appear.

- 2. Navigate to the HPE Storage > 3PAR StoreServ folder and double-click 3PAR StoreServ. All workflow options available in HPE 3PAR StoreServ appear.
- 3. Navigate to the Host set management > Query folder.
- 4. To get details of a host set in a 3PAR system by the name of the host set, select Get 3PAR host set by name.
  - **a.** Perform one of the following:
    - Click the Start workflow (P) icon.
    - Right-click Get 3PAR host set by name, and click Start workflow.
    - Press Ctrl+R.

The Start Workflow : Get 3PAR host set by name window appears.

- 5. On the Connection tab, select the HPE 3PAR StoreServ array from the inventory.
- 6. On the Host Set Parameters tab, enter the name of the host set.
- 7. Click Submit.

The system displays the details of the specified 3PAR host set in the selected HPE 3PAR StoreServ array.

## Querying 3PAR host sets by host name

To retrieve a list of host sets to which the specified host belongs, use the Get 3PAR host set by host name workflow.

## **Field Descriptions**

## Table 42: Get 3PAR host set by host name

| Name                 | Description                                                                                                    |
|----------------------|----------------------------------------------------------------------------------------------------|
| Connection           |                                                                                                    |
| StoreServ Connection | Name of the HPE 3PAR StoreServ array in which the host set is configured.<br>You can select the HPE 3PAR StoreServ system from the inventory. |
| Host Set Parameters  |                                                                                                    |
| Host name            | Displays the details of the specified 3PAR host set in the selected HPE 3PAR StoreServ array. You can select a host from the inventory.       |

#### Procedure

1. On the VMware vRealize Orchestrator home page, click the Workflows (🔤) tab.

The folders available in the library appear.

- 2. Navigate to the HPE Storage > 3PAR StoreServ folder and double-click 3PAR StoreServ. All workflow options available in HPE 3PAR StoreServ appear.
- 3. Navigate to the Host set management > Query folder.
- 4. To get the details of host set in a 3PAR system by the name of a host in the set, select Get 3PAR host set by host name.
  - **a.** Perform one of the following:
    - Click the Start workflow (P) icon.
    - Right-click Get 3PAR host set by host name, and click Start workflow.
    - Press Ctrl+R.

The Start Workflow : Get 3PAR host set by host name window appears.

- 5. On the Connection tab, select the HPE 3PAR StoreServ array from the inventory.
- 6. On the Host Set Parameters tab, enter the name of the host.
- 7. Click Submit.

The system displays the details of the specified 3PAR host set in the selected HPE 3PAR StoreServ array.

# Physical copy management

## Creating offline physical copy of Virtual Volume

To create offline physical copy of Virtual Volume use the **Create offline physical copy of Virtual Volume** workflow.

#### **Field descriptions**

| Table 43: Create offline | physical | l copy of Virtual | Volume |
|--------------------------|----------|-------------------|--------|
|--------------------------|----------|-------------------|--------|

| Name            | Description                                                                                                    |
|-----------------|----------------------------------------------------------------------------------------------------|
| Connection      |                                                                                                    |
| Storeserv       | Name of the HPE 3PAR StoreServe array in which the virtual volume is configured. You can select the HPE 3PAR StoreServ system from the inventory. |
| Copy Parameters |                                                                                                    |
| Virtual Volume  | Parameters of the Virtual Volume for creating offline physical copy.                                                                              |

- 1. On the VMware vRealize Orchestrator home page, click the Workflows ( ) tab. The folders available in the library appear.
- 2. Navigate to the HPE Storage > 3PAR StoreServ folder and double-click 3PAR StoreServ.
- 3. Navigate to the Physical copy management folder.
- 4. Select Create offline physical copy of Virtual Volume and perform one of the following:
  - Click the Start workflow (P) icon.
  - Right-click Create offline physical copy of Virtual Volume, and click Start workflow.
  - Press Ctrl+R.

The Create offline physical copy of Virtual Volume window appears.

- 5. On the Connection tab, select the HPE 3PAR StoreServ array from the inventory.
- 6. On the Copy Parameters tab, enter the name of the virtual volume physical copy in the Copy Volume field.

You can select a virtual volume physical copy from the inventory.

7. Click Submit.

You can use Next or Previous to navigate through the tabs.

## Creating online physical copy of Virtual Volume

To create online physical copy of Virtual Volume use the **Create online physical copy of Virtual Volume** workflow.

## **Field descriptions**

## Table 44: Create online physical copy of Virtual Volume

| Name       | Description |
|------------|-------------|
| Connection |             |

Table Continued

Name of the HPE 3PAR StoreServe array in which the virtual volume is configured. You can select the HPE 3PAR StoreServ system from the inventory.

#### **Copy Parameters**

Virtual Volume

Parameters of the Virtual Volume for creating online physical copy.

#### Procedure

1. On the VMware vRealize Orchestrator home page, click the Workflows ( ) tab.

The folders available in the library appear.

- 2. Navigate to the HPE Storage > 3PAR StoreServ folder and double-click 3PAR StoreServ.
- 3. Navigate to the Physical copy management folder.
- 4. Select Create online physical copy of Virtual Volume and perform one of the following:
  - Click the Start workflow (P) icon.
  - Right-click Create online physical copy of Virtual Volume, and click Start workflow.
  - Press Ctrl+R.

The Create online physical copy of Virtual Volume window appears.

- 5. On the Connection tab, select the HPE 3PAR StoreServ array from the inventory.
- 6. On the **Copy Parameters** tab, enter the name of the virtual volume physical copy in the **Copy Volume** field.

You can select a virtual volume physical copy from the inventory.

7. Click Submit.

You can use Next or Previous to navigate through the tabs.

## Creating physical copy of VVSet

#### **Field descriptions**

## Table 45: Create physical copy of VVSet

| Name               | Description                                                                                                    |
|--------------------|----------------------------------------------------------------------------------------------------|
| Connection         |                                                                                                    |
| StoreServ          | Name of the HPE 3PAR StoreServe array in which the virtual volume is configured. You can select the HPE 3PAR StoreServ system from the inventory. |
| Copy Parameters    |                                                                                                    |
| Source VV Set      | Physical copy of the source VV Set.                                                                                                    |
| Destination VV Set | Destination for the VV Set physical copy.                                                                                                    |

Table Continued

| Save snapshot of source<br>Virtual Volumes | Prompts to save the source virtual volume snapshot after completing VV Set copy. |
|--------------------------------------------|----------------------------------------------------------------------------------|
|                                            | The options available are:                                                       |
|                                            | • Yes                                                                            |
|                                            | • No                                                                             |
|                                            | The default setting is <b>No</b> .                                               |
| Priority                                   | Priority of the operation.                                                       |
|                                            | The options are:                                                                 |
|                                            | • LOW                                                                            |
|                                            | • MEDIUM                                                                         |
|                                            | • HIGH                                                                           |
|                                            |                                                                                  |

#### Prerequisites

Log in to VMware vRealize Orchestrator.

#### Procedure

- On the VMware vRealize Orchestrator home page, click the Workflows ( ) tab. The folders available in the library appear.
- Navigate to the HPE Storage > 3PAR StoreServ folder and double-click 3PAR StoreServ.
   All workflow options available in HPE 3PAR StoreServ appear.
- 3. Navigate to the Physical copy management folder.
- 4. Select Create physical copy of VVSet and perform one of the following:
  - Click the Start workflow (P) icon.
  - Right-click Create physical copy of VVSet, and click Start workflow.
  - Press Ctrl+R.

The Start Workflow : Create physical copy of VVSet window appears.

- 5. On the Connection tab, select the HPE 3PAR StoreServ array from the inventory.
- 6. On the Copy Parameters tab:
  - a. In the Source VV Set field, enter the name for the source of the VV Set physical copy.
     You can select a source VV Set physical copy from the inventory.
  - b. In the Destination VV Set field, enter the name for the destination of the VV Set physical copy.You can select a destination VV Set physical copy from the inventory.
  - c. You can enable or disable the Save snapshot of source Virtual Volumes option by selecting Yes or No.

The default setting is **No**.

- d. In the **Priority** field, select an appropriate option.
- 7. Click Submit.

You can use **Next** or **Previous** to navigate through the tabs.

## Resyncing virtual volume physical copy

## **Field descriptions**

## Table 46: Resync Virtual Volume physical copy

| Name                 | Description                                                                                                    |
|----------------------|----------------------------------------------------------------------------------------------------|
| Connection           |                                                                                                    |
| StoreServ Connection | Name of the HPE 3PAR StoreServe array in which the virtual volume is configured. You can select the HPE 3PAR StoreServ system from the inventory. |
| Resync Parameters    |                                                                                                    |
| Copy Volume          | Virtual volume physical copy for resync operation.                                                                                                |

## Prerequisites

Log in to VMware vRealize Orchestrator.

#### Procedure

- On the VMware vRealize Orchestrator home page, click the Workflows (<sup>1</sup>) tab. The folders available in the library appear.
- Navigate to the HPE Storage > 3PAR StoreServ folder and double-click 3PAR StoreServ.
   All workflow options available in HPE 3PAR StoreServ appear.
- 3. Navigate to the Physical copy management folder.
- 4. Select Resync Virtual Volume physical copy and perform one of the following:
  - Click the Start workflow (P) icon.
  - Right-click Resync Virtual Volume physical copy, and click Start workflow.
  - Press Ctrl+R.

The Start Workflow : Resync Virtual Volume physical copy window appears.

- 5. On the Connection tab, select the HPE 3PAR StoreServ array from the inventory.
- 6. On the **Resync Parameters** tab, enter the name of the virtual volume physical copy in the **Copy Volume** field.

You can select a virtual volume physical copy from the inventory.

7. Click Submit.

You can use Next or Previous to navigate through the tabs.

## **Resyncing VV Set physical copy**

## **Field descriptions**

## Table 47: Resync VV Set physical copy

| Name                 | Description                                                                                                    |
|----------------------|----------------------------------------------------------------------------------------------------|
| Connection           |                                                                                                    |
| StoreServ Connection | Name of the HPE 3PAR StoreServe array in which the virtual volume is configured. You can select the HPE 3PAR StoreServ system from the inventory. |
| Resync Parameters    |                                                                                                    |
| VV Set copy          | Destination for VV Set physical copy                                                                                                    |
| Priority             | Priority of the resync operation.                                                                                                    |
|                      | The options are:                                                                                                    |
|                      | • LOW                                                                                                    |
|                      | • MEDIUM                                                                                                    |
|                      | • HIGH                                                                                                    |

## Prerequisites

Log in to VMware vRealize Orchestrator.

#### Procedure

- On the VMware vRealize Orchestrator home page, click the Workflows ( b) tab.
   The folders available in the library appear.
- Navigate to the HPE Storage > 3PAR StoreServ folder and double-click 3PAR StoreServ.
   All workflow options available in HPE 3PAR StoreServ appear.
- 3. Navigate to the Physical copy management folder.
- 4. Select Resync VV Set physical copy and perform one of the following:
  - Click the Start workflow (P) icon.
  - Right-click Resync VV Set physical copy, and click Start workflow.
  - Press Ctrl+R.

The Start Workflow : Resync VV Set physical copy window appears.

- 5. On the Connection tab, select the HPE 3PAR StoreServ array from the inventory.
- 6. On the Resync Parameters tab:

- a. In the VV Set copy field, enter the name of the destination VV Set physical copy.
   You can select a destination VV Set physical copy from the inventory.
- b. In the Priority field, select an appropriate option.
- 7. Click Submit.

You can use Next or Previous to navigate through the tabs.

## Stopping virtual volume physical copy

#### **Field descriptions**

## Table 48: Stop Virtual Volume physical copy

| Name                 | Description                                                                                                    |
|----------------------|----------------------------------------------------------------------------------------------------|
| Connection           |                                                                                                    |
| StoreServ Connection | Name of the HPE 3PAR StoreServe array in which the virtual volume is configured. You can select the HPE 3PAR StoreServ system from the inventory. |
| Stop Parameters      |                                                                                                    |
| Copy Volume          | Virtual volume physical copy to stop the copy/resync operation.                                                                                   |
|                      |                                                                                                    |

#### Prerequisites

Log in to VMware vRealize Orchestrator.

#### Procedure

1. On the VMware vRealize Orchestrator home page, click the Workflows (😫) tab.

The folders available in the library appear.

- Navigate to the HPE Storage > 3PAR StoreServ folder and double-click 3PAR StoreServ.
   All workflow options available in HPE 3PAR StoreServ appear.
- 3. Navigate to the Physical copy management folder.
- 4. Select Stop Virtual Volume physical copy and perform one of the following:
  - Click the Start workflow (P) icon.
  - Right-click Stop Virtual Volume physical copy, and click Start workflow.
  - Press Ctrl+R.

The Start Workflow : Stop Virtual Volume physical copy window appears.

- 5. On the Connection tab, select the HPE 3PAR StoreServ array from the inventory.
- 6. On the Stop Parameters tab, enter the name of the virtual volume physical copy in the Copy Volume field.

You can select a virtual volume physical copy from the inventory.

7. Click Submit.

You can use **Next** or **Previous** to navigate through the tabs.

## Stopping VV Set physical copy

**Field descriptions** 

## Table 49: Stop VV Set physical copy

| Name                 | Description                                                                                                    |
|----------------------|----------------------------------------------------------------------------------------------------|
| Connection           |                                                                                                    |
| StoreServ Connection | Name of the HPE 3PAR StoreServe array in which the VVSet is configured. You can select the HPE 3PAR StoreServ system from the inventory. |
| Stop Parameters      |                                                                                                    |
| VV Set               | VV Set physical copy to stop the copy/resync operation. You can select the target VV Set physical copy from the inventory.               |

#### Procedure

- 1. On the VMware vRealize Orchestrator home page, click the Workflows ( ) tab. The folders available in the library appear.
- Navigate to the HPE Storage > 3PAR StoreServ folder and double-click 3PAR StoreServ.
   All workflow options available in HPE 3PAR StoreServ appear.
- 3. Navigate to the Physical copy management folder.
- 4. Select Stop VV Set physical copy and perform one of the following:
  - Click the Start workflow (P) icon.
  - Right-click Stop VV Set physical copy, and click Start workflow.
  - Press Ctrl+R.

The Start Workflow : Stop VV Set physical copy window appears.

- 5. On the Connection tab, select the HPE 3PAR StoreServ array from the inventory.
- On the Stop Parameters tab, enter the name of the VV Set physical copy in the VV Set field.
   You can select the target VV Set physical copy from the inventory.
- 7. Click Submit.

You can use **Next** or **Previous** to navigate through the tabs.

# **Export management**

## Exporting virtual volume set to host

Use the Export Virtual Volume Set to host workflow to export a volume set to a host. The system establishes a connection between the volume set and host and assigns a VLUN ID for the connection.

#### **Field Descriptions**

| Name                                                  | Description                                                                                                    |
|-------------------------------------------------------|----------------------------------------------------------------------------------------------------|
| Connection                                            |                                                                                                    |
| StoreServ connection                                  | Name of the 3PAR array to which the host is configured. You can select the HPE 3PAR StoreServ system from the inventory.                                                                                                    |
| Export Parameters                                     |                                                                                                    |
| Virtual Volume Set to export                          | Name of the virtual volume set to be exported. This setting is mandatory. You can select a virtual volume set from the inventory.                                                                                                    |
| Auto assign LUN                                       | LUN ID is auto assigned.                                                                                                    |
|                                                       | <ul> <li>Yes — The system assigns a LUN ID for the export operation.</li> </ul>                                                                                                    |
|                                                       | • <b>No</b> — You must provide a value for the LUN ID.                                                                                                    |
|                                                       | The default setting is <b>Yes</b> .                                                                                                    |
| Lun ID                                                | LUN ID. If you set auto-assign for LUN ID and provide a value for the LUN ID, the system assigns a value greater than or equal to the specified LUN ID for the export operation.                                                             |
| Max for AutoLun                                       | Maximum limit for the LUN ID. The system assigns a value between the provided LUN ID and the maximum LUN value.                                                                                                    |
| Host to which Virtual<br>Volume Set to be<br>exported | Name of the host to which the virtual volume is to be exported. You can select a host from the inventory.                                                                                                    |
| System port                                           | System port to which the virtual volume set is to be exported. The system<br>port comprises of node number, slot number, and card port in the 3PAR<br>system, which is provided in the node number: slot number: card Port<br>number format. |

**NOTE:** You can provide either the host name or the system port or both.

#### Procedure

1. On the VMware vRealize Orchestrator home page, click the Workflows (

The folders available in the library appear.

- 2. Navigate to the HPE Storage > 3PAR StoreServ folder and double-click 3PAR StoreServ. All workflow options available in HPE 3PAR StoreServ appear.
- 3. Navigate to the Export management folder.
- 4. Select Export Virtual Volume Set to host and perform one of the following:

- Click the Start workflow (P) icon.
- Right-click Export Virtual Volume Set to host, and click Start workflow.
- Press Ctrl+R.

The Start Workflow : Export Virtual Volume Set to host window appears.

- 5. On the Connection tab, select the HPE 3PAR StoreServ array from the inventory.
- 6. On the Export Parameters tab, enter the following details:
  - Virtual Volume Set to export
  - Auto assign LUN
  - Lun ID
  - Max for AutoLun
  - Host to which the Virtual Volume Set to be exported
  - System port through which Virtual Volume Set is to be exported
- 7. Click Submit.

You can use Next or Previous to navigate through the tabs.

## Exporting virtual volume set to host set

Use the Export Virtual Volume Set to host set workflow to export a volume set to a host set. The system establishes a connection between the volume set and host set and assigns a VLUN ID for the connection.

#### **Field Description**

## Table 50: Export Virtual Volume Set to host set

| Name                         | Description                                                                                                    |
|------------------------------|----------------------------------------------------------------------------------------------------|
| Connection                   |                                                                                                    |
| StoreServ connection         | Name of the 3PAR array to which the host is connected. You can select a HPE 3PAR StoreServ system from the inventory.                                           |
| Export Parameters            |                                                                                                    |
| Virtual Volume Set to export | Name of the virtual volume set to be exported. This setting is mandatory. You can select a virtual volume set from the inventory.                               |
| Auto assign LUN              | LUN ID is auto assigned.                                                                                                    |
|                              | <ul> <li>Yes — The system assigns a LUN ID for the export operation.</li> </ul>                                                                                 |
|                              | • <b>No</b> — You must provide a value for the LUN ID.                                                                                                    |
|                              | The default setting is <b>Yes</b> .                                                                                                    |
| Lun ID                       | LUN ID. If you set auto-assign for LUN ID and provide a value for the LUN ID, the system assigns a value greater the specified LUN ID for the export operation. |

Table Continued

| Max for AutoLun                                           | Maximum limit for the LUN ID. The system assigns a value between the provided LUN ID and the maximum LUN value.       |
|-----------------------------------------------------------|----------------------------------------------------------------------------------------------------|
| Host Set to which<br>Virtual Volume Set to<br>be exported | Name of the host set to which the virtual volume set is to be exported. You can select a host set from the inventory. |

1. On the VMware vRealize Orchestrator home page, click the Workflows (🔤) tab.

The folders available in the library appear.

- 2. Navigate to the HPE Storage > 3PAR StoreServ folder and double-click 3PAR StoreServ. All workflow options available in HPE 3PAR StoreServ appear.
- 3. Navigate to the Export management folder.
- 4. Select Export Virtual Volume Set to host set and perform one of the following:
  - Click the Start workflow (P) icon.
  - Right-click Export Virtual Volume Set to host set, and click Start workflow.
  - Press Ctrl+R.

The Start Workflow : Export Virtual Volume Set to host set window appears.

- 5. On the Connection tab, select the HPE 3PAR StoreServ array from the inventory.
- 6. On the Export Parameters tab, enter the following details:
  - Virtual Volume Set to export
  - Auto assign LUN
  - Lun ID
  - Max for AutoLun
  - Host Set to which Virtual Volume Set to be exported
- 7. Click Submit.

You can use **Next** or **Previous** to navigate through the tabs.

## Exporting virtual volume to host

Use the Export Virtual Volume to host workflow to associate a virtual volume to a host. The system establishes a connection between the virtual volume and host and assigns a VLUN ID for the connection.

#### **Field Description**

#### Table 51: Export Virtual Volume to host

| Name       | Description |
|------------|-------------|
| Connection |             |

Table Continued

| StoreServ connection                           | Name of the 3PAR array to which the host is configured. You can select the HPE 3PAR StoreServ system from the inventory.                                                                                                    |
|------------------------------------------------|----------------------------------------------------------------------------------------------------|
| Export Parameters                              |                                                                                                    |
| Virtual Volume to export                       | Name of the virtual volume to be exported. This setting is mandatory. You can select a virtual volume from the inventory.                                                                                                    |
| Auto assign LUN                                | LUN ID is auto assigned.                                                                                                    |
|                                                | <ul> <li>Yes — The system assigns a LUN ID for the export operation.</li> </ul>                                                                                                    |
|                                                | • <b>No</b> — You must provide a value for the LUN ID.                                                                                                    |
|                                                | The default setting is <b>Yes</b> .                                                                                                    |
| Lun ID                                         | LUN ID. If you set auto-assign for LUN ID and provide a value for the LUN ID, the system assigns a value greater the specified LUN ID for the export operation.                                                                 |
| Max for AutoLun                                | Maximum limit for the LUN ID. The system assigns a value between the provided LUN ID and the maximum LUN value.                                                                                                    |
| Host to which Virtual<br>Volume to be exported | Name of the host to which the virtual volume is to be exported. You can select a host from the inventory.                                                                                                    |
| System port                                    | System port to which the virtual volume is to be exported. The system port comprises of node number, slot number, and card port in the 3PAR system, which is provided in the Node number: Slot number: card Port number format. |

**NOTE:** You can provide either the host name or the system port or both.

#### Procedure

1. On the VMware vRealize Orchestrator home page, click the Workflows (

The folders available in the library appear.

- 2. Navigate to the HPE Storage > 3PAR StoreServ folder and double-click 3PAR StoreServ. All workflow options available in HPE 3PAR StoreServ appear.
- 3. Navigate to the Export management folder.
- 4. Select Export Virtual Volume to host and perform one of the following:
  - Click the **Start workflow** (**P**) icon.
  - Right-click Export Virtual Volume to host, and click Start workflow.
  - Press Ctrl+R.

The Start Workflow : Export Virtual Volume to host window appears.

- 5. On the Connection tab, select the HPE 3PAR StoreServ array from the inventory.
- 6. On the Export Parameters tab, enter the following details:

- Virtual Volume to export
- Auto assign LUN
- Lun ID
- Max for AutoLun
- Host to which the Virtual Volume to be exported
- System port through which Virtual Volume Set is to be exported
- 7. Click Submit.

You can use **Next** or **Previous** to navigate through the tabs.

## Exporting virtual volume to host set

To associate a virtual volume to a host set, use the Export Virtual Volume to host set workflow . The system establishes a connection between the virtual volume and host set and assigns a VLUN ID for the connection.

#### **Field Description**

## Table 52: Export Virtual Volume to host set

| Name                                                  | Description                                                                                                    |
|-------------------------------------------------------|----------------------------------------------------------------------------------------------------|
| Connection                                            |                                                                                                    |
| StoreServ connection                                  | Name of the 3PAR array to which the host is connected. You can select the HPE 3PAR StoreServ system from the inventory.                                                                                       |
| Export Parameters                                     |                                                                                                    |
| Virtual Volume to export                              | Name of the virtual volume to be exported. This setting is mandatory. You can select a virtual volume from the inventory.                                                                                     |
| Auto assign LUN                                       | <ul> <li>LUN ID is auto assigned.</li> <li>Yes — The system assigns a LUN ID for the export operation.</li> <li>No — You must provide a value for the LUN ID.</li> <li>The default setting is Yes.</li> </ul> |
| Lun ID                                                | LUN ID. If you set auto-assign for LUN ID and provide a value for the LUN ID, the system assigns a value greater the specified LUN ID for the export operation.                                               |
| Max for AutoLun                                       | Maximum limit for the LUN ID. The system assigns a value between the provided LUN ID and the maximum LUN value.                                                                                               |
| Host Set to which<br>Virtual Volume to be<br>exported | Name of the host set to which the virtual volume is to be exported. You can select a host set from the inventory.                                                                                             |

## Procedure

**1.** On the **VMware vRealize Orchestrator** home page, click the **Workflows** (

The folders available in the library appear.

- 2. Navigate to the HPE Storage > 3PAR StoreServ folder and double-click 3PAR StoreServ. All workflow options available in HPE 3PAR StoreServ appear.
- 3. Navigate to the Export management folder.
- 4. Select Export Virtual Volume to host set and perform one of the following:
  - Click the **Start workflow** (**P**) icon.
  - Right-click Export Virtual Volume to host set, and click Start workflow.
  - Press Ctrl+R.

The Start Workflow : Export Virtual Volume to host set window appears.

- 5. On the Connection tab, select the HPE 3PAR StoreServ array from the inventory.
- 6. On the Export Parameters tab, enter the following details:
  - Virtual Volume to export
  - Auto assign LUN
  - Lun ID
  - Max for AutoLun
  - · Host Set to which the volume to be exported
- 7. Click Submit.

You can use Next or Previous to navigate through the tabs.

## Unexporting virtual volume from host

To remove and unexport a VLUN ID associated with a connection between the virtual volume and host in the selected HPE 3PAR StoreServ system, use the Unexport Virtual Volume from host workflow.

#### **Field Description**

## Table 53: Unexport Virtual Volume from host

| Name                       | Description                                                                                                    |
|----------------------------|----------------------------------------------------------------------------------------------------|
| Connection                 |                                                                                                    |
| StoreServ connection       | Name of the 3PAR array to which the host is connected. You can select the HPE 3PAR StoreServ system from the inventory.                           |
| Unexport Parameters        |                                                                                                    |
| Virtual Volume to unexport | Name of the virtual volume that is to be unexported from the host. This setting is mandatory. You can select a virtual volume from the inventory. |
| Exported LUN value         | LUN ID of the virtual volume that is to be unexported.                                                                                            |

Table Continued

| Host from which Virtual<br>Volume is to be<br>unexported | Name of the host from which the virtual volume is to be unexported. You can select a host from the inventory.                                                                                                    |
|----------------------------------------------------------|----------------------------------------------------------------------------------------------------|
| System port                                              | System port of the unexported virtual volume. The system port comprises of node number, slot number, and card port in the 3PAR system, which is provided in the Node number: Slot number: card Port number format. |

**NOTE:** You can provide either the host name or the system port or both.

#### Procedure

1. On the VMware vRealize Orchestrator home page, click the Workflows (

The folders available in the library appear.

- 2. Navigate to the HPE Storage > 3PAR StoreServ folder and double-click 3PAR StoreServ. All workflow options available in HPE 3PAR StoreServ appear.
- 3. Navigate to the Export management folder.
- 4. Select Unexport Virtual Volume from host and perform one of the following:
  - Click the Start workflow (P) icon.
  - Right-click Unexport Virtual Volume from host, and click Start workflow.
  - Press Ctrl+R.

The Start Workflow : Unexport Virtual Volume from host window appears.

- 5. On the Connection tab, select the HPE 3PAR StoreServ array from the inventory.
- 6. On the Unexport Parameters tab, enter the following details:
  - Virtual Volume to unexport
  - Exported LUN value
  - Host from which Virtual Volume Set is to be unexported
  - System port from which Virtual Volume is to be unexported
- 7. Click Submit.

You can use Next or Previous to navigate through the tabs.

## Unexporting virtual volume from host set

To remove and unexport a VLUN ID associated with a connection between the virtual volume and host set in the selected HPE 3PAR StoreServ system, use the Unexport Virtual Volume from a host set.

#### **Field Description**

## Table 54: Unexport Virtual Volume from host set

| Name                                                         | Description                                                                                                    |
|--------------------------------------------------------------|----------------------------------------------------------------------------------------------------|
| Connection                                                   |                                                                                                    |
| StoreServ connection                                         | Name of the 3PAR array to which the host is connected. You can select a HPE 3PAR StoreServ system from the inventory.                                 |
| Unexport Parameters                                          |                                                                                                    |
| Virtual Volume to unexport                                   | Name of the virtual volume that is to be unexported from the host set. This setting is mandatory. You can select a virtual volume from the inventory. |
| Exported LUN value                                           | LUN ID of the virtual volume that is to be unexported.                                                                                                |
| Host Set from which<br>Virtual Volume is to be<br>unexported | Name of the host set from which the virtual volume is to be unexported. You can select a host set from the inventory.                                 |

#### Procedure

1. On the VMware vRealize Orchestrator home page, click the Workflows (

The folders available in the library appear.

- Navigate to the HPE Storage > 3PAR StoreServ folder and double-click 3PAR StoreServ. All workflow options available in HPE 3PAR StoreServ appear.
- 3. Navigate to the Export management folder.
- 4. Select Unexport Virtual Volume from host set and perform one of the following:
  - Click the Start workflow (P) icon.
  - Right-click Unexport Virtual Volume from host set , and click Start workflow.
  - Press Ctrl+R.

The Start Workflow : Unexport Virtual Volume from host set window appears.

- 5. On the Connection tab, select the HPE 3PAR StoreServ array from the inventory.
- 6. On the Unexport Parameters tab, enter the following details:
  - Virtual Volume to unexport
  - Exported LUN value
  - Host Set from which Virtual Volume Set is to be unexported
- 7. Click Submit.

You can use **Next** or **Previous** to navigate through the tabs.

## Unexporting virtual volume set from host

Use the Unexport Virtual Volume set from a host to unexport a VLUN ID associated with a connection between the virtual volume set and host in the selected HPE 3PAR StoreServ system.

#### **Field Description**

## Table 55: Unexport Virtual Volume set from host

| Name                                                         | Description                                                                                                    |
|--------------------------------------------------------------|----------------------------------------------------------------------------------------------------|
| Connection                                                   |                                                                                                    |
| StoreServ connection                                         | Name of the 3PAR array to which the host is connected. You can select a HPE 3PAR StoreServ system from the inventory.                                                                                                    |
| Unexport Parameters                                          |                                                                                                    |
| Virtual Volume set to<br>unexport                            | Name of the virtual volume set that is to be unexported from the host. This setting is mandatory. You can select a virtual volume set from the inventory.                                                                    |
| Exported LUN value                                           | LUN ID of the virtual volume set that is to be unexported.                                                                                                    |
| Host from which Virtual<br>Volume set is to be<br>unexported | Name of the host from which the virtual volume set is to be unexported. You can select a host from the inventory.                                                                                                    |
| System port                                                  | System port of the unexported virtual volume set. The system port comprises<br>of node number, slot number, and card port in the 3PAR system, which is<br>provided in the Node number: Slot number: card Port number format. |

**NOTE:** You can provide either the host name or the system port or both.

#### Procedure

1. On the VMware vRealize Orchestrator home page, click the Workflows (

The folders available in the library appear.

- 2. Navigate to the HPE Storage > 3PAR StoreServ folder and double-click 3PAR StoreServ. All workflow options available in HPE 3PAR StoreServ appear.
- 3. Navigate to the Export management folder.
- 4. Select Unexport Virtual Volume set from host and perform one of the following:
  - Click the **Start workflow** (**b**) icon.
  - Right-click Unexport Virtual Volume set from host, and click Start workflow.
  - Press Ctrl+R.

The Start Workflow : Unexport Virtual Volume set from host window appears.

- 5. On the Connection tab, select the HPE 3PAR StoreServ array from the inventory.
- 6. On the Unexport Parameters tab, enter the following details:
  - Virtual Volume Set to unexport
  - Exported LUN value

- · Host from which Virtual Volume Set to be exported
- · System port from which Virtual Volume Set is to be unexported
- 7. Click Submit.

You can use Next or Previous to navigate through the tabs.

## Unexporting virtual volume set from host set

Use the Unexport Virtual Volume set from a host set workflow to unexport a VLUN ID associated with a connection between the virtual volume set and host set in the selected HPE 3PAR StoreServ system.

#### **Field Description**

## Table 56: Unexport Virtual Volume set from host set

| Name                                                             | Description                                                                                                    |
|------------------------------------------------------------------|----------------------------------------------------------------------------------------------------|
| Connection                                                       |                                                                                                    |
| StoreServ connection                                             | Name of the 3PAR array to which the host set is configured. You can select a HPE 3PAR StoreServ system from the inventory.                                          |
| Unexport Parameters                                              |                                                                                                    |
| Virtual Volume Set to<br>unexport                                | Name of the virtual volume set that is to be unexported from the host set.<br>This setting is mandatory. You can select a virtual volume set from the<br>inventory. |
| Exported LUN value                                               | LUN ID of the virtual volume set that is to be unexported.                                                                                                    |
| Host set from which<br>Virtual Volume set is to<br>be unexported | Name of the host set from which the virtual volume set is to be unexported.<br>You can select a host set from the inventory.                                        |

#### Procedure

1. On the VMware vRealize Orchestrator home page, click the Workflows (

The folders available in the library appear.

- 2. Navigate to the HPE Storage > 3PAR StoreServ folder and double-click 3PAR StoreServ. All workflow options available in HPE 3PAR StoreServ appear.
- 3. Navigate to the Export management folder.
- 4. Select Unexport Virtual Volume set from host set and perform one of the following:
  - Click the Start workflow (P) icon.
  - Right-click Unexport Virtual Volume set from host set, and click Start workflow.
  - Press Ctrl+R.

#### The Start Workflow : Unexport Virtual Volume set from host set window appears.

- 5. On the Connection tab, select the HPE 3PAR StoreServ array from the inventory.
- 6. On the Unexport Parameters tab, enter the following details:
- Virtual Volume Set to unexport
- Exported LUN value
- · Host set from to which Virtual Volume set to be unexported
- 7. Click Submit.

You can use Next or Previous to navigate through the tabs.

### Querying exported virtual volume

### Querying all exported virtual volumes

To get the list of all VLUN IDs in an HPE 3PAR StoreServ array, use the Get all exported Virtual Volume workflow. The VLUN ID consists of the volume or volume set name, LUN ID, host or host set name, and the port number.

#### **Field Description**

### Table 57: Get all exported Virtual Volume

| Name                 | Description                                                                                                    |  |
|----------------------|----------------------------------------------------------------------------------------------------|--|
| Connection           |                                                                                                    |  |
| StoreServ connection | Name of the 3PAR array to which the host set is connected. You can select a HPE 3PAR StoreServ system from the inventory. |  |

#### Procedure

1. On the VMware vRealize Orchestrator home page, click the Workflows (🖴) tab.

The folders available in the library appear.

- 2. Navigate to the HPE Storage > 3PAR StoreServ folder and double-click 3PAR StoreServ. All workflow options available in HPE 3PAR StoreServ appear.
- 3. Navigate to the Export management > Query folder.
- 4. To view the VLUN IDs of all exported virtual volumes in an HPE 3PAR StoreServ array, select Get all exported Virtual Volume.
  - a. Perform one of the following:
    - Click the Start workflow (>>) icon.
    - Right-click Get all exported Virtual Volume, and click Start workflow.
    - Press Ctrl+R.

The Start Workflow : Get all exported Virtual Volume window appears.

- 5. On the Connection tab, select the HPE 3PAR StoreServ array from the inventory.
- 6. Click Submit.

## Querying all exports of virtual volume

To query VLUN IDs of a specific Virtual Volume by the name, use the Get all exports of Virtual Volume workflow.

### **Field Description**

### Table 58: Get all exports of Virtual Volume

| Name                 | Description                                                                                                    |
|----------------------|----------------------------------------------------------------------------------------------------|
| Connection           |                                                                                                    |
| StoreServ connection | Name of the 3PAR array to which the host set is connected. You can select a HPE 3PAR StoreServ system from the inventory. |
| Export Parameters    |                                                                                                    |
| Virtual Volume       | Queries VLUN IDs of a specific Virtual Volume by the name. You can select a virtual volume set from the inventory.        |

#### Procedure

1. On the VMware vRealize Orchestrator home page, click the Workflows (

The folders available in the library appear.

- 2. Navigate to the HPE Storage > 3PAR StoreServ folder and double-click 3PAR StoreServ. All workflow options available in HPE 3PAR StoreServ appear.
- 3. Navigate to the Export management > Query folder.
- 4. To view all VLUN IDs associated with a specific virtual volume, select Get all exports of Virtual Volume .
  - **a.** Perform one of the following:
    - Click the **Start workflow** (**P**) icon.
    - Right-click Get all exports of Virtual Volume, and click Start workflow.
    - Press Ctrl+R.

The Start Workflow : Get all exports of Virtual Volume window appears.

- 5. On the Connection tab, select the HPE 3PAR StoreServ array from the inventory.
- 6. On the Export Parameters tab, enter the exported virtual volume name.
- 7. Click Submit.

The system lists all VLUNs associated with the virtual volume name.

## Querying exported virtual volume by FC WWN/iSCSI path

To query VLUN IDs by the FC WWN or iSCSI path of a host, use the Get exported Virtual Volume by FC WWN/iSCSI Path workflow.

#### **Field Description**

## Table 59: Get exported Virtual Volume by FC WWN/iSCSI Path

| Name                 | Description                                                                                                    |  |
|----------------------|----------------------------------------------------------------------------------------------------|--|
| Connection           |                                                                                                    |  |
| StoreServ connection | Name of the 3PAR array to which the host set is connected. You can select a HPE 3PAR StoreServ system from the inventory. |  |
| Export Parameters    |                                                                                                    |  |
| FC WWN/iSCSI Path    | Queries VLUN IDs by the FC WWN or iSCSI path of a host.                                                                   |  |

#### Procedure

1. On the VMware vRealize Orchestrator home page, click the Workflows ( 🔤 ) tab.

The folders available in the library appear.

- 2. Navigate to the HPE Storage > 3PAR StoreServ folder and double-click 3PAR StoreServ. All workflow options available in HPE 3PAR StoreServ appear.
- 3. Navigate to the Export management > Query folder.
- To view all exported virtual volume in an HPE 3PAR StoreServ array by the FC WWN or iSCSI path of the host, select Get exported Virtual Volume by FC WWN/iSCSI Path.
  - **a.** Perform one of the following:
    - Click the Start workflow () icon.
    - Right-click Get exported Virtual Volume by FC WWN/iSCSI Path, and click Start workflow.
    - Press Ctrl+R.

The Start Workflow : Get exported Virtual Volume by FC WWN/iSCSI Path window appears.

- 5. On the Connection tab, select the HPE 3PAR StoreServ array from the inventory.
- 6. On the Export Parameters tab, enter the FC WWN/iSCSI path to which the virtual volume is exported.
- 7. Click Submit.

The system displays a list of all VLUN IDs associated with the host or host set with the specified FC WWN or iSCSI path in the selected HPE 3PAR StoreServ array.

### Querying exported virtual volume by host name

To query all VLUN IDs of all connections associated with a specific host, use the Get exported Virtual Volume by host workflow.

#### **Field Description**

## Table 60: Get exported Virtual Volume by host

| Name                 | Description                                                                                                    |
|----------------------|----------------------------------------------------------------------------------------------------|
| Connection           |                                                                                                    |
| StoreServ connection | Name of the 3PAR array to which the host set is configured. You can select a HPE 3PAR StoreServ system from the inventory. |
| Export Parameters    |                                                                                                    |
| Host                 | Queries all VLUN IDs associated with a specific host. You can select a host from the inventory.                            |

#### Procedure

1. On the VMware vRealize Orchestrator home page, click the Workflows (🔤) tab.

The folders available in the library appear.

- 2. Navigate to the HPE Storage > 3PAR StoreServ folder and double-click 3PAR StoreServ. All workflow options available in HPE 3PAR StoreServ appear.
- 3. Navigate to the Export management > Query folder.
- 4. To view all virtual volumes connected to a specific host, select Get exported Virtual Volume by host.
  - **a.** Perform one of the following:
    - Click the Start workflow () icon.
    - Right-click Get exported Virtual Volume by host, and click Start workflow.
    - Press Ctrl+R.

The Start Workflow : Get exported Virtual Volume by host window appears.

- 5. On the Connection tab, select the HPE 3PAR StoreServ array from the inventory.
- 6. On the Export Parameters tab, enter the host name to which the virtual volume is exported.
- 7. Click Submit.

The system lists all VLUN IDs associated with the host name in the selected HPE 3PAR StoreServ array.

### Querying exported virtual volume by WWN

To query VLUN IDs associated with a virtual volume by the WWN of the virtual volume, use the Get exported Virtual Volume by WWN workflow.

### **Field Description**

### Table 61: Get exported Virtual Volume by WWN

| Name       | Description |  |
|------------|-------------|--|
| Connection |             |  |

Table Continued

StoreServ connection

Name of the 3PAR array to which the host set is configured. You can select a HPE 3PAR StoreServ system from the inventory.

### **Export Parameters**

Virtual Volume WWN

Queries VLUN IDs associated with a virtual volume by the WWN of the virtual volume. You can select a virtual volume from the inventory.

#### Procedure

1. On the VMware vRealize Orchestrator home page, click the Workflows (

The folders available in the library appear.

- 2. Navigate to the HPE Storage > 3PAR StoreServ folder and double-click 3PAR StoreServ. All workflow options available in HPE 3PAR StoreServ appear.
- 3. Navigate to the Export management > Query folder.
- 4. To view all exported virtual volumes in an HPE 3PAR StoreServ array, select Get exported Virtual Volume by WWN.
  - a. Perform one of the following:
    - Click the Start workflow (P) icon.
    - Right-click Get exported Virtual Volume by WWN, and click Start workflow.
    - Press Ctrl+R.

The Start Workflow : Get exported Virtual Volume by WWN window appears.

- 5. On the Connection tab, select the HPE 3PAR StoreServ array from the inventory.
- 6. On the Export Parameters tab, enter the WWN of the exported virtual volume.
- 7. Click Submit.

The system lists all VLUN IDs associated with the specific virtual volume in the selected HPE 3PAR StoreServ array.

### Querying specific exported virtual volume

To get all hosts in a host set associated with a virtual volume, use the Get exported Virtual Volume workflow. The system provides a list of active hosts and inactive hosts.

#### **Field Description**

### Table 62: Get specific exported Virtual Volume

| Name       | Description                                                                                                    |  |
|------------|----------------------------------------------------------------------------------------------------|--|
| Connection |                                                                                                    |  |
|            | Name of the 3PAR array to which the host set is configured. You can select a HPE 3PAR StoreServ system from the inventory. |  |
| <b>F</b>   |                                                                                                    |  |

#### Export Parameters

Table Continued

| Volume         | Queries active hosts and inactive hosts in a host set associated with a virtual volume. You can select a virtual volume from the inventory.                                                                                                  |
|----------------|----------------------------------------------------------------------------------------------------|
| lunID          | LUN ID. If you set auto-assign for LUN ID and provide a value for the LUN ID, the system assigns a value greater than or equal to the specified LUN ID for the export operation.                                                             |
| Host           | Name of the host to which the virtual volume is to be exported. You can select a host from the inventory.                                                                                                    |
| storeserv Port | System port to which the virtual volume set is to be exported. The system<br>port comprises of node number, slot number, and card port in the 3PAR<br>system, which is provided in the Node number: Slot number: card Port<br>number format. |

NOTE: You can provide either the host name or the system port or both.

#### Procedure

1. On the VMware vRealize Orchestrator home page, click the Workflows (

The folders available in the library appear.

- 2. Navigate to the HPE Storage > 3PAR StoreServ folder and double-click 3PAR StoreServ. All workflow options available in HPE 3PAR StoreServ appear.
- 3. Navigate to the Export management > Query folder.
- 4. To get a specific virtual volume exported in an HPE 3PAR StoreServ array, select Get specific exported Virtual Volume.
  - **a.** Perform one of the following:
    - Click the Start workflow (P) icon.
    - Right-click Get specific exported Virtual Volume, and click Start workflow.
    - Press Ctrl+R.

The Start Workflow : Get specific exported Virtual Volume window appears.

- 5. On the Connection tab, select the HPE 3PAR StoreServ array from the inventory.
- 6. On the Export Parameters tab, enter the following details:
  - Volume Name of the exported virtual volume.
  - **IunID** LUN value for the volume export.
  - Host Name of host to which virtual volume is exported.
  - storeserv Port System port number.
- 7. Click Submit.

# Protection

The workflows in Protection allow the user to manage HPE RMC connections, snapshots, datastore backup activities, and related tasks in the VMware vRealize Orchestrator.

### Manage RMC Instances

The workflow available in Manage RMC Instances allows the user to manage HPE RMC connections in the VMware vRealize Orchestrator.

It is necessary to import the certificate from the target HPE RMC, before you add a new HPE RMC connection. You can run the **Import RMC certificate from URL** workflow to import the certificate from the HPE RMC.

**NOTE:** The VMware vRealize Orchestrator administrators can manage the certificates by logging on to the **Orchestrator Control Center**.

## Importing RMC certificate from URL

**Field descriptions** 

### Table 63: Import RMC certificate from URL

| Name           | Description                                                                   |
|----------------|-------------------------------------------------------------------------------|
| URL            | URL or just the host for non HTTPS SSL services.                              |
| ignoreWarnings | An option to select a certificate and add the certificate to a trusted store. |

#### Procedure

- 1. On the VMware vRealize Orchestrator home page, click the Workflows ( ) tab. The folders available in the library appear.
- Navigate to the HPE Storage > 3PAR StoreServ folder and double-click 3PAR StoreServ.
   All workflow options available in HPE 3PAR StoreServ appear.
- 3. Navigate to Protection > Manage RMC Instances folder.
- 4. Select Import RMC certificate from URL and perform one of the following:
  - Click the Start workflow (P) icon.
  - Right-click Import RMC certificate from URL, and click Start workflow.
  - Press Ctrl+R.

#### The Start Workflow : Import RMC certificate from URL window appears.

- 5. In the URL field, enter the URL or the host for the non HTTPS SSL services.
- 6. In the **ignoreWarnings** field, click **Yes** to select a certificate and add the certificate to a trusted store.
- 7. Click Submit.

The system displays the HPE RMC certificate added to a trusted store.

## **Adding RMC Instance**

**Field descriptions** 

### Table 64: Add RMC Instance

| Name                                           | Description                              |
|------------------------------------------------|------------------------------------------|
| Connection Name                                | Name of the HPE RMC connection.          |
| IP Address or FQDN of the<br>Protection System | The IP or FQDN of the HPE RMC instance.  |
| Username                                       | HPE RMC instance administrator username. |
| Password                                       | HPE RMC instance administrator password. |

NOTE: If the RMC configuration changes, you have to remove and add the HPE RMC connection again.

#### Procedure

- 1. On the VMware vRealize Orchestrator home page, click the Workflows ( ) tab. The folders available in the library appear.
- Navigate to the HPE Storage > 3PAR StoreServ folder and double-click 3PAR StoreServ.
   All workflow options available in HPE 3PAR StoreServ appear.
- 3. Navigate to Protection > Manage RMC Instances folder.
- 4. Select Add RMC Instance and perform one of the following:
  - Click the Start workflow (P) icon.
  - Right-click Add RMC Instance, and click Start workflow.
  - Press Ctrl+R.

The Start Workflow : Add RMC Instance window appears.

- 5. In the Connection Name field, enter a name for the connection.To add the system to the inventory, provide a name for an HPE RMC connection.
- 6. In the RMC IP or FQDN field, enter the IP address or FQDN of the StoreServ connection.
- 7. In the **Username** field, enter the RMC administrator username.
- 8. In the **Password** field, enter the RMC administrator password.
- 9. Click Submit.

The system displays the HPE RMC instance added in the StoreServ inventory at **Inventory** > **HPE 3PAR StoreServ** folder.

#### More information

Importing RMC certificate from URL on page 79

## **Removing RMC Instance**

Field descriptions

### Table 65: Remove RMC Instance

| Name              | Description                                                                              |
|-------------------|------------------------------------------------------------------------------------------|
| Common parameters |                                                                                          |
| Connection Name   | Name of the HPE RMC connection. You can select an HPE RMC connection from the inventory. |

#### Procedure

- On the VMware vRealize Orchestrator home page, click the Workflows (
   The folders available in the library appear.
- Navigate to the HPE Storage > 3PAR StoreServ folder and double-click 3PAR StoreServ.
   All workflow options available in HPE 3PAR StoreServ appear.
- 3. Navigate to **Protection > Manage RMC Instances** folder.
- 4. Select Remove RMC Instance and perform one of the following:
  - Click the Start workflow (P) icon.
  - Right-click Remove RMC Instance, and click Start workflow.
  - Press Ctrl+R.

The Start Workflow : Remove RMC Instance window appears.

- 5. On the **Connection** tab, select the HPE RMC instance from the inventory.
- 6. Click Submit.

The system removes the HPE RMC instance from the inventory.

## Manage RMC Data Protection

The workflows in Manage RMC data protection allows you to manage backups, schedules, and snapshots in the VMware vRealize Orchestrator.

### Canceling Express protect backup task

### **Field descriptions**

### Table 66: Cancel Express Protect Backup Task

| Name   | Description                                                           |
|--------|-----------------------------------------------------------------------|
| Backup | Protection backup. You can select a backup object from the inventory. |

#### Procedure

1. On the VMware vRealize Orchestrator home page, click the Workflows (

The folders available in the library appear.

- Navigate to the HPE Storage > 3PAR StoreServ folder and double-click 3PAR StoreServ.
   All workflow options available in HPE 3PAR StoreServ appear.
- 3. Navigate to Protection > Manage RMC Data Protection folder.
- 4. Select Cancel Express Protect Backup Task and perform one of the following:
  - Click the Start workflow (P) icon.
  - Right-click Cancel Express Protect Backup Task , and click Start workflow.
  - Press Ctrl+R.

### The Start Workflow : Cancel Express Protect Backup Task window appears.

- 5. In the Backup field, select a backup object from the inventory.
- 6. Click Submit.

## **Deleting Express protect backup**

#### **Field descriptions**

## Table 67: Delete Express Protect Backup

| Name   | Description                                                           |
|--------|-----------------------------------------------------------------------|
| Backup | Protection backup. You can select a backup object from the inventory. |

#### Procedure

- 1. On the VMware vRealize Orchestrator home page, click the Workflows ( ) tab. The folders available in the library appear.
- Navigate to the HPE Storage > 3PAR StoreServ folder and double-click 3PAR StoreServ.
   All workflow options available in HPE 3PAR StoreServ appear.
- 3. Navigate to Protection > Manage RMC Data Protection folder.
- 4. Select Delete Express Protect Backup and perform one of the following:
  - Click the **Start workflow** (**P**) icon.
  - Right-click Delete Express Protect Backup, and click Start workflow.
  - Press Ctrl+R.

The Start Workflow : Delete Express Protect Backup window appears.

- 5. In the Backup field, select a backup object from the inventory.
- 6. Click Submit.

## **Deleting schedules**

Field descriptions

## Table 68: Delete Schedules

| Name      | Description                                                       |
|-----------|-------------------------------------------------------------------|
| Schedules | RMC schedules. You can select an RMC schedule from the inventory. |

### Procedure

- **1.** On the **VMware vRealize Orchestrator** home page, click the **Workflows** () tab. The folders available in the library appear.
- Navigate to the HPE Storage > 3PAR StoreServ folder and double-click 3PAR StoreServ.
   All workflow options available in HPE 3PAR StoreServ appear.
- 3. Navigate to Protection > Manage RMC Data Protection folder.
- 4. Select **Delete Schedules** and perform one of the following:
  - Click the Start workflow () icon.
  - Right-click Delete Schedules, and click Start workflow.
  - Press Ctrl+R.

The Start Workflow : Delete Schedules window appears.

- 5. In the Schedules field, select an RMC schedule from the inventory.
- 6. Click Submit.

### **Deleting snapshot**

**Field descriptions** 

### Table 69: Delete Snapshot

| Name     | Description                                                        |
|----------|--------------------------------------------------------------------|
| Snapshot | Protection snapshot. You can select a snapshot from the inventory. |

Procedure

**1.** On the **VMware vRealize Orchestrator** home page, click the **Workflows** ( ) tab.

The folders available in the library appear.

- Navigate to the HPE Storage > 3PAR StoreServ folder and double-click 3PAR StoreServ.
   All workflow options available in HPE 3PAR StoreServ appear.
- 3. Navigate to Protection > Manage RMC Data Protection folder.
- 4. Select **Delete Snapshot** and perform one of the following:

- Click the Start workflow (P) icon.
- Right-click **Delete Snapshot**, and click **Start workflow**.
- Press Ctrl+R.

The Start Workflow : Delete Snapshot window appears.

- 5. In the **Snapshot** field, select a snapshot from the inventory.
- 6. Click Submit.

### Promoting datastore snapshot

**Field descriptions** 

### **Table 70: Promote Datastore Snapshot**

| Name     | Description                                                        |
|----------|--------------------------------------------------------------------|
| Snapshot | Protection snapshot. You can select a snapshot from the inventory. |

#### Procedure

- On the VMware vRealize Orchestrator home page, click the Workflows (
   The folders available in the library appear.
- Navigate to the HPE Storage > 3PAR StoreServ folder and double-click 3PAR StoreServ.
   All workflow options available in HPE 3PAR StoreServ appear.
- 3. Navigate to Protection > Manage RMC Data Protection folder.
- 4. Select Promote Datastore Snapshot and perform one of the following:
  - Click the Start workflow (P) icon.
  - Right-click Promote Datastore Snapshot, and click Start workflow.
  - Press Ctrl+R.

The Start Workflow : Promote Datastore Snapshot window appears.

- 5. In the **Snapshot** field, select a snapshot from the inventory.
- 6. Click Submit.

## Promoting Express protect backup

### **Field descriptions**

### Table 71: Promote Express Protect Backup

| Name              | Description |
|-------------------|-------------|
| Common Parameters |             |

| Backup              | Name of the backup. You can select a backup from the inventory.    |
|---------------------|--------------------------------------------------------------------|
| Restore destination | Destination for restore. You can select from one of the following: |
|                     | Snapshot                                                           |
|                     | Another Volume                                                     |
|                     | Parent Volume                                                      |
|                     |                                                                    |
| Storage system      | Name of the storage system.                                        |
| Volume              | Name of the virtual volume.                                        |

- On the VMware vRealize Orchestrator home page, click the Workflows (<sup>1</sup>) tab. The folders available in the library appear.
- Navigate to the HPE Storage > 3PAR StoreServ folder and double-click 3PAR StoreServ.
   All workflow options available in HPE 3PAR StoreServ appear.
- 3. Navigate to Protection > Manage RMC Data Protection folder.
- 4. Select Promote Express Protect Backup and perform one of the following:
  - Click the Start workflow (>>) icon.
  - Right-click **Promote Express Protect Backup**, and click **Start workflow**.
  - Press Ctrl+R.

The Start Workflow : Promote Express Protect Backup window appears.

- 5. In the Common parameters tab:
  - a. In the **Backup** field, enter the name of the backup.

You can select a backup from the inventory.

- **b.** In the **Restore destination** field, enter the destination to perform the restore operation.
- 6. Click Submit.

## **Promoting VM snapshot**

**Field descriptions** 

## Table 72: Promote VM Snapshot

| Name             | Description                                                                       |
|------------------|-----------------------------------------------------------------------------------|
| Snapshot         | Name of the Protection snapshot. You can select a VM snapshot from the inventory. |
| Mount Parameters |                                                                                   |

Table Continued

| Host System                   | Name of the ESXi host. You can select a ESXi host from the vCenter inventory.                 |
|-------------------------------|-----------------------------------------------------------------------------------------------|
| Copy Parameters               |                                                                                               |
| Virtual Disk to copy          | Name of the virtual disk that you have to copy.                                               |
| Target Datastore              | Name of the target datastore. You can select the target datastore from the vCenter inventory. |
| Virtual Disk target directory | Name of the virtual disk target directory.                                                    |
| Overwrite Target VMDK File    | Enable or disable the overwrite target VMDK file option.                                      |
|                               | The options available are:                                                                    |
|                               | • Yes                                                                                         |
|                               | • No                                                                                          |
|                               | The default setting is <b>No</b> .                                                            |

- 1. On the VMware vRealize Orchestrator home page, click the Workflows ( ) tab. The folders available in the library appear.
- Navigate to the HPE Storage > 3PAR StoreServ folder and double-click 3PAR StoreServ.
   All workflow options available in HPE 3PAR StoreServ appear.
- 3. Navigate to Protection > Manage RMC Data Protection folder.
- 4. Select Promote VM Snapshot and perform one of the following:
  - Click the Start workflow (P) icon.
  - Right-click Promote VM Snapshot, and click Start workflow.
  - Press Ctrl+R.

The Start Workflow : Promote VM Snapshot window appears.

- 5. On the Mount Parameters tab:
  - a. In the Host System field, enter the name of the ESXi host.You can select a ESXi host from the vCenter inventory.
- 6. On the Copy Parameters tab:
  - a. In the Virtual Disk to copy field, enter the name of the virtual disk that you have to copy.
  - b. In the Target Datastore field, enter the name of the target datastore.You can select the target datastore from the vCenter inventory.
  - c. In the Virtual Disk target directory field, enter the name of the virtual disk target directory.
  - d. You can enable or disable the Overwrite Target VMDK File option by selecting Yes or No.

The default setting is **No**.

7. In the Common Parameters tab, enter the name of the snapshot in the Snapshot field.

You can select a snapshot from the vCenter inventory.

8. Click Submit.

You can use Next or Previous to navigate through the tabs.

## **Promoting VVOL VM snapshot**

#### Field descriptions

## Table 73: Promote VVOL VM Snapshot

| Name     | Description                                                                            |
|----------|----------------------------------------------------------------------------------------|
| Snapshot |                                                                                        |
| Snapshot | Name of the Protection snapshot. You can select a VVOL VM snapshot from the inventory. |

#### Procedure

1. On the VMware vRealize Orchestrator home page, click the Workflows ( E) tab.

The folders available in the library appear.

- Navigate to the HPE Storage > 3PAR StoreServ folder and double-click 3PAR StoreServ.
   All workflow options available in HPE 3PAR StoreServ appear.
- 3. Navigate to Protection > Manage RMC Data Protection folder.
- 4. Select Promote VVOL VM Snapshot and perform one of the following:
  - Click the **Start workflow** (**b**) icon.
  - Right-click Promote VVOL VM Snapshot, and click Start workflow.
  - Press Ctrl+R.

The Start Workflow : Promote VVOL VM Snapshot window appears.

- In the Snapshot tab, enter the name of the snapshot in the Snapshot field.
   You can select a snapshot from the vCenter inventory.
- 6. Click Submit.

You can use **Next** or **Previous** to navigate through the tabs.

## **Protecting datastore**

**Field descriptions** 

## **Table 74: Protect Datastore**

| Name                 | Description                                                                                                    |
|----------------------|----------------------------------------------------------------------------------------------------|
| Common Parameters    |                                                                                                    |
| vCenter Datastore    | Name of the datastore. You can select a datastore from the vCenter inventory.                                           |
| RMC Connection       | Name of the RMC instance. You can select an RMC instance from the inventory.                                            |
| Snapshot Name        | Name of the snapshot.                                                                                                   |
| Continue on VM Error | Continue with the creation of a protection schedule even if there are VM errors.                                        |
|                      | The options available are:                                                                                              |
|                      | • Yes                                                                                                    |
|                      | • No                                                                                                    |
|                      | The default setting is <b>No</b> .                                                                                      |
| Policies             |                                                                                                    |
| Protection Policy    | Name of the RMC protection policy. You can select a protection policy associated to an RMC instance from the inventory. |
| Backup Name          | Name of the backup.                                                                                                    |
|                      |                                                                                                    |

#### Procedure

- On the VMware vRealize Orchestrator home page, click the Workflows (<sup>1</sup>) tab. The folders available in the library appear.
- Navigate to the HPE Storage > 3PAR StoreServ folder and double-click 3PAR StoreServ.
   All workflow options available in HPE 3PAR StoreServ appear.
- 3. Navigate to Protection > Manage RMC Data Protection folder.
- 4. Select Protect Datastore and perform one of the following:
  - Click the Start workflow (P) icon.
  - Right-click Protect Datastore, and click Start workflow.
  - Press Ctrl+R.

#### The Start Workflow : Protect Datastore window appears.

- 5. On the Common Parameters tab:
  - a. In the vCenter Datastore field, enter the name of the datastore.You can select the datastore from the vCenter inventory.
  - **b.** In the **RMC Connection** field, enter the name of the RMC instance.

You can select an RMC instance from the inventory.

- c. In the Snapshot Name field, enter the name of the snapshot.
- **d.** You can enable or disable the **Continue on VM error** option by selecting **Yes** or **No**. This option allows you to continue creating a protection schedule even with the VM errors.

The default setting is No.

- 6. On the Policies tab:
  - **a.** In the **Protection Policy** field, enter the name of the protection policy associated with the RMC instance.

You can select a protection policy from the inventory.

- **b.** In the **Backup Name** field, enter the name of the backup.
- 7. Click Submit.

You can use **Next** or **Previous** to navigate through the tabs.

### Protecting datastore with schedule

#### Field descriptions

### **Table 75: Protect Datastore with Schedule**

| Name                       | Description                                                                                                    |
|----------------------------|----------------------------------------------------------------------------------------------------|
| Common Parameters          |                                                                                                    |
| vCenter Datastore          | Name of the VMWare vCenter datastore. You can select a vCenter datastore from the vCenter inventory.                    |
| vCenter Virtual Machine(s) | Name of the vCenter virtual machine. You can select a vCenter VM from the vCenter inventory.                            |
| RMC Connection             | Name of the RMC instance. You can select an RMC instance from the inventory.                                            |
| Snapshot Name              | Name of the snapshot.                                                                                                   |
| Continue on VM Error       | Continue with the creation of a protection schedule even if there are VM errors.                                        |
|                            | The options available are:                                                                                              |
|                            | • Yes                                                                                                    |
|                            | • No                                                                                                    |
|                            | The default setting is <b>No</b> .                                                                                      |
| Policies                   |                                                                                                    |
| Protection Policy          | Name of the RMC protection policy. You can select a protection policy associated to an RMC instance from the inventory. |
| Schedule Parameters        |                                                                                                    |

Table Continued

| Schedule Name                | Name of the schedule.                  |
|------------------------------|----------------------------------------|
| Backup Name                  | Name of the backup.                    |
| Description                  | Schedule description.                  |
| Start Date and Time          | Start date and time for the schedule.  |
| End Date                     | End date for the schedule.             |
| Frequency                    | Frequency for the schedule.            |
| Recurrence in Minutes        | Frequency for the schedule in minutes. |
| Recurrence in Hours          | Frequency for the schedule in hours.   |
| Recurrence in Days           | Frequency for the schedule in days.    |
| Weekly frequency recurrence  | Weekly frequency for the schedule.     |
| Monthly frequency recurrence | Monthly frequency for the schedule.    |

- 1. On the VMware vRealize Orchestrator home page, click the Workflows ( ) tab. The folders available in the library appear.
- Navigate to the HPE Storage > 3PAR StoreServ folder and double-click 3PAR StoreServ.
   All workflow options available in HPE 3PAR StoreServ appear.
- 3. Navigate to Protection > Manage RMC Data Protection folder.
- 4. Select Protect Datastore with Schedule and perform one of the following:
  - Click the Start workflow (P) icon.
  - Right-click Protect Datastore with Schedule, and click Start workflow.
  - Press Ctrl+R.

The Start Workflow : Protect Datastore with Schedule window appears.

- 5. On the Common Parameters tab:
  - a. In the vCenter Datastore field, enter the name of the VMWare vCenter datastore.
     You can select a vCenter datastore from the vCenter inventory.
  - **b.** In the **vCenter Virtual Machine** field, enter the name of the vCenter virtual machine.

You can select a vCenter VM from the vCenter inventory.

- **c.** In the **RMC Connection** field, enter the name of the RMC instance. You can select an RMC instance from the inventory.
- d. In the Snapshot Name field, enter the name of the snapshot.
- e. You can enable or disable the Continue on VM error option by selecting Yes or No. This option allows you to continue creating a protection schedule even with the VM errors.

The default setting is No.

- 6. On the Policies tab:
  - **a.** In the **Protection Policy** field, enter the name of the protection policy associated with the RMC instance.

You can select a protection policy from the inventory.

- 7. On the Schedule Parameters tab:
  - a. In the Schedule Name field, enter the name of the schedule.
  - b. In the Backup Name field, enter the name of the backup.
  - c. In the **Description** field, enter the description for the schedule.
  - d. In the Start Date and Time field, enter the start date and time of the schedule using the calender.
  - e. In the End Date field, enter the start date and time of the schedule using the calender.
  - f. In the **Frequency** field, enter the frequency value for the schedule.
  - g. In the Recurrence in Minutes field, enter the frequency of the schedule in number of minutes.
  - **h.** In the **Recurrence in Hours** field, enter the frequency of the schedule in number of hours.
  - i. In the **Recurrence in Days** field, enter the frequency of the schedule in number of days.
  - **j.** In the **Weekly frequency recurrence** field, enter the frequency of the schedule in number of weeks.
  - **k.** In the **Monthly frequency recurrence** field, enter the frequency of the schedule in number of months.
- 8. Click Submit.

You can use Next or Previous to navigate through the tabs.

## **Protecting VMs**

#### **Field descriptions**

## Table 76: Protect VMs

| Name                    | Description                                                                                                    |
|-------------------------|----------------------------------------------------------------------------------------------------|
| Common Parameters       |                                                                                                    |
| vCenter Virtual Machine | Name of the vCenter virtual machine. You can select a virtual machine from the vCenter inventory.                       |
| RMC Connection          | Name of the RMC instance. You can select an RMC instance from the inventory.                                            |
| Snapshot Name           | Name of the Protection snapshot.                                                                                        |
| Policies                |                                                                                                    |
| Protection Policy       | Name of the RMC protection policy. You can select a protection policy associated to an RMC instance from the inventory. |
| Backup Name             | Name of the backup.                                                                                                    |

- 1. On the VMware vRealize Orchestrator home page, click the Workflows ( ) tab. The folders available in the library appear.
- Navigate to the HPE Storage > 3PAR StoreServ folder and double-click 3PAR StoreServ.
   All workflow options available in HPE 3PAR StoreServ appear.
- 3. Navigate to Protection > Manage RMC Data Protection folder.
- 4. Select Protect VMs and perform one of the following:
  - Click the Start workflow (P) icon.
  - Right-click Protect VMs, and click Start workflow.
  - Press Ctrl+R.

The Start Workflow : Protect VMs window appears.

- 5. On the Common Parameters tab:
  - a. In the vCenter Virtual Machine field, enter the name of the vCenter virtual machine.You can select a virtual machine from the vCenter inventory.
  - **b.** In the **RMC Connection** field, enter the name of the RMC instance. You can select an RMC instance from the inventory.
  - c. In the Snapshot Name field, enter the name of the snapshot.
- 6. On the Policies tab:
  - **a.** In the **Protection Policy** field, enter the name of the protection policy associated with the RMC instance.

You can select a protection policy from the inventory.

- **b.** In the **Backup Name** field, enter the name of the backup.
- 7. Click Submit.

You can use **Next** or **Previous** to navigate through the tabs.

## Protecting VMs with schedule

#### **Field descriptions**

### Table 77: Protect VMs with Schedule

| Name                    | Description                                                                                       |
|-------------------------|---------------------------------------------------------------------------------------------------|
| Common Parameters       |                                                                                                   |
| vCenter Virtual Machine | Name of the vCenter virtual machine. You can select a virtual machine from the vCenter inventory. |

Table Continued

| RMC Connection               | Name of the RMC instance. You can select an RMC instance from the inventory.                                            |
|------------------------------|----------------------------------------------------------------------------------------------------|
| Snapshot Name                | Name of the protection snapshot.                                                                                        |
| Policies                     |                                                                                                    |
| Protection Policy            | Name of the RMC protection policy. You can select a protection policy associated to an RMC instance from the inventory. |
| Schedule Parameters          |                                                                                                    |
| Name                         | Schedule name.                                                                                                    |
| Backup Name                  | Name of the backup.                                                                                                    |
| Description                  | Schedule description.                                                                                                   |
| Start Date and Time          | Start date and time for the schedule.                                                                                   |
| End Date                     | End date for the schedule.                                                                                              |
| Frequency                    | Frequency for the schedule.                                                                                             |
| Recurrence in Minutes        | Frequency for the schedule in minutes.                                                                                  |
| Recurrence in Hours          | Frequency for the schedule in hours.                                                                                    |
| Recurrence in Days           | Frequency for the schedule in days.                                                                                     |
| Weekly frequency recurrence  | Weekly frequency for the schedule.                                                                                      |
| Monthly frequency recurrence | Monthly frequency for the schedule.                                                                                     |

- 1. On the VMware vRealize Orchestrator home page, click the Workflows ( ) tab. The folders available in the library appear.
- Navigate to the HPE Storage > 3PAR StoreServ folder and double-click 3PAR StoreServ.
   All workflow options available in HPE 3PAR StoreServ appear.
- 3. Navigate to Protection > Manage RMC Data Protection folder.
- 4. Select **Protect VMs with Schedule** and perform one of the following:
  - Click the Start workflow (P) icon.
  - Right-click Protect VMs with Schedule, and click Start workflow.
  - Press Ctrl+R.

### The Start Workflow : Protect VMs with Schedule window appears.

- 5. On the Common Parameters tab:
  - a. In the vCenter Virtual Machine field, enter the name of the vCenter virtual machine.You can select a vCenter VM from the inventory.
  - **b.** In the **RMC Connection** field, enter the name of the RMC instance.

You can select an RMC instance from the inventory.

- c. In the Snapshot Name field, enter the name of the snapshot.
- 6. On the Policies tab:
  - **a.** In the **Protection Policy** field, enter the name of the protection policy associated with the RMC instance.

You can select a protection policy from the inventory.

- 7. On the Schedule Parameters tab:
  - a. In the Name field, enter the name of the schedule.
  - b. In the Backup Name field, enter the name of the backup.
  - c. In the **Description** field, enter the description for the schedule.
  - d. In the Start Date and Time field, enter the start date and time of the schedule using the calender.
  - e. In the End Date field, enter the start date and time of the schedule using the calender.
  - f. In the **Frequency** field, enter the frequency value for the schedule.
  - g. In the Recurrence in Minutes field, enter the frequency of the schedule in number of minutes.
  - h. In the Recurrence in Hours field, enter the frequency of the schedule in number of hours.
  - i. In the Recurrence in Days field, enter the frequency of the schedule in number of days.
  - **j.** In the **Weekly frequency recurrence** field, enter the frequency of the schedule in number of weeks.
  - **k.** In the **Monthly frequency recurrence** field, enter the frequency of the schedule in number of months.
- 8. Click Submit.

You can use **Next** or **Previous** to navigate through the tabs.

## **Refreshing VMWare objects**

#### **Field descriptions**

### Table 78: Refresh VMWare Objects

| Name              | Description                                                                          |
|-------------------|--------------------------------------------------------------------------------------|
| Common Parameters |                                                                                      |
| RMC Connection    | Name of the HPE RMC instance. You can select an HPE RMC instance from the inventory. |

**NOTE:** The **Refresh VMWare Objects** workflow refreshes the VMware objects in the HPE RMC instance.

- 1. On the VMware vRealize Orchestrator home page, click the Workflows ( ) tab. The folders available in the library appear.
- Navigate to the HPE Storage > 3PAR StoreServ folder and double-click 3PAR StoreServ.
   All workflow options available in HPE 3PAR StoreServ appear.
- 3. Navigate to Protection > Manage RMC Data Protection folder.
- 4. Select Refresh VMWare Objects and perform one of the following:
  - Click the **Start workflow** (**>**) icon.
  - Right-click Refresh VMWare Objects, and click Start workflow.
  - Press Ctrl+R.

The Start Workflow : Refresh VMWare Objects window appears.

- 5. On the Common Parameters tab, enter the name of the RMC instance in the RMC Connection field.
- 6. Click Submit.

## Snapshot copy VMDK operation

**Field descriptions** 

## Table 79: Snapshot Copy VMDK Operation

| Name                          | Description                                                                                 |
|-------------------------------|---------------------------------------------------------------------------------------------|
| Common Parameters             |                                                                                             |
| Snapshot                      | Name of the Protection snapshot. You can select a VM snapshot from the inventory.           |
| Source                        |                                                                                             |
| Virtual Disk to copy          | Name of the virtual disk that you have to copy.                                             |
| Target                        |                                                                                             |
| Target Datastore              | Name of the target datastore. You can select a target datastore from the vCenter inventory. |
| Virtual Disk target directory | Name of the virtual disk target directory.                                                  |
| Overwrite Target VMDK File    | Enable or disable the overwrite target VMDK file option.                                    |
|                               | The options available are:                                                                  |
|                               | • Yes                                                                                       |
|                               | • No                                                                                        |
|                               | The default setting is <b>No</b> .                                                          |

- 1. On the VMware vRealize Orchestrator home page, click the Workflows ( ) tab. The folders available in the library appear.
- Navigate to the HPE Storage > 3PAR StoreServ folder and double-click 3PAR StoreServ.
   All workflow options available in HPE 3PAR StoreServ appear.
- 3. Navigate to Protection > Manage RMC Data Protection folder.
- 4. Select Snapshot Copy VMDK Operation and perform one of the following:
  - Click the Start workflow (P) icon.
  - Right-click Snapshot Copy VMDK Operation, and click Start workflow.
  - Press Ctrl+R.

The Start Workflow : Snapshot Copy VMDK Operation window appears.

- In the Common Parameters tab, enter the name of the snapshot in the Snapshot field.
   You can select a VM snapshot from the inventory.
- 6. In the **Source** tab, enter the name of the virtual disk that you have to copy in the **Virtual Disk to copy** field.
- 7. On the Target tab:
  - a. In the Target Datastore field, enter the name of the target datastore.

You can select the target datastore from the vCenter inventory.

- b. In the Virtual Disk target directory field, enter the name of the virtual disk target directory.
- c. You can enable or disable the Overwrite Target VMDK File option by selecting Yes or No.
   The default setting is No.
- 8. Click Submit.

You can use Next or Previous to navigate through the tabs.

### **Snapshot mount operation**

#### **Field descriptions**

### Table 80: Snapshot Mount Operation

| Name              | Description                                                                    |
|-------------------|--------------------------------------------------------------------------------|
| Common Parameters |                                                                                |
| Snapshot          | Name of the protection snapshot. You can select a snapshot from the inventory. |
| Host System       | Name of the ESXi host. You can select a ESXi host from the vCenter inventory.  |

- 1. On the VMware vRealize Orchestrator home page, click the Workflows ( ) tab. The folders available in the library appear.
- Navigate to the HPE Storage > 3PAR StoreServ folder and double-click 3PAR StoreServ.
   All workflow options available in HPE 3PAR StoreServ appear.
- 3. Navigate to Protection > Manage RMC Data Protection folder.
- 4. Select Snapshot Mount Operation and perform one of the following:
  - Click the Start workflow (P) icon.
  - Right-click Snapshot Mount Operation, and click Start workflow.
  - Press Ctrl+R.

The Start Workflow : Snapshot Mount Operation window appears.

- 5. On the Common parameters tab:
  - a. In the Snapshot field, enter the name of a protection snapshot.You can select a snapshot from the inventory.
  - b. In the Host System field, enter the name of the ESXi host.You can select a ESXi host from the vCenter inventory.
- 6. Click Submit.

## **Snapshot unmount operation**

### **Field descriptions**

### Table 81: Snapshot Unmount Operation

| Name              | Description                                                                    |
|-------------------|--------------------------------------------------------------------------------|
| Common Parameters |                                                                                |
| Snapshot          | Name of the protection snapshot. You can select a snapshot from the inventory. |

#### Procedure

1. On the VMware vRealize Orchestrator home page, click the Workflows (🔤) tab.

The folders available in the library appear.

- Navigate to the HPE Storage > 3PAR StoreServ folder and double-click 3PAR StoreServ.
   All workflow options available in HPE 3PAR StoreServ appear.
- 3. Navigate to Protection > Manage RMC Data Protection folder.
- 4. Select Snapshot Unmount Operation and perform one of the following:

- Click the Start workflow (P) icon.
- Right-click Snapshot Unmount Operation, and click Start workflow.
- Press Ctrl+R.

The Start Workflow : Snapshot Unmount Operation window appears.

- In the Common parameters tab, enter the name of a protection snapshot.
   You can select a snapshot from the inventory.
- 6. Click Submit.

## Verifying Express protect backup

### **Field descriptions**

## Table 82: Verify Express Protect Backup

| Name              | Description                                                     |
|-------------------|-----------------------------------------------------------------|
| Common Parameters |                                                                 |
| Backup            | Name of the backup. You can select a backup from the inventory. |

#### Procedure

- **1.** On the **VMware vRealize Orchestrator** home page, click the **Workflows** ( ) tab. The folders available in the library appear.
- Navigate to the HPE Storage > 3PAR StoreServ folder and double-click 3PAR StoreServ.
   All workflow options available in HPE 3PAR StoreServ appear.
- 3. Navigate to Protection > Manage RMC Data Protection folder.
- 4. Select Verify Express Protect Backup and perform one of the following:
  - Click the Start workflow (P) icon.
  - Right-click Verify Express Protect Backup, and click Start workflow.
  - Press Ctrl+R.

The Start Workflow : Verify Express Protect Backup window appears.

5. In the Common parameters tab, enter the name of the backup.

You can select a backup from the inventory.

6. Click Submit.

### Query

The Query workflow allows the user to get the protection data in the VMware vRealize Orchestrator.

## **Querying Configured Storage Systems**

To validate a list of configured storage systems available in an HPE RMC, use the Get Configured Storage Systems workflow.

### **Field descriptions**

## Table 83: Querying Configured Storage Systems

| Name                  | Description                                              |
|-----------------------|----------------------------------------------------------|
| Connection            |                                                          |
| Protection Connection | You can select an HPE RMC connection from the inventory. |

#### Procedure

- On the VMware vRealize Orchestrator home page, click the Workflows ( b) tab.
   The folders available in the library appear.
- 2. Navigate to the HPE Storage > 3PAR StoreServ folder and double-click 3PAR StoreServ.
- 3. Navigate to **Protection > Query** folder.
- 4. Select Get Configured Storage Systems and perform one of the following:
  - Click the Start workflow (P) icon.
  - Right-click Get Configured Storage Systems, and click Start workflow.
  - Press Ctrl+R.

The Start Workflow : Get Configured Storage Systems window appears.

- 5. In the Start Workflow : Get Configured Storage Systems wizard, select an HPE RMC from the inventory.
- 6. Click Submit.

## **Querying Configured StoreOnce**

To validate a list of Configured StoreOnce available in the HPE RMC, use the Get Configured StoreOnce workflow.

#### **Field descriptions**

## Table 84: Get Configured StoreOnce

| Name                  | Description                                             |
|-----------------------|---------------------------------------------------------|
| Connection            |                                                         |
| Protection Connection | You can select a configured HPE RMC from the inventory. |

#### Procedure

1. On the VMware vRealize Orchestrator home page, click the Workflows (🔤) tab.

The folders available in the library appear.

- 2. Navigate to the HPE Storage > 3PAR StoreServ folder and double-click 3PAR StoreServ.
- 3. Navigate to Protection > Query folder.
- 4. Select Get Configured StoreOnce and perform one of the following:
  - Click the Start workflow (P) icon.
  - Right-click Get Configured StoreOnce, and click Start workflow.
  - Press Ctrl+R.

The Start Workflow : Get Configured StoreOnce window appears.

- 5. In the Get Configured StoreOnce wizard, select an HPE RMC from the inventory.
- 6. Click Submit.

### **Querying Datastores Backups**

To query for available datastore backups in an HPE RMC, use the Get Datastores Backups workflow. **Field descriptions** 

### Table 85: Get Datastores Backups

| Name                | Description                                              |
|---------------------|----------------------------------------------------------|
| Connection          |                                                          |
| Protected Datastore | You can select a protected datastore from the inventory. |

#### Procedure

1. On the VMware vRealize Orchestrator home page, click the Workflows (

The folders available in the library appear.

- 2. Navigate to the HPE Storage > 3PAR StoreServ folder and double-click 3PAR StoreServ.
- 3. Navigate to Protection > Query folder.
- 4. Select Get Datastores Backups and perform one of the following:
  - Click the Start workflow (P) icon.
  - Right-click Get Datastores Backups, and click Start workflow.
  - Press Ctrl+R.

The Start Workflow : Get Datastores Backups window appears.

- 5. In the Get Datastores Backups wizard, select a protected datastore from the inventory.
- 6. Click Submit.

## **Querying Datastore Snapshots**

To get a list of all datastore snapshots available in an HPE RMC, use the Get Datastore Snapshots workflow.

#### **Field descriptions**

### Table 86: Get Datastore Snapshots

| Name                | Description                                              |
|---------------------|----------------------------------------------------------|
| Connection          |                                                          |
| Protected datastore | You can select a protected datastore from the inventory. |

#### Procedure

- On the VMware vRealize Orchestrator home page, click the Workflows (
   The folders available in the library appear.
- 2. Navigate to the HPE Storage > 3PAR StoreServ folder and double-click 3PAR StoreServ.
- 3. Navigate to **Protection > Query** folder.
- 4. Select Get Datastore Snapshots and perform one of the following:
  - Click the Start workflow (P) icon.
  - Right-click Get Datastore Snapshots, and click Start workflow.
  - Press Ctrl+R.

The Start Workflow : Get Datastore Snapshots window appears.

- 5. In the Start Workflow : Get Datastore Snapshots wizard, select protected datastore from the inventory.
- 6. Click Submit.

## **Querying Managed vCenter**

To validate a list of managed vCenter available in an HPE RMC, use the Get Managed vCenter workflow.

**Field Description** 

## Table 87: Get Managed vCenter

| Name                  | Description                                          |
|-----------------------|------------------------------------------------------|
| Connection            |                                                      |
| Protection Connection | You can select a managed HPE RMC from the inventory. |

#### Procedure

1. On the VMware vRealize Orchestrator home page, click the Workflows (

The folders available in the library appear.

- 2. Navigate to the HPE Storage > 3PAR StoreServ folder and double-click 3PAR StoreServ.
- 3. Navigate to Protection > Query folder.
- 4. Select Get Managed VCenter and perform one of the following:
  - Click the Start workflow (P) icon.
  - Right-click Get Managed vCenter, and click Start workflow.
  - Press Ctrl+R.

The Start Workflow : Get Managed vCenter window appears.

- 5. In the Start Workflow : Get Managed vCenter wizard, select an HPE RMC from the inventory.
- 6. Click Submit.

#### **Querying Protected Datastores**

To validate a list of Protected Datastores available in an HPE RMC, use the Get Protected Datastores workflow.

#### Field Description

### **Table 88: Get Protected Datastores**

| Name                  | Description                                             |  |
|-----------------------|---------------------------------------------------------|--|
| Connection            |                                                         |  |
| Protection Connection | You can select a HPE RMC connection from the inventory. |  |

#### Procedure

1. On the VMware vRealize Orchestrator home page, click the Workflows (🔤) tab.

The folders available in the library appear.

- 2. Navigate to the HPE Storage > 3PAR StoreServ folder and double-click 3PAR StoreServ. All workflow options available in HPE 3PAR StoreServ appear.
- 3. Navigate to Protection > Query folder.
- 4. Select Get Protected Datastores and perform one of the following:
  - Click the Start workflow (P) icon.
  - Right-click Get Protected Datastores, and click Start workflow.
  - Press Ctrl+R.

The Start Workflow : Get Protected Datastores window appears.

5. In the Start Workflow : Get Protected Datastores wizard, select an object from the inventory.

NOTE: If the datastore has any Snapshot or Schedule associated with it, then it is protected.

6. Click Submit.

### **Querying Protected Virtual Machines**

To validate a list of Protected Virtual Machines available in an HPE 3PAR StoreServ system, use the **Get Protected Virtual Machines** workflow.

**Field Description** 

### Table 89: Get Protected Virtual Machines

| Name                  | Description                                             |  |
|-----------------------|---------------------------------------------------------|--|
| Connection            |                                                         |  |
| Protection Connection | You can select a HPE RMC connection from the inventory. |  |

#### Procedure

1. On the VMware vRealize Orchestrator home page, click the Workflows (

The folders available in the library appear.

- 2. Navigate to the HPE Storage > 3PAR StoreServ folder and double-click 3PAR StoreServ. All workflow options available in HPE 3PAR StoreServ appear.
- 3. Navigate to Protection > Query folder.
- 4. Select Get Protected Virtual Machines and perform one of the following:
  - Click the **Start workflow** (**P**) icon.
  - Right-click Get Protected Virtual Machines, and click Start workflow.
  - Press Ctrl+R.

The Start Workflow : Get Protected Virtual Machines window appears.

5. In the Start Workflow : Get Protected Virtual Machines wizard, select an object from the inventory.

**NOTE:** If the Virtual Machine has any Snapshot or Schedule associated with it, then it is protected.

6. Click Submit.

### **Querying Virtual Machine Backups**

To get a list of backups for the virtual machines available in HPE RMC, use the Get Virtual Machine Backups workflow.

#### **Field Description**

## **Table 90: Get Virtual Machine Backups**

| Name                         | Description                                                    |  |
|------------------------------|----------------------------------------------------------------|--|
| Connection                   |                                                                |  |
| Protected Virtual<br>Machine | You can select a protected virtual machine from the inventory. |  |

#### Procedure

**1.** On the VMware vRealize Orchestrator home page, click the Workflows (<sup>11</sup>) tab.

The folders available in the library appear.

- 2. Navigate to the HPE Storage > 3PAR StoreServ folder and double-click 3PAR StoreServ. All workflow options available in HPE 3PAR StoreServ appear.
- 3. Navigate to Protection > Query folder.
- 4. Select Get Virtual Machine Backups and perform one of the following:
  - Click the Start workflow (P) icon.
  - Right-click Get Virtual Machine Backups, and click Start workflow.
  - Press Ctrl+R.

The Start Workflow : Get Virtual Machine Backups window appears.

- 5. In the Start Workflow : Get Virtual Machine Backups wizard, select an object from the inventory.
- 6. Click Submit.

## **Querying Virtual Machine Snapshots**

To get a list of Snapshots for virtual machines available in an HPE RMC, use the Get Virtual Machine Snapshots workflow.

#### Field descriptions

### Table 91: Get Virtual Machine Snapshots

| Name                      | Description                                                    |
|---------------------------|----------------------------------------------------------------|
| Connection                |                                                                |
| Protected virtual machine | You can select a protected virtual machine from the inventory. |

#### Procedure

1. On the VMware vRealize Orchestrator home page, click the Workflows (🔤) tab.

The folders available in the library appear.

2. Navigate to the HPE Storage > 3PAR StoreServ folder and double-click 3PAR StoreServ. All workflow options available in HPE 3PAR StoreServ appear.

- 3. Navigate to Protection > Query folder.
- 4. Select Get Virtual Machine Snapshots and perform one of the following:
  - Click the **Start workflow** (**P**) icon.
  - Right-click Get Virtual Machine Snapshots, and click Start workflow.
  - Press Ctrl+R.

The Start Workflow : Get Virtual Machine Snapshots window appears.

- 5. In the Start Workflow : Get Virtual Machine Snapshots wizard, select an object from the inventory.
- 6. Click Submit.

## **Querying task**

The task details obtained by using the Querying task workflow.

**Field Description** 

#### Table 92: Querying task

| Name       | Description        |  |
|------------|--------------------|--|
| Connection |                    |  |
| Task ID    | Enter the task ID. |  |

### Procedure

1. On the VMware vRealize Orchestrator home page, click the Workflows (

The folders available in the library appear.

- 2. Navigate to the HPE Storage > 3PAR StoreServ folder and double-click 3PAR StoreServ. All workflow options available in HPE 3PAR StoreServ appear.
- 3. Navigate to Protection > Query folder.
- 4. Select Querying task and perform one of the following:
  - Click the Start workflow (P) icon.
  - Right-click Querying task, and click Start workflow.
  - Press Ctrl+R.

The Start Workflow : Querying task window appears.

- 5. In the Start Workflow : Querying task wizard, enter the task ID.
- 6. Click Submit.

# **Snapshot management**

A snapshot is a point-in-time virtual copy of a base volume. The base volume is the original volume that is copied to the snapshot. Unlike a physical copy, which is a duplicate of a volume, a virtual copy only records changes to the base volume. You can use a snapshot to get an earlier state of the original virtual volume to be recreated by starting with the current state of the virtual copy and rolling back the changes that have been after creating the virtual copy.

When a snapshot is created, data is mapped indirectly with data in the parent volume. When a block is written to the parent, the original block is copied from the parent to the snapshot data space and the snapshot points to this data space.

## Creating snapshot of virtual volume set

### **Field Descriptions**

## Description Name Connection **StoreServ Connection** Name of the HPE 3PAR StoreServ array in which we are creating the snapshot for the virtual volume set. You can select the HPE 3PAR StoreServ system from the inventory. **Snapshot Parameters** Virtual Volume Set Name of the virtual volume set for which the snapshot is generated once the workflow is completed. You can select a virtual volume set from the inventory. Naming pattern of the snapshot. The options are: Snapshot name pattern VolumeName\_And\_Time\_Stamp VolumeName\_And\_Count VolumeName\_And\_Time\_in\_Seconds\_Since\_Ep och Custom Access permission for the snapshot. The options are: **Access Permissions** Read and Write — You can modify the snapshot or restore data on a different host. The default setting is read and write. **Read only** — You cannot modify the snapshot. **Expiration time** Duration for which the snapshot is available. You can set maximum 43,800 hours or 1,825 days. You can access the snapshot for the specified time period, after which the snapshot expires and is no longer available in the system.

## Table 93: Create snapshot of Virtual Volume Set

Table Continued

| Expiration time unit                                                       | <ul><li>Time unit of the expiration time. The options are:</li><li>Hours</li><li>Days</li></ul>                                                                             |
|----------------------------------------------------------------------------|----------------------------------------------------------------------------------------------------|
| Retention time                                                             | Time duration during which the snapshot is protected against deletion.                                                                                                    |
| Retention time unit                                                        | <ul><li>Time unit of the retention time. The options are:</li><li>Hours</li><li>Days</li></ul>                                                                              |
| Name of the virtual volume set to which the system adds your created snaps | Name of the virtual volume set to which the system<br>adds the created snapshot. If the virtual volume set<br>does not exist, the system creates the virtual volume<br>set. |

1. On the VMware vRealize Orchestrator home page, click the Workflows (

The folders available in the library appear.

- 2. Navigate to the HPE Storage > 3PAR StoreServ folder and double-click 3PAR StoreServ. All workflow options available in HPE 3PAR StoreServ appear.
- 3. Navigate to the Snapshot management > Virtual Volume Set(VVSET) folder, and double-click the Virtual Volume Set(VVSET) folder.
- 4. Select Create snapshot of Virtual Volume Set and perform one of the following:
  - Click the **Start workflow** (**P**) icon.
  - Right-click Create snapshot of Virtual Volume Set, and click Start workflow.
  - Press Ctrl+R.

The Start Workflow : Create snapshot of Virtual Volume Set window appears.

- 5. On the Connection tab, select the HPE 3PAR StoreServ array from the inventory.
- 6. On the Volume Snapshot Parameters tab:
  - **a.** In the **Virtual Volume Set** field, enter the name of virtual volume set for which you have to create the snapshot.
  - b. In the Snapshot name pattern field, enter the name pattern for the snapshot.
  - c. In the Access permissions field, select appropriate setting.
  - d. In the **Expiration time** field, enter the time by which the snapshot expires.
  - e. In the Expiration time unit field, enter the expiration time unit.
  - f. In the Retention time field, enter the time period during which deleting the snapshot is disabled.
  - g. In the Retention time unit field, enter the retention time unit.
  - h. In the Name of the Virtual Volume set field, enter a name for the virtual volume set.

If the virtual volume set does not exist, the system creates a virtual volume set to save the snapshot.

7. Click Submit.

You can use Next or Previous to navigate through the tabs.

### Restoring snapshot of virtual volume set

#### **Field Descriptions**

### Table 94: Restore snapshot of Virtual Volume Set

| Name                 | Description                                                                                                    |
|----------------------|----------------------------------------------------------------------------------------------------|
| Connection           |                                                                                                    |
| StoreServ Connection | Name of the HPE 3PAR StoreServ array in which<br>the snapshot for the virtual volume set is created.<br>You can select the HPE 3PAR StoreServ system<br>from the inventory. |
| Snapshot Parameters  |                                                                                                    |
| Virtual Volume Set   | Name of the virtual volume set snapshot to be<br>restored. You can select a virtual volume set<br>snapshot from the virtual volumes sets available in<br>the inventory.     |
| Task priority        | Priority of the restoration. The options are:                                                                                                    |
|                      | Medium                                                                                                    |
|                      | • High                                                                                                    |
|                      | • Low                                                                                                    |

#### Procedure

1. On the VMware vRealize Orchestrator home page, click the Workflows (

The folders available in the library appear.

- 2. Navigate to the HPE Storage > 3PAR StoreServ folder and double-click 3PAR StoreServ. All workflow options available in HPE 3PAR StoreServ appear.
- 3. Navigate to the Snapshot management > Virtual Volume Set(VVS) folder, and double-click the Virtual Volume Set(VVS) folder.
- 4. Select Restore snapshot of Virtual Volume Set and perform one of the following:
  - Click the Start workflow (P) icon.
  - Right-click Restore snapshot of Virtual Volume Set, and click Start workflow.
  - Press Ctrl+R.

The Start Workflow : Restore snapshot of Virtual Volume Set window appears.
- 5. On the Connection tab, select the HPE 3PAR StoreServ array from the inventory.
- 6. On the Snapshot Parameters tab:
  - a. In the Virtual Volume Set field, enter the name of snapshot for the virtual volume set.
  - **b.** In the **Task priority** field, select an appropriate option.
- 7. Click Submit.

You can use **Next** or **Previous** to navigate through the tabs.

# Creating snapshot of virtual volume

## **Field Descriptions**

# Table 95: Create snapshot of Virtual Volume

| Name                 | Description                                                                                                    |
|----------------------|----------------------------------------------------------------------------------------------------|
| Connection           |                                                                                                    |
| StoreServ Connection | Name of the HPE 3PAR StoreServ array in which<br>we are creating the snapshot. You can select the<br>HPE 3PAR StoreServ system from the inventory.                                                                                              |
| Snapshot Parameters  |                                                                                                    |
| Virtual Volume       | Name of the virtual volume for which we are generating the snapshot. You can select a virtual volume from the inventory.                                                                                                    |
| Snapshot name        | Name of the snapshot. You can use maximum 31<br>alphanumeric characters and special characters,<br>such as hyphens, periods, and underscore, to name<br>the snapshot. The names must not start with a<br>hyphen.                                |
| Access Permissions   | Access permission for the snapshot. The options are:                                                                                                    |
|                      | <ul> <li>Read and Write — You can modify the snapshot<br/>or restore data on a different host. The default<br/>setting is read and write.</li> </ul>                                                                                            |
|                      | • <b>Read only</b> — You cannot modify the snapshot.                                                                                                    |
| Expiration time      | Duration for which the snapshot is available. You<br>can set maximum 43,800 hours or 1,825 days. You<br>can access the snapshot for the specified time<br>period, after which the snapshot expires and is no<br>longer available in the system. |

| Expiration time unit | Time unit of the expiration time.                                        |  |
|----------------------|--------------------------------------------------------------------------|--|
|                      | The options are:                                                         |  |
|                      | • Hours                                                                  |  |
|                      | • Days                                                                   |  |
| Retention time       | Time duration during which the snapshots are protected against deletion. |  |
| Retention time unit  | Time unit of the retention time. The options are:                        |  |
|                      | Hours                                                                    |  |
|                      | • Days                                                                   |  |

### Procedure

1. On the VMware vRealize Orchestrator home page, click the Workflows (🔤) tab.

The folders available in the library appear.

- 2. Navigate to the HPE Storage > 3PAR StoreServ folder and double-click 3PAR StoreServ. All workflow options available in HPE 3PAR StoreServ appear.
- 3. Navigate to the Snapshot management > Virtual Volume(VV) folder, and double-click the Virtual Volume(VV) folder.
- 4. Select Create snapshot of Virtual Volume and perform one of the following:
  - Click the Start workflow (P) icon.
  - Right-click Create snapshot of Virtual Volume, and click Start workflow.
  - Press Ctrl+R.

The Start Workflow : Create snapshot of Virtual Volume window appears.

- 5. On the Connection tab, select the HPE 3PAR StoreServ array from the inventory.
- 6. On the Snapshot Parameters tab:
  - **a.** In the **Virtual Volume** field, enter the name of virtual volume for which you have to create the snapshot.

You can select a virtual volume from the inventory.

- b. In the Snapshot name field, enter a name for the snapshot.
- c. In the Access permissions field, select an appropriate setting.
- d. In the Expiration time field, enter the time by which the volume expires.
- e. In the Expiration time unit field, enter a unit for the expiration time.
- f. In the Retention time field, enter the time period during which deletion of snapshot is disabled.
- g. In the Retention time unit field, enter a unit for the retention time.
- 7. Click Submit.

You can use **Next** or **Previous** to navigate through the tabs.

# Creating snapshots of virtual volumes

To create a snapshot of volume group, use the Create snapshot(s) of Virtual Volume(s) workflow.

# **Field Description**

| Name                                        | Description                                                                                                    |
|---------------------------------------------|----------------------------------------------------------------------------------------------------|
| Connection                                  |                                                                                                    |
| StoreServ Connection                        | Name of the HPE 3PAR StoreServ array in which<br>we are creating the snapshots for the virtual<br>volumes. You can select the HPE 3PAR StoreServ<br>system from the inventory.                                                                                                    |
| Snapshot Parameters                         |                                                                                                    |
| Virtual Volumes and optional Snapshots name | Name of virtual volumes and corresponding snap<br>names for which snapshots are generated. You can<br>use maximum 31 alphanumeric characters and<br>special characters, such as hyphens, periods, and<br>underscore, to name the volumes and snaps. The<br>names must not start with a hyphen. You can<br>select the virtual volumes from the inventory. |
| Access Permissions                          | Access permission for the snapshot. The options are:                                                                                                    |
|                                             | <ul> <li>Read and Write — You can modify the<br/>snapshot or restore data on a different host.<br/>The default setting is read and write.</li> </ul>                                                                                                    |
|                                             | • <b>Read only</b> — You cannot modify the snapshot.                                                                                                    |
| Expiration time                             | Duration for which the snapshot is available. You can set maximum 43,800 hours or 1,825 days. You can access the snapshot for the specified time period, after which the snapshot expires and is no longer available in the system.                                                                                                    |
| Expiration time unit                        | Time unit of the expiration time. The options are:                                                                                                    |
|                                             | • Hours                                                                                                    |
|                                             | • Days                                                                                                    |
| Retention time                              | Time duration during which the snapshots are protected against deletion.                                                                                                    |

# Table 96: Create snapshot(s) of Virtual Volume(s)

#### **Retention time unit**

Time unit of the retention time. The options are:

- Hours
- Days

Name of the volume set

Name of the virtual volume set to which the snapshots are added. If you specify the name, the system adds the snapshots to that virtual volume set. If the virtual volume set does not exist, it is created with the specified name.

#### Procedure

1. On the VMware vRealize Orchestrator home page, click the Workflows (🔤) tab.

The folders available in the library appear.

- 2. Navigate to the HPE Storage > 3PAR StoreServ folder and double-click 3PAR StoreServ. All workflow options available in HPE 3PAR StoreServ appear.
- 3. Navigate to the Snapshot management > Virtual Volume(VV) folder, and double-click the Virtual Volume(VV) folder.
- 4. Select Create snapshot(s) of Virtual Volume(s) and perform one of the following:
  - Click the Start workflow (P) icon.
  - Right-click Create snapshot(s) of Virtual Volume(s), and click Start workflow.
  - Press Ctrl+R.

The Start Workflow : Create snapshot(s) of Virtual Volume(s) window appears.

- 5. On the Connection tab, select the HPE 3PAR StoreServ array from the inventory.
- 6. On the Snapshot Parameters tab:
  - **a.** In the **Volume names and optional Snap names** field, enter the names of virtual volumes and snapshots.
  - **b.** In the **Expiration time** field, enter the time by which the snapshots expire.
  - c. In the Access permissions field, select an appropriate setting.
  - d. In the Expiration time unit field, enter a unit for the expiration time.
  - e. In the Retention time field, enter the time period during which deletion of snapshots is disabled.
  - f. In the Retention time unit field, enter a unit for the retention time.
  - **g.** In the **Name of the volume set** field, enter the name of the virtual volume set in which snapshots for the virtual volumes are created.

If the virtual volume set does not exist, the system creates a new virtual volume set with the time stamp.

7. Click Submit.

You can use Next or Previous to navigate through the tabs.

# Deleting snapshot of virtual volume

To delete a snapshot of a volume, use the Delete Volume Snapshot workflow.

## **Field Descriptions**

## Table 97: Delete snapshot of Virtual Volume

| Name                 | Description                                                                                                    |
|----------------------|----------------------------------------------------------------------------------------------------|
| Connection           |                                                                                                    |
| StoreServ Connection | Name of the HPE 3PAR StoreServ array in which<br>the snapshot for the virtual volume is created. You<br>can select the HPE 3PAR StoreServ system from<br>the inventory. |
| Snapshot Parameters  |                                                                                                    |
| Snapshot             | Name of the snapshot to delete. You can select a snapshot from the inventory.                                                                                           |

#### Procedure

1. On the VMware vRealize Orchestrator home page, click the Workflows ( 🔤 ) tab.

The folders available in the library appear.

- 2. Navigate to the HPE Storage > 3PAR StoreServ folder and double-click 3PAR StoreServ. All workflow options available in HPE 3PAR StoreServ appear.
- 3. Navigate to the Snapshot management > Virtual Volume(VV) folder, and double-click the Virtual Volume(VV) folder.
- 4. Select Delete snapshot of Virtual Volume and Perform one of the following:
  - Click the Start workflow (P) icon.
  - Right-click Delete snapshot of Virtual Volume, and click Start workflow.
  - · Press Ctrl+R.

The Start Workflow : Delete snapshot of Virtual Volume window appears.

- 5. On the Connection tab, select the HPE 3PAR StoreServ array from the inventory.
- 6. On the Snapshot Parameters tab, enter the snapshot name.
- 7. Click Submit.

You can use **Next** or **Previous** to navigate through the tabs.

## Restoring snapshot of virtual volume

### **Field Descriptions**

# Table 98: Restore snapshot of Virtual Volume

| Name                 | Description                                                                                                    |
|----------------------|----------------------------------------------------------------------------------------------------|
| Connection           |                                                                                                    |
| StoreServ Connection | Name of the HPE 3PAR StoreServ array in which<br>the snapshot for the virtual volume is created. You<br>can select the HPE 3PAR StoreServ system from<br>the inventory. |
| Snapshot Parameters  |                                                                                                    |
| Snapshot             | Name of the snapshot to be restored. You can select a snapshot from the inventory.                                                                                      |
| Task Priority        | <ul> <li>Priority of the restoration. The options are:</li> <li>Medium</li> <li>High</li> <li>Low</li> </ul>                                                            |

### Procedure

1. On the VMware vRealize Orchestrator home page, click the Workflows (🔤) tab.

The folders available in the library appear.

- 2. Navigate to the HPE Storage > 3PAR StoreServ folder and double-click 3PAR StoreServ. All workflow options available in HPE 3PAR StoreServ appear.
- Navigate to the Snapshot management > Virtual Volume(VV) folder, and double-click the Virtual Volume(VV) folder.
- 4. Select Restore snapshot of Virtual Volume and perform one of the following:
  - Click the Start workflow (P) icon.
  - Right-click Restore snapshot of Virtual Volume, and click Start workflow.
  - Press Ctrl+R.

The Start Workflow : Restore snapshot of Virtual Volume window appears.

- 5. On the Connection tab, select the HPE 3PAR StoreServ array from the inventory.
- 6. On the Snapshot Parameters tab:
  - a. In the Snapshot field, enter the name of snapshot for the volume.
  - **b.** In the **Task Priority** field, select an appropriate option.
- 7. Click Submit.

You can use **Next** or **Previous** to navigate through the tabs.

## **Querying snapshot**

# Querying all snapshots by virtual volume

## Field Descriptions

## Table 99: Get all snapshot(s) by Virtual Volume

| Name                 | Description                                                                                                    |
|----------------------|----------------------------------------------------------------------------------------------------|
| Connection           |                                                                                                    |
| StoreServ Connection | Name of the HPE 3PAR StoreServ array in which<br>the snapshot for the virtual volume is created. You<br>can select the HPE 3PAR StoreServ system from<br>the inventory. |
| Snapshot Parameters  |                                                                                                    |
| Virtual Volume       | Virtual volume name. You can select a virtual volume from the inventory.                                                                                                |

#### Procedure

- **1.** On the **VMware vRealize Orchestrator** home page, click the **Workflows** (
- 2. Navigate to the HPE Storage > 3PAR StoreServ folder and double-click 3PAR StoreServ. All workflow options available in HPE 3PAR StoreServ appear.
- 3. Navigate to the Snapshot > Volume > Query folder, and double-click the Volume folder.
- 4. Select Get all snapshot(s) by Virtual Volume and perform one of the following:
  - Click the **Start workflow** (**P**) icon.
  - Right-click Get all snapshot(s) by Virtual Volume, and click Start workflow.
  - Press Ctrl+R.

The Start Workflow : Get all snapshot(s) by Virtual Volume window appears.

- 5. On the Connection tab, select the HPE 3PAR StoreServ array from the inventory.
- 6. On the **Parameters** tab, enter the virtual volume name.
- 7. Click Submit.

You can use Next or Previous to navigate through the tabs.

# **VASA** management

## Creating storage container

**Field Descriptions** 

## Table 100: Create Storage Container

| Name                                                                                                    | Description                                                                                                |
|----------------------------------------------------------------------------------------------------|----------------------------------------------------------------------------------------------------|
| Connection                                                                                                    |                                                                                                    |
| StoreServ Connection                                                                                                    | Name of the HPE 3PAR StoreServ connection. You can select an HPE 3PAR StoreServ system from the inventory. |
| Storage Container Parar                                                                                                  | neters                                                                                                    |
| Storage Container<br>name (VVSet with the<br>same name will be<br>created and then<br>converted to Storage<br>Container) | Name of the storage container to be created.                                                               |
| 3PAR Domain in which<br>the Storage Container<br>will be created                                                         | 3PAR domain in which the storage container will be created.                                                |
|                                                                                                    |                                                                                                    |

#### Procedure

1. On the VMware vRealize Orchestrator home page, click the Workflows (

The folders available in the library appear.

- 2. Navigate to the HPE Storage > 3PAR StoreServ folder and double-click 3PAR StoreServ. All workflow options available in HPE 3PAR StoreServ appear.
- 3. Navigate to the VASA management folder.
- 4. Select Create Storage Container and perform one of the following:
  - Click the Start workflow (P) icon.
  - Right-click Create Storage Container, and click Start workflow.
  - Press Ctrl+R.

The Start Workflow : Create Storage Container window appears.

- 5. On the Connection tab, select the HPE 3PAR StoreServ array from the inventory.
- 6. On the Storage Container Parameters tab:
  - a. In the Storage Container name field, enter a name for the storage container.
  - **b.** In the **3PAR Domain in which the Storage Container will be created** field, enter the domain name.
- 7. Click Submit.

You can use Next or Previous to navigate through the tabs.

# **Deleting Storage Container**

To delete a storage container from an HPE 3PAR StoreServ array, use the Delete Storage Container workflow.

### **Field Descriptions**

## Table 101: Delete Storage Container

| Name                        | Description                                                                                                    |  |
|-----------------------------|----------------------------------------------------------------------------------------------------|--|
| Connection                  |                                                                                                    |  |
| StoreServ Connection        | Name of the HPE 3PAR StoreServ connection. You can select an HPE 3PAR StoreServ system from the inventory.                                                             |  |
| Storage Container Parameter | S                                                                                                    |  |
| Storage Container           | Name of the storage container (virtual volume set converted to storage container) to be deleted from the array. You can select a storage container from the inventory. |  |

## Procedure

1. On the VMware vRealize Orchestrator home page, click the Workflows ( E) tab.

The folders available in the library appear.

- 2. Navigate to the HPE Storage > 3PAR StoreServ folder and double-click 3PAR StoreServ. All workflow options available in HPE 3PAR StoreServ appear.
- 3. Navigate to the VASA management folder.
- 4. Select Delete Storage Container and perform one of the following:
  - Click the Start workflow (P) icon.
  - Right-click Delete Storage Container, and click Start workflow.
  - Press Ctrl+R.

The Start Workflow : Delete Storage Container window appears.

- 5. On the Connection tab, select the HPE 3PAR StoreServ array from the inventory.
- On the Storage Container Parameters tab, enter the name of storage container to be deleted.
   You can select a storage container from the inventory.
- 7. Click Submit.

You can use **Next** or **Previous** to navigate through the tabs.

# Migrating Datastore VMs with storage vMotion

To migrate all virtual machines from the selected datastore with storage vMotion, use the Migrate Datastore VMs with storage vMotion workflow.

### **Field descriptions**

# Table 102: Migrate Datastore VMs with storage vMotion

| Name                | Description                                                                           |  |
|---------------------|---------------------------------------------------------------------------------------|--|
| Common Parameter    |                                                                                       |  |
| vCenter Datastore   | Name of the vCenter datastore. You can select a datastore from the vCenter inventory. |  |
| Datastore to locate | Target datastore to which the VM is migrated.                                         |  |

## Procedure

1. On the VMware vRealize Orchestrator home page, click the Workflows (

The folders available in the library appear.

- 2. Navigate to the HPE Storage > 3PAR StoreServ folder and double-click 3PAR StoreServ. All workflow options available in HPE 3PAR StoreServ appear.
- 3. Navigate to the VASA management folder.
- 4. Select Migrate Datastore VMs with storage vMotion and perform one of the following:
  - Click the Start workflow (P) icon.
  - Right-click Migrate Datastore VMs with storage vMotion, and click Start workflow.
  - Press Ctrl+R.

The Start Workflow : Migrate Datastore VMs with storage vMotion window appears.

- 5. On the Common Parameter tab, enter the following details:
  - a. vCenter Datastore: Name of the vCenter datastore
  - b. Datastore to locate: Target datastore name
- 6. Click Submit.

# **Mounting VVOL Datastore**

**Field descriptions** 

# Table 103: Mount VVOL Datastore

| Name                 | Description                                                                                                |
|----------------------|----------------------------------------------------------------------------------------------------|
| Connection           |                                                                                                    |
| StoreServ Connection | Name of the HPE 3PAR StoreServ connection. You can select an HPE 3PAR StoreServ system from the inventory. |
| vCenter cluster      | Name of the vCenter cluster. You can select a cluster from the inventory.                                  |

| Mount Parameters    |                                |
|---------------------|--------------------------------|
| Storage Container   | Name of the storage container. |
| VVOL Datastore Name | Name of the VVOL datastore.    |

### Procedure

1. On the VMware vRealize Orchestrator home page, click the Workflows (🔤) tab.

The folders available in the library appear.

- 2. Navigate to the HPE Storage > 3PAR StoreServ folder and double-click 3PAR StoreServ. All workflow options available in HPE 3PAR StoreServ appear.
- 3. Navigate to the VASA management folder.
- 4. Select Mount VVOL Datastore and perform one of the following:
  - Click the Start workflow (P) icon.
  - Right-click Mount VVOL Datastore, and click Start workflow.
  - Press Ctrl+R.

The Start Workflow : Mount VVOL Datastore window appears.

- 5. On the Connection tab, do the following:
  - **a.** In the **StoreServ Connection** field, enter the 3PAR StoreServ connection in which the 3PAR virtual volume is configured.
  - b. In the vCenter cluster field, enter the cluster in which the VVOL datastore is mounted.
- 6. On the Mount Parameters tab:
  - a. In the Storage Container field, enter the name of the storage container.
  - b. In the VVOL Datastore Name field, enter the name of the VVOL datastore to be mounted.
- 7. Click Submit.

You can use Next or Previous to navigate through the tabs.

## **Registering VASA Provider**

To register StoreServ VASA provider in vCenter, use the Register VASA Provider workflow.

#### **Field descriptions**

## Table 104: Register VASA Provider

Name

Description

Connection

| -O - un to u         | Name of the surgest an assure of the                                                                                                    |
|----------------------|----------------------------------------------------------------------------------------------------|
| Register Parameters  |                                                                                                    |
| StoreServ Connection | Name of the HPE 3PAR StoreServ array in which the host<br>is configured. You can select the HPE 3PAR StoreServ<br>system from the inventory. |
|                      |                                                                                                    |

| vCenter                                                                                       | Name of the vCenter connection.                                                          |
|-----------------------------------------------------------------------------------------------|------------------------------------------------------------------------------------------|
| Name                                                                                          | Name of the VASA provider.                                                               |
| User                                                                                          | User name of the VASA provider.                                                          |
| Password                                                                                      | Password of the VASA provider                                                            |
| Certificate (If certificate is not provided<br>the VASA provider certificate will be<br>used) | You can use a self-signed certificate, or a certificate from the 3PAR array is selected. |

### Procedure

1. On the VMware vRealize Orchestrator home page, click the Workflows (🔤) tab.

The folders available in the library appear.

- 2. Navigate to the HPE Storage > 3PAR StoreServ folder and double-click 3PAR StoreServ. All workflow options available in HPE 3PAR StoreServ appear.
- 3. Navigate to the VASA management folder.
- 4. Select Register VASA Provider and perform one of the following:
  - Click the Start workflow (P) icon.
  - Right-click Register VASA Provider, and click Start workflow.
  - Press Ctrl+R.

The Start Workflow : Register VASA Provider window appears.

- 5. On the Connection tab, select the HPE 3PAR StoreServ array from the inventory.
- 6. On the Register Parameters tab:
  - a. In thevCenter field, enter the name of the vCenter connection.
  - **b.** In the **Name** field, enter VASA provider name.
  - c. In the User field, enter the user name of the VASA provider.
  - d. From the **Password** list, enter the password of the VASA provider.
  - e. In the Certificate field, you can use a self-signed certificate, or a certificate from the 3PAR array is selected.
- 7. Click Submit.

You can use Next or Previous to navigate through the tabs.

## Starting VASA

To start VASA on the selected HPE 3PAR StoreServ array, use the Start VASA workflow.

### **Field descriptions**

# Table 105: Start VASA

| Name       | Description                                                                                                |
|------------|----------------------------------------------------------------------------------------------------|
| Connection |                                                                                                    |
| Storeserv  | Name of the HPE 3PAR StoreServ connection. You can select an HPE 3PAR StoreServ system from the inventory. |

## Procedure

- 1. On the VMware vRealize Orchestrator home page, click the Workflows ( ) tab. The folders available in the library appear.
- 2. Navigate to the HPE Storage > 3PAR StoreServ folder and double-click 3PAR StoreServ.
- 3. Navigate to the VASA management folder.
- 4. Select Start VASA and perform one of the following:
  - Click the **Start workflow** (**>**) icon.
  - Right-click Start VASA, and click Start workflow.
  - Press Ctrl+R.

The Start Workflow : Start VASA window appears.

- 5. On the Connection tab, select the HPE 3PAR StoreServ array from the inventory.
- 6. The VASA Status field displays the status of VASA as start.
- 7. Click Submit.

You can use **Next** or **Previous** to navigate through the tabs.

# **Stopping VASA**

To stop VASA on the selected HPE 3PAR StoreServ array, use the Stop VASA workflow.

### **Field descriptions**

# Table 106: Stop VASA

| Name       | Description                                                                                                |
|------------|----------------------------------------------------------------------------------------------------|
| Connection |                                                                                                    |
| Storeserv  | Name of the HPE 3PAR StoreServ connection. You can select an HPE 3PAR StoreServ system from the inventory. |

## Procedure

1. On the VMware vRealize Orchestrator home page, click the Workflows (🔤) tab.

The folders available in the library appear.

- 2. Navigate to the HPE Storage > 3PAR StoreServ folder and double-click 3PAR StoreServ.
- 3. Navigate to the VASA management folder.
- 4. Select Stop VASA and perform one of the following:
  - Click the Start workflow (P) icon.
  - Right-click Stop VASA, and click Start workflow.
  - Press Ctrl+R.

The Start Workflow : Stop VASA window appears.

- 5. On the Connection tab, select the HPE 3PAR StoreServ array from the inventory.
- 6. The VASA Status field displays the status of VASA as stop.
- 7. Click Submit.

You can use Next or Previous to navigate through the tabs.

# **Unmounting VVOL Datastore**

#### **Field Descriptions**

## Table 107: Unmount VVOL Datastore

| Name              | Description                                                                             |
|-------------------|-----------------------------------------------------------------------------------------|
| Common parameters |                                                                                         |
| vCenter Datastore | Name of the VVOL datastore. You can select a VVOL datastore from the vCenter inventory. |
| vCenter Cluster   | Name of the cluster. You can select a cluster from the inventory.                       |

## Procedure

1. On the VMware vRealize Orchestrator home page, click the Workflows (

The folders available in the library appear.

- 2. Navigate to the HPE Storage > 3PAR StoreServ folder and double-click 3PAR StoreServ. All workflow options available in HPE 3PAR StoreServ appear.
- 3. Navigate to the VASA management folder.
- 4. Select Unmount VVOL Datastore and perform one of the following:
  - Click the Start workflow (P) icon.
  - Right-click Unmount VVOL Datastore, and click Start workflow.
  - Press Ctrl+R.

The Start Workflow : Unmount VVOL Datastore window appears.

- 5. On the Common parameters tab:
  - a. In the vCenter Datastore field, select the VVol datastore from the inventory.
  - **b.** In the **vCenter Cluster** field, enter the name of the cluster from which the datastore has to be unmounted.

### 6. Click Submit.

You can use Next or Previous to navigate through the tabs.

# **Unregistering VASA Provider**

## **Field descriptions**

## Table 108: Unregister VASA Provider

| Name              | Description                     |
|-------------------|---------------------------------|
| Common parameters |                                 |
| vCenter           | Name of the vCenter connection. |
| Name              | Name of the VASA provider.      |

### Procedure

1. On the VMware vRealize Orchestrator home page, click the Workflows (

The folders available in the library appear.

- 2. Navigate to the HPE Storage > 3PAR StoreServ folder and double-click 3PAR StoreServ. All workflow options available in HPE 3PAR StoreServ appear.
- 3. Navigate to the VASA management folder.
- 4. Select Unregister VASA Provider and perform one of the following:
  - Click the Start workflow () icon.
  - Right-click Unregister VASA Provider, and click Start workflow.
  - Press Ctrl+R.

The Start Workflow : Unregister VASA Provider window appears.

- 5. On the Common parameters tab:
  - a. In the vCenter field, select the vCenter from the inventory
  - **b.** In the **Name** field, enter name of the VASA provider.
- 6. Click Submit.

You can use **Next** or **Previous** to navigate through the tabs.

# **Querying VASA**

# **Querying VASA status**

**Field Descriptions** 

## Table 109: Get VASA status

| Name                 | Description                                                                                                |
|----------------------|----------------------------------------------------------------------------------------------------|
| Connection           |                                                                                                    |
| StoreServ Connection | Name of the HPE 3PAR StoreServ connection. You can select an HPE 3PAR StoreServ system from the inventory. |

### Procedure

1. On the VMware vRealize Orchestrator home page, click the Workflows (🔤) tab.

The folders available in the library appear.

- 2. Navigate to the HPE Storage > 3PAR StoreServ folder and double-click 3PAR StoreServ. All workflow options available in HPE 3PAR StoreServ appear.
- 3. Navigate to the VASA management folder.
- 4. Select Get VASA status and perform one of the following:
  - Click the Start workflow (P) icon.
  - Right-click Get VASA status, and click Start workflow.
  - Press Ctrl+R.

The Start Workflow : Get VASA status window appears.

- 5. On the Connection tab, select the HPE 3PAR StoreServ array from the inventory.
- 6. The VASA Status field displays the status of VASA.
- 7. Click Submit.

You can use Next or Previous to navigate through the tabs.

# **Quality of Service (QoS) management**

The HPE 3PAR Priority Optimization software provides quality of service rules to manage and control the input/output (I/O) capacity of an HPE 3PAR StoreServ Storage system across multiple workloads.

You can define QoS rules for file system input/output operations per second (IOPS), bandwidth, and latency. You can set a QoS rule for only one target object. The smallest target object to which a QoS rule can be applied is a virtual volume set (VVset).

IOPS is a common performance measurement used to benchmark computer storage. This value indicates the number of host I/O requests that the array receives per second. You must provide this value as a whole number, such as 50,000 IOPS.

# Quality of Service (QoS) for system

# Creating QoS rule for system

To create a QoS rule for a system, use the Create QoS Rule for system workflow. The system applies this rule to all objects in the system for which no QoS rule is defined.

## **Field Descriptions**

# Table 110: Create QoS rule for system

| Name                           | Description                                                                                                    |
|--------------------------------|----------------------------------------------------------------------------------------------------|
| Connection                     |                                                                                                    |
| StoreServ connection           | Name of the 3PAR array. You can select a HPE 3PAR StoreServ system from the inventory.                                                                                                    |
| QoS Target Parameters          |                                                                                                    |
| Enable QoS rule for the target | Enable the QoS rule for the system. A QoS rule that is created becomes active immediately. You can use the following options to change the settings:                                                                                                    |
|                                | <ul> <li>Yes — The system creates the QoS rule and applies to all objects in the system.</li> </ul>                                                                                                    |
|                                | <ul> <li>No — The system creates and saves the rule, but does not apply to the<br/>objects in the system.</li> </ul>                                                                                                    |
| Priority                       | <ul><li>Priority of the operations in the system. The options are:</li><li>LOW</li></ul>                                                                                                    |
|                                | • NORMAL                                                                                                    |
|                                | • HIGH                                                                                                    |
|                                | Use high priority for critical applications and low priority less critical applications.                                                                                                    |
| IOPS Limits                    |                                                                                                    |
| IOPS minimum goal              | Minimum number of I/O operations that the system must perform in a second. You must set IOPS maximum limit if you set the minimum goal. This setting specifies the minimum number of read and write operations in a second.                                             |
| IOPS maximum limit             | Maximum number of I/O operations that can be run per second. This setting specifies the maximum number of read and write operations that can be performed in a second. You can provide an integer value between 0 and 2 <sup>31-1</sup> depending on the configuration. |
| I/O minimum goal               | Minimum number of I/O operations that the system must perform. If you set:                                                                                                    |
|                                | <ul> <li>1 — The I/O minium goal is zero and is disabled.</li> </ul>                                                                                                    |
|                                | • 2 — The I/O minimum goal has no limit.                                                                                                    |

| I/O maximum limit                       | Maximum number of I/O operations that the system can perform. You must set the I/O maximum limit if you set the minimum limit. If you set:                                                       |
|-----------------------------------------|----------------------------------------------------------------------------------------------------|
|                                         | <ul> <li>1 — The I/O maximum limit setting is disabled.</li> </ul>                                                                                                    |
|                                         | • 2 — The I/O maximum limit is enabled, but not set.                                                                                                    |
| Bandwidth Limits                        |                                                                                                    |
| Bandwidth rate<br>minimum goal in KB/s  | Minimum bytes-per-second transfer rate for the system. If bandwidth falls<br>below the minimum goal, the system does not reduce bandwidth for the<br>virtual volumes associated with the policy. |
| Bandwidth rate<br>maximum limit in KB/s | Maximum bytes-per-second transfer rate for the system. You can set this value as an integer between 0 and $2^{63-1}$ in KB/second depending on the system configuration.                         |
| Bandwidth minimum                       | Minimum bandwidth with which the system must perform. If you set:                                                                                                    |
| goal                                    | <ul> <li>1 — The bandwidth minimum goal setting is disabled.</li> </ul>                                                                                                    |
|                                         | • 2 — The bandwidth minimum goal has no limit.                                                                                                    |
| Bandwidth maximum                       | Maximum bandwidth with which the system can perform. If you set:                                                                                                    |
| limit                                   | <ul> <li>1 — The bandwidth maximum limit setting is disabled.</li> </ul>                                                                                                    |
|                                         | • 2 — The bandwidth maximum limit is enabled, but not set.                                                                                                    |
| Latency                                 |                                                                                                    |
| Default Latency                         | Selects the default latency.                                                                                                    |
|                                         | The options are:                                                                                                    |
|                                         | Yes — Sets the default latency.                                                                                                    |
|                                         | <ul> <li>No — Enables options to provide latency goals in milliseconds and<br/>microseconds.</li> </ul>                                                                                          |
| Latency goal in microseconds            | Latency goal per microsecond.                                                                                                    |
| Latency goal in<br>milliseconds         | Latency goal per millisecond.                                                                                                    |
|                                         |                                                                                                    |

**NOTE:** The 3PAR Priority Optimization software sets the values for IOPS and bandwidth in QoS rules in absolute numbers, not in percentages.

### Procedure

**1.** On the VMware vRealize Orchestrator home page, click the Workflows ( ) tab.

The folders available in the library appear.

- 2. Navigate to the HPE Storage > 3PAR StoreServ folder and double-click 3PAR StoreServ. All workflow options available in HPE 3PAR StoreServ appear.
- 3. Navigate to the **Quality of Service management > System** folder, and double-click the **System** folder.

- 4. Select Create QoS rule for system and do one of the following:
  - Click the Start workflow (P) icon.
  - Right-click Create QoS rule for system, and click Start workflow.
  - Press Ctrl+R.

The Start Workflow : Create QoS rule for system window appears.

- 5. On the **Connection** tab, select the HPE 3PAR StoreServ array from the inventory.
- 6. On the QoS Target Parameters tab, do the following:
  - In the Enable QoS rule for the target field, select an appropriate option.
  - From the **Priority** list, select a priority.
- 7. On the IOPS Limits tab, enter the following settings:
  - IOPS minimum goal
  - IOPS maximum limit
  - I/O minimum goal
  - I/O maximum limit
- 8. On the **Bandwidth Limits** tab, enter the following settings:
  - · Bandwidth rate minimum goal in KB/s
  - Bandwidth rate maximum limit in KB/s
  - Bandwidth minimum goal
  - Bandwidth maximum limit
- 9. On the Latency tab, enter the following settings:
  - Default Latency
  - Latency goal in microseconds
  - Latency goal in milliseconds
- 10. Click Submit.

You can use Next or Previous to navigate through the tabs.

# **Deleting QoS rule for system**

To delete existing rules for a system in the selected HPE 3PAR StoreServ system, use the delete QoS Rule for system workflow. You need not disable a QoS rule to remove an active QoS rule.

### **Field Descriptions**

# Table 111: Delete QoS rule for system

| Name                 | Description                                                                                                    |
|----------------------|----------------------------------------------------------------------------------------------------|
| Connection           |                                                                                                    |
| StoreServ Connection | Name of the 3PAR array from which the QoS rule needs to be deleted. You can select a HPE 3PAR StoreServ system from the inventory. |

### Procedure

1. On the VMware vRealize Orchestrator home page, click the Workflows (

The folders available in the library appear.

- 2. Navigate to the HPE Storage > 3PAR StoreServ folder and double-click 3PAR StoreServ. All workflow options available in HPE 3PAR StoreServ appear.
- 3. Navigate to the Quality of Service management > System folder, and double-click the System folder.
- 4. Select Delete QoS rule for system and perform one of the following:
  - Click the Start workflow (P) icon.
  - Right-click **Delete QoS rule for system**, and click **Start workflow**.
  - Press Ctrl+R.

The Start Workflow : Delete QoS rule for system window appears.

- 5. On the Connection tab, select the HPE 3PAR StoreServ array from the inventory.
- 6. Click Submit.

# Modifying QoS rule for system

### **Field Descriptions**

## Table 112: Modify QoS rule for system

| Name                           | Description                                                                                                    |
|--------------------------------|----------------------------------------------------------------------------------------------------|
| Connection                     |                                                                                                    |
| StoreServ connection           | Name of the 3PAR array. You can select a HPE 3PAR StoreServ system from the inventory.                                                               |
| QoS Target Parameters          |                                                                                                    |
| Enable QoS rule for the target | Enable the QoS rule for the system. A QoS rule that is created becomes active immediately. You can use the following options to change the settings: |
|                                | <ul> <li>Yes — The system creates the QoS rule and applies to all objects in the system.</li> </ul>                                                  |
|                                | <ul> <li>No — The system creates and saves the rule, but does not apply to the objects in the system.</li> </ul>                                     |

| Priority                                | Priority of the operations in the system. The options are:                                                                                                    |
|-----------------------------------------|----------------------------------------------------------------------------------------------------|
| •                                       | • LOW                                                                                                    |
|                                         | • NORMAL                                                                                                    |
|                                         | • HIGH                                                                                                    |
| IOPS Limits                             |                                                                                                    |
| IOPS minimum goal                       | Minimum number of I/O operations that the system must perform in a second. You must set IOPS maximum limit if you set the minimum goal. This setting specifies the minimum number of read and write operations in a second.                                             |
| IOPS maximum limit                      | Maximum number of I/O operations that can be run per second. This setting specifies the maximum number of read and write operations that can be performed in a second. You can provide an integer value between 0 and 2 <sup>31-1</sup> depending on the configuration. |
| I/O minimum goal                        | Minimum number of I/O operations that the system must perform. If you set:                                                                                                    |
|                                         | <ul> <li>1 — The I/O minium goal is zero and is disabled.</li> </ul>                                                                                                    |
|                                         | • 2 — The I/O minimum goal has no limit.                                                                                                    |
| I/O maximum limit                       | Maximum number of I/O operations that the system can perform. You must set the I/O maximum limit if you set the minimum limit. If you set:                                                                                                    |
|                                         | <ul> <li>1 — The I/O maximum limit setting is disabled.</li> </ul>                                                                                                    |
|                                         | • 2 — The I/O maximum limit is enabled, but not set.                                                                                                    |
| Bandwidth Limits                        |                                                                                                    |
| Bandwidth rate<br>minimum goal in KB/s  | Minimum bytes-per-second transfer rate for the system.                                                                                                    |
| Bandwidth rate<br>maximum limit in KB/s | Maximum bytes-per-second transfer rate for the system. You can set this value as an integer between 0 and $2^{63-1}$ in KB/second depending on the system configuration.                                                                                                |
| Bandwidth minimum                       | Minimum bandwidth with which the system must perform. If you set:                                                                                                    |
| goal                                    | <ul> <li>1 — The bandwidth minimum goal setting is disabled.</li> </ul>                                                                                                    |
|                                         | • 2 — The bandwidth minimum goal has no limit.                                                                                                    |
| Bandwidth maximum<br>limit              | Maximum bandwidth with which the system can perform. If you set:                                                                                                    |
|                                         | <ul> <li>1 — The bandwidth maximum limit setting is disabled.</li> </ul>                                                                                                    |
|                                         | • 2 — The bandwidth maximum limit is enabled, but not set.                                                                                                    |
| Latency                                 |                                                                                                    |

| Default Latency              | <ul> <li>Select default latency.</li> <li>The options are:</li> <li>Yes — Sets the default latency.</li> </ul> |
|------------------------------|----------------------------------------------------------------------------------------------------|
|                              | <ul> <li>No — Enables options to provide latency goals in milliseconds and<br/>microseconds.</li> </ul>        |
| Latency goal in microseconds | Latency goal per microsecond.                                                                                  |
| Latency goal in milliseconds | Latency goal per millisecond.                                                                                  |

**NOTE:** The 3PAR Priority Optimization software sets the values for IOPS and bandwidth in QoS rules in absolute numbers, not in percentages.

## Procedure

1. On the VMware vRealize Orchestrator home page, click the Workflows (

The folders available in the library appear.

- 2. Navigate to the HPE Storage > 3PAR StoreServ folder and double-click 3PAR StoreServ. All workflow options available in HPE 3PAR StoreServ appear.
- 3. Navigate to the **Quality of Service management > System** folder, and double-click the **System** folder.
- 4. Select Modify QoS rule for system and perform one of the following:
  - Click the Start workflow (P) icon.
  - Right-click Modify QoS rule for system, and click Start workflow.
  - Press Ctrl+R.

The Start Workflow : Modify QoS rule for system window appears.

- 5. On the **Connection** tab, select the HPE 3PAR StoreServ array from the inventory.
- 6. On the **Qos Target Parameters** tab, change the following settings as required:
  - Enable QoS rule for the target
  - Priority
- 7. On the **IOPS Limits** tab, change the following settings as required:
  - IOPS minimum goal
  - IOPS maximum limit
  - I/O minimum goal
  - I/O maximum limit
- 8. On the **Bandwidth Limits** tab, change the following settings as required:

- Bandwidth rate minimum goal in KB/s
- Bandwidth rate maximum limit in KB/s
- Bandwidth minimum goal
- Bandwidth maximum limit
- 9. On the **Latency** tab, change the following settings as required:
  - Default Latency
  - Latency goal in microseconds
  - Latency goal in milliseconds
- 10. Click Submit.

You can use **Next** or **Previous** to navigate through the tabs.

# Quality of Service (QoS) for virtual volume sets

# Creating QoS rule for virtual volume set

To create QoS rules for a virtual volume set, use the Create QoS rule for Virtual Volume Set workflow.

## **Field Descriptions**

# Table 113: Create QoS rule for Virtual Volume Set

| Name                           | Description                                                                                                    |
|--------------------------------|----------------------------------------------------------------------------------------------------|
| Connection                     |                                                                                                    |
| StoreServ connection           | Name of the 3PAR array in which the virtual volume set is configured. You can select a HPE 3PAR StoreServ system from the inventory.                             |
| QoS Target Parameters          |                                                                                                    |
| Virtual Volume Set             | Name of the virtual volume set.                                                                                                    |
| Enable QoS rule for the target | Enable the QoS rule for the virtual volume set. A QoS rule that is created becomes active immediately. You can use the following options to change the settings: |
|                                | • <b>Yes</b> — The system creates the QoS rule and applies to the virtual volume set.                                                                            |
|                                | <ul> <li>No — The system creates and saves the rule, but does not apply to the<br/>virtual volume set.</li> </ul>                                                |

| Priority                                | Priority of the operations in the virtual volume set. The options are:                                                                                                    |
|-----------------------------------------|----------------------------------------------------------------------------------------------------|
|                                         | • LOW                                                                                                    |
|                                         | • NORMAL                                                                                                    |
|                                         | • HIGH                                                                                                    |
|                                         | Use high priority for critical applications and lower priority less critical applications.                                                                                                    |
| IOPS Limits                             |                                                                                                    |
| IOPS minimum goal                       | Minimum number of I/O operations that the virtual volume set must perform<br>in a second. You must set IOPS maximum limit if you set the minimum goal.<br>This setting specifies the minimum number of read and write operations in a<br>second. |
| IOPS maximum limit                      | Maximum number of I/O operations that can be run per second. This setting specifies the maximum number of read and write operations that can be performed in a second.                                                                           |
| I/O minimum goal                        | Minimum number of I/O operations that the virtual volume set must perform. If you set:                                                                                                    |
|                                         | <ul> <li>1 — The I/O minium goal setting is disabled.</li> </ul>                                                                                                    |
|                                         | • 2 — The I/O minimum goal has no limit.                                                                                                    |
| I/O maximum limit                       | Maximum number of I/O operations that the virtual volume set can perform.<br>You must set the I/O maximum limit if you set the minimum limit. If you set:                                                                                        |
|                                         | <ul> <li>1 — The I/O maximum limit setting is disabled.</li> </ul>                                                                                                    |
|                                         | • 2 — The I/O maximum limit is enabled, but not set.                                                                                                    |
| Bandwidth Limits                        |                                                                                                    |
| Bandwidth rate<br>minimum goal in KB/s  | Minimum bytes-per-second transfer rate for the virtual volume set.                                                                                                    |
| Bandwidth rate<br>maximum limit in KB/s | Maximum bytes-per-second transfer rate for the virtual volume set. You can set this value as an integer between 0 and $2^{63-1}$ in KB/second depending on the system configuration.                                                             |
| Bandwidth minimum<br>goal               | Minimum bandwidth with which the virtual volume set must perform. If you set:                                                                                                    |
|                                         | <ul> <li>1 — The bandwidth minimum goal setting is disabled.</li> </ul>                                                                                                    |
|                                         | • 2 — The bandwidth minimum goal has no limit.                                                                                                    |
| Bandwidth maximum<br>limit              | Maximum bandwidth with which the virtual volume set can perform. If you set:                                                                                                    |
|                                         | <ul> <li>1 — The bandwidth maximum limit setting is disabled.</li> </ul>                                                                                                    |
|                                         | • 2 — The bandwidth maximum limit is enabled, but not set.                                                                                                    |
| Latency                                 |                                                                                                    |

| Default Latency                 | <ul> <li>Selects the default latency.</li> <li>The options are:</li> <li>Yes — Sets the default latency.</li> </ul> |
|---------------------------------|----------------------------------------------------------------------------------------------------|
|                                 | <ul> <li>No — Enables options to provide latency goals in milliseconds and<br/>microseconds.</li> </ul>             |
| Latency goal in microseconds    | Latency goal per microsecond.                                                                                       |
| Latency goal in<br>milliseconds | Latency goal per millisecond.                                                                                       |

**NOTE:** The 3PAR Priority Optimization software sets the values for IOPS and bandwidth in QoS rules in absolute numbers, not in percentages.

## Procedure

1. On the VMware vRealize Orchestrator home page, click the Workflows (

The folders available in the library appear.

- 2. Navigate to the HPE Storage > 3PAR StoreServ folder and double-click 3PAR StoreServ. All workflow options available in HPE 3PAR StoreServ appear.
- 3. Navigate to the Quality of Service management > Virtual Volume Set (VVSET) folder, and doubleclick the Virtual Volume Set (VVSET) folder.
- 4. Select Create QoS rule for Virtual Volume Set and perform one of the following:
  - Click the Start workflow (P) icon.
  - Right-click Create QoS rule for Virtual Volume Set, and click Start workflow.
  - Press Ctrl+R.

The Start Workflow : Create QoS rule for Virtual Volume Set window appears.

- 5. On the **Connection** tab, select the HPE 3PAR StoreServ array from the inventory.
- 6. On the **Qos Target Parameters** tab, enter the following settings:
  - Virtual Volume Set
  - Enable QoS rule for the target
  - Priority
- 7. On the IOPS Limits tab, enter the following settings:
  - IOPS minimum goal
  - IOPS maximum limit

- I/O minimum goal
- I/O maximum limit
- 8. On the Bandwidth Limits tab, enter the following settings:
  - · Bandwidth rate minimum goal in KB/s
  - · Bandwidth rate maximum limit in KB/s
  - Bandwidth minimum goal
  - Bandwidth maximum limit
- 9. On the Latency tab, enter the following settings:
  - Default Latency
  - · Latency goal in microseconds
  - · Latency goal in milliseconds
- 10. Click Submit.

You can use Next or Previous to navigate through the tabs.

# Deleting QoS rule for virtual volume set

To delete an existing rule for a virtual volume set in a selected HPE 3PAR StoreServ system, use the Delete QoS Rule for Virtual Volume Set workflow. You need not disable a QoS rule to remove an active rule.

### **Field Descriptions**

# Table 114: Delete QoS rule for Virtual Volume Set

| Name                 | Description                                                                                                    |
|----------------------|----------------------------------------------------------------------------------------------------|
| Connection           |                                                                                                    |
| StoreServ connection | Name of the 3PAR array in which the virtual volume set is configured. You can select a HPE 3PAR StoreServ system from the inventory. |
| QoS Target Parameter |                                                                                                    |
| Virtual Volume Set   | Name of the virtual volume set. You can select a virtual volume set from the inventory.                                              |

## Procedure

1. On the VMware vRealize Orchestrator home page, click the Workflows (

The folders available in the library appear.

- 2. Navigate to the HPE Storage > 3PAR StoreServ folder and double-click 3PAR StoreServ. All workflow options available in HPE 3PAR StoreServ appear.
- 3. Navigate to the Quality of Service management > Virtual Volume Set (VVSET) folder, and doubleclick the Virtual Volume Set (VVSET) folder.

- 4. Select Delete QoS rule for Virtual Volume Set and perform one of the following:
  - Click the **Start workflow** (**>**) icon.
  - Right-click Delete QoS rule for Virtual Volume Set, and click Start workflow.
  - Press Ctrl+R.

The Start Workflow : Create QoS rule for Virtual Volume Set window appears.

- 5. On the Connection tab, select the HPE 3PAR StoreServ array from the inventory.
- 6. On the QoS Target Parameters tab, enter the virtual volume set name to delete.
- 7. Click Submit.

# Modifying QoS rule for virtual volume set

## **Field Descriptions**

# Table 115: Modify QoS rule for Virtual Volume Set

| Name                           | Description                                                                                                    |
|--------------------------------|----------------------------------------------------------------------------------------------------|
| Connection                     |                                                                                                    |
| StoreServ connection           | Name of the 3PAR array in which the virtual volume set is configured. You can select a HPE 3PAR StoreServ system from the inventory.                                                                                                    |
| QoS Target Parameters          |                                                                                                    |
| Enable QoS rule for the target | Enable the QoS rule for the virtual volume set. A QoS rule that is created becomes active immediately. You can use the following options to change the settings:                                                                                 |
|                                | • <b>Yes</b> — The system creates the QoS rule and applies to the virtual volume set.                                                                                                    |
|                                | <ul> <li>No — The system creates and saves the rule, but does not apply to the<br/>virtual volume set.</li> </ul>                                                                                                    |
| Priority                       | Priority of the operations in the virtual volume set. The options are:                                                                                                    |
|                                | • LOW                                                                                                    |
|                                | • NORMAL                                                                                                    |
|                                | • HIGH                                                                                                    |
| IOPS Limits                    |                                                                                                    |
| IOPS minimum goal              | Minimum number of I/O operations that the virtual volume set must perform<br>in a second. You must set IOPS maximum limit if you set the minimum goal.<br>This setting specifies the minimum number of read and write operations in a<br>second. |
| IOPS maximum limit             | Maximum number of I/O operations that can be run per second. This setting specifies the maximum number of read and write operations that can be performed in a second.                                                                           |

| I/O minimum goal                        | Minimum number of I/O operations that the virtual volume set must perform. If you set:                                                                                               |
|-----------------------------------------|----------------------------------------------------------------------------------------------------|
|                                         | <ul> <li>1 — The I/O minium goal setting is disabled.</li> </ul>                                                                                                    |
|                                         | • 2 — The I/O minimum goal has no limit.                                                                                                    |
| I/O maximum limit                       | Maximum number of I/O operations that the virtual volume set can perform.<br>You must set the I/O maximum limit if you set the minimum limit. If you set:                            |
|                                         | <ul> <li>1 — The I/O maximum limit setting is disabled.</li> </ul>                                                                                                    |
|                                         | • 2 — The I/O maximum limit is enabled, but not set.                                                                                                    |
| Bandwidth Limits                        |                                                                                                    |
| Bandwidth rate<br>minimum goal in KB/s  | Minimum bytes-per-second transfer rate for the virtual volume set.                                                                                                    |
| Bandwidth rate<br>maximum limit in KB/s | Maximum bytes-per-second transfer rate for the virtual volume set. You can set this value as an integer between 0 and $2^{63-1}$ in KB/second depending on the system configuration. |
| Bandwidth minimum<br>goal               | Minimum bandwidth with which the virtual volume set must perform. If you set:                                                                                                    |
| -                                       | <ul> <li>1 — The bandwidth minimum goal setting is disabled.</li> </ul>                                                                                                    |
|                                         | • 2 — The bandwidth minimum goal has no limit.                                                                                                    |
| Bandwidth maximum<br>limit              | Maximum bandwidth with which the virtual volume set can perform. If you set:                                                                                                    |
|                                         | <ul> <li>1 — The bandwidth maximum limit setting is disabled.</li> </ul>                                                                                                    |
|                                         | • 2 — The bandwidth maximum limit is enabled, but not set.                                                                                                    |
| Latency                                 |                                                                                                    |
| Default Latency                         | Selects the default latency.                                                                                                    |
|                                         | The options are:                                                                                                    |
|                                         | Yes — Sets the default latency.                                                                                                    |
|                                         | <ul> <li>No — Enables options to provide latency goals in milliseconds and<br/>microseconds.</li> </ul>                                                                              |
| Latency goal in<br>microseconds         | Latency goal per microsecond.                                                                                                    |
| Latency goal in<br>milliseconds         | Latency goal per millisecond.                                                                                                    |

**NOTE:** The 3PAR Priority Optimization software sets the values for IOPS and bandwidth in QoS rules in absolute numbers, not in percentages.

### Procedure

**1.** On the VMware vRealize Orchestrator home page, click the Workflows (

The folders available in the library appear.

- 2. Navigate to the HPE Storage > 3PAR StoreServ folder and double-click 3PAR StoreServ. All workflow options available in HPE 3PAR StoreServ appear.
- 3. Navigate to the Quality of Service management > Virtual Volume Set (VVSET) folder, and doubleclick the Virtual Volume Set (VVSET) folder.
- 4. Select Modify QoS rule for Virtual Volume Set and perform one of the following:
  - Click the **Start workflow** (**P**) icon.
  - Right-click Modify QoS rule for Virtual Volume Set, and click Start workflow.
  - Press Ctrl+R.

The Start Workflow : Modify QoS rule for Virtual Volume Set Set window appears.

- 5. On the Connection tab, select the HPE 3PAR StoreServ array from the inventory.
- 6. On the Qos Target Parameters tab, change the following settings as required:
  - Virtual Volume Set
  - Enable QoS rule for the target
  - Priority
- 7. On the **IOPS Limits** tab, change the following settings as required:
  - IOPS minimum goal
  - IOPS maximum limit
  - I/O minimum goal
  - I/O maximum limit
- 8. On the **Bandwidth Limits** tab, change the following settings as required:
  - Bandwidth rate minimum goal in KB/s
  - Bandwidth rate maximum limit in KB/s
  - Bandwidth minimum goal
  - Bandwidth maximum limit
- **9.** On the **Latency** tab, change the following settings as required:
  - Default Latency
  - Latency goal in microseconds
  - Latency goal in milliseconds
- 10. Click Submit.

You can use **Next** or **Previous** to navigate through the tabs.

# Querying Quality of Service (QoS) rules

# **Querying all QoS rules**

**Field Descriptions** 

# Table 116: Get all QoS rules

| Name                 | Description                                                                            |
|----------------------|----------------------------------------------------------------------------------------|
| Connection           |                                                                                        |
| StoreServ connection | Name of the 3PAR array. You can select a HPE 3PAR StoreServ system from the inventory. |

## Procedure

1. On the VMware vRealize Orchestrator home page, click the Workflows (🔤) tab.

The folders available in the library appear.

- 2. Navigate to the HPE Storage > 3PAR StoreServ folder and double-click 3PAR StoreServ. All workflow options available in HPE 3PAR StoreServ appear.
- 3. Navigate to the **Quality of Service management > Query** folder, and double-click the **Query** folder.
- 4. Select Get all QoS rules and perform one of the following:
  - Click the Start workflow (P) icon.
  - Right-click Get all QoS rules, and click Start workflow.
  - Press Ctrl+R.

The Start Workflow : Get all QoS rules window appears.

- 5. On the Connection tab, select the HPE 3PAR StoreServ array from the inventory.
- 6. Click Submit.

You can use **Next** or **Previous** to navigate through the tabs.

# Querying QoS rules by virtual volume set

**Field Descriptions** 

# Table 117: Get QoS rules by Virtual Volume Set

| Name                  | Description                                                                                                    |
|-----------------------|----------------------------------------------------------------------------------------------------|
| Connection            |                                                                                                    |
| StoreServ connection  | Name of the 3PAR array in which the virtual volume set is configured. You can select a HPE 3PAR StoreServ system from the inventory. |
| Qos Target Parameters |                                                                                                    |
| Virtual Volume Set    | Name of the specific virtual volume set. You can select a virtual volume set from the inventory.                                     |

## Procedure

1. On the VMware vRealize Orchestrator home page, click the Workflows (🔤) tab.

The folders available in the library appear.

- 2. Navigate to the HPE Storage > 3PAR StoreServ folder and double-click 3PAR StoreServ. All workflow options available in HPE 3PAR StoreServ appear.
- 3. Navigate to the Quality of Service management > Query folder, and double-click the Query folder.
- 4. Select Get QoS rules by Virtual Volume Set and do one of the following:
  - Click the Start workflow (P) icon.
  - Right-click Get QoS rules by Virtual Volume Set, and click Start workflow.
  - Press Ctrl+R.

The Start Workflow : Get QoS rules by Virtual Volume Set window appears.

- 5. On the Connection tab, select the HPE 3PAR StoreServ array from the inventory.
- 6. On the QoS Target tab, enter the volume set name.
- 7. Click Submit.

You can use **Next** or **Previous** to navigate through the tabs.

# **Querying QoS rules for system**

**Field Descriptions** 

# Table 118: Get QoS rules for system

| Name                 | Description                                                                            |
|----------------------|----------------------------------------------------------------------------------------|
| Connection           |                                                                                        |
| StoreServ connection | Name of the 3PAR array. You can select a HPE 3PAR StoreServ system from the inventory. |

## Procedure

1. On the VMware vRealize Orchestrator home page, click the Workflows (🔤) tab.

The folders available in the library appear.

- 2. Navigate to the HPE Storage > 3PAR StoreServ folder and double-click 3PAR StoreServ. All workflow options available in HPE 3PAR StoreServ appear.
- 3. Navigate to the Quality of Service management > Query folder, and double-click the Query folder.
- 4. Select Get QoS rules for system and perform one of the following:

- Click the Start workflow (P) icon.
- Right-click Get QoS rules for system, and click Start workflow.
- Press Ctrl+R.

The Start Workflow : Get QoS rules for system window appears.

- 5. On the Connection tab, select the HPE 3PAR StoreServ array from the inventory.
- 6. Click Submit.

You can use Next or Previous to navigate through the tabs.

# **Datastore management**

You can use the datastore management workflows to manage the VMware datastores created from 3PAR volumes.

## Metadata management

Metadata management enables to manage the metadata for the datastore.

## Creating datastore metadata

To create metadata for datastore, use the Create Datastore Metadata workflow.

### Field descriptions

## **Table 119: Create Datastore Metadata**

| Name                | Description                                                                           |
|---------------------|---------------------------------------------------------------------------------------|
| Create metadata for | datastore                                                                             |
| VMFS Datastore      | Name of the vCenter datastore. You can select a datastore from the vCenter inventory. |
| Кеу                 | Metadata for the datastore.                                                           |
|                     | For example: You can set the metadata <b>Key</b> = Project.                           |
| Value               | Metadata for the datastore.                                                           |
|                     | For example: You can set the metadata <b>Value</b> = Project1.                        |

### Procedure

1. On the VMware vRealize Orchestrator home page, click the Workflows (🔤) tab.

The folders available in the library appear.

- 2. Navigate to the HPE Storage > 3PAR StoreServ folder and double-click 3PAR StoreServ. All workflow options available in HPE 3PAR StoreServ appear.
- Navigate to the Datastore management > Metadata management folder, and double-click the Metadata management folder.
- 4. Select Create Datastore Metadata and perform one of the following:

- Click the Start workflow (P) icon.
- Right-click Create Datastore Metadata, and click Start workflow.
- Press Ctrl+R.

The Start Workflow : Create Datastore Metadata window appears.

- 5. On the Create metadata for datastore tab, enter the following details:
  - a. VMFS Datastore
  - b. Key
  - c. Value
- 6. Click Submit.

### **Deleting datastore metadata**

To delete metadata for a datastore, use the Delete Datastore Metadata workflow.

#### **Field descriptions**

## **Table 120: Delete Datastore Metadata**

| Name                          | Description                                                                           |
|-------------------------------|---------------------------------------------------------------------------------------|
| Delete metadata for datastore |                                                                                       |
| VMFS Datastore                | Name of the vCenter datastore. You can select a datastore from the vCenter inventory. |
| Кеу                           | Metadata for the datastore.                                                           |
|                               | For example: Metadata <b>Key</b> = Project.                                           |

#### Procedure

1. On the VMware vRealize Orchestrator home page, click the Workflows (🔤) tab.

The folders available in the library appear.

- 2. Navigate to the HPE Storage > 3PAR StoreServ folder and double-click 3PAR StoreServ. All workflow options available in HPE 3PAR StoreServ appear.
- Navigate to the Datastore management > Metadata management folder, and double-click the Metadata management folder.
- 4. Select Delete Datastore Metadata, and perform one of the following:
  - Click the Start workflow (P) icon.
  - Right-click Delete Datastore Metadata, and click Start workflow.
  - Press Ctrl+R.

The Start Workflow: Delete Datastore Metadata window appears.

- 5. On the Delete metadata for datastore tab, enter the following details:
  - a. VMFS Datastore
  - b. Key
- 6. Click Submit.

The system removes the selected datastore metadata.

## Querying datastore metadata

**Field descriptions** 

## Table 121: Get Datastore Metadata

| Name                       | Description                                                                   |
|----------------------------|-------------------------------------------------------------------------------|
| Get metadata for datastore |                                                                               |
| VMFS Datastore             | Name of the vCenter datastore. You can select a datastore from the inventory. |

### Procedure

1. On the VMware vRealize Orchestrator home page, click the Workflows (

The folders available in the library appear.

- 2. Navigate to the HPE Storage > 3PAR StoreServ folder and double-click 3PAR StoreServ. All workflow options available in HPE 3PAR StoreServ appear.
- 3. Navigate to the Datastore management > Metadata management folder, and double-click the Metadata management folder.
- 4. Select Get Datastore Metadata and perform one of the following:
  - Click the Start workflow (P) icon.
  - Right-click Get Datastore Metadata, and click Start workflow.
  - Press Ctrl+R.

The Start Workflow : Get Datastore Metadata window appears.

5. On the Get metadata for datastore tab, enter the vCenter datastore name in the VMFS Datastore field.

You can select a vCenter datastore from the inventory.

6. Click Submit.

## Modifying datastore metadata

To modify metadata for a datastore, use the Modify Datastore Metadata workflow.

Field descriptions

# Table 122: Modify Datastore Metadata

| Name                          | Description                                                                                  |  |
|-------------------------------|----------------------------------------------------------------------------------------------|--|
| Modify metadata for datastore |                                                                                              |  |
| VMFS Datastore                | Name of the vCenter datastore. You can select a datastore from the vCenter inventory.        |  |
| Кеу                           | Metadata for the datastore.                                                                  |  |
|                               | For example: Metadata <b>Key</b> = Project.                                                  |  |
| Value                         | Metadata for the datastore.                                                                  |  |
|                               | For example: You can modify the metadata <b>Value</b> = Project1 to <b>Value</b> = Project2. |  |

NOTE: In a key value pair you can modify only the value, not the key.

### Procedure

1. On the VMware vRealize Orchestrator home page, click the Workflows (

The folders available in the library appear.

- 2. Navigate to the HPE Storage > 3PAR StoreServ folder and double-click 3PAR StoreServ. All workflow options available in HPE 3PAR StoreServ appear.
- 3. Navigate to the Datastore management > Metadata management folder, and double-click the Metadata management folder.
- 4. Select Modify Datastore Metadata and perform one of the following:
  - Click the Start workflow (P) icon.
  - Right-click Modify Datastore Metadata, and click Start workflow.
  - Press Ctrl+R.

The Start Workflow : Modify Datastore Metadata window appears.

- 5. On the Modify metadata for datastore tab, enter the following details:
  - a. VMFS Datastore
  - b. Key
  - c. Value
- 6. Click Submit.

## **Creating 3PAR datastore**

To create a VMFS datastore corresponding to a 3PAR virtual volume, run the Create 3PAR datastore workflow. When you run this workflow, the system queries and verifies the 3PAR hosts in vCenter cluster, creates a virtual volume, exports the virtual volume to the host set, and creates a VMFS datastore. This

composite workflow combines 3PAR StoreServ workflows with vCenter operations and creates a VMFS datastore.

# Field descriptions

# Table 123: Create 3PAR Datastore

| Name                                        | Description                                                                                                    |
|---------------------------------------------|----------------------------------------------------------------------------------------------------|
| Connection                                  |                                                                                                    |
| StoreServ Connection                        | Name of the HPE 3PAR StoreServ connection. You can select an HPE 3PAR StoreServ system from the inventory.                                                                       |
| vCenter cluster to provision VMFS Datastore | Name of the cluster. You can select a cluster from the inventory.                                                                                                    |
| Create Datastore Parameters                 |                                                                                                    |
| New Datastore Name                          | Name of the datastore. You can use maximum 31 alphanumeric characters including hyphen, and an en dash to name a datastore. The name must start and end with a letter or number. |
| Enter Datastore Size                        | The required storage space for the datastore.                                                                                                    |
| Unit                                        | Unit for the storage space. The options are:                                                                                                    |
|                                             | • MiB                                                                                                    |
|                                             | • GiB                                                                                                    |
|                                             | • TiB                                                                                                    |
| Provision Type                              | The provisioning type.                                                                                                    |
| CPG Name                                    | Name of CPG for the virtual volume. You can select a CPG from the inventory.                                                                                                    |
| Сору СРС                                    | Name of the copy CPG. You can select a copy CPG from the inventory.                                                                                                    |
| Host set                                    | Name of the host group. The host set must contain<br>all the hosts of the cluster. You can select a host<br>set from the inventory.                                              |
| Protection Parameters                       |                                                                                                    |
| Enable Protection                           | Enables to backup or protect the created datastore.                                                                                                    |
|                                             | The options available are:                                                                                                    |
|                                             | • Yes                                                                                                    |
|                                             | • No                                                                                                    |
|                                             | The default setting is <b>No</b> .                                                                                                    |
| RMC Connection                              | Name of the RMC instance.                                                                                                    |
| Protection Policy                           | Name of the RMC protection policy.                                                                                                    |
| Schedule Name                               | Name of the schedule.                                                                                                    |
| Backup Name                  | Name of the backup.                                                              |
|------------------------------|----------------------------------------------------------------------------------|
| Snapshot Name                | Name of the snapshot.                                                            |
| Description                  | Schedule description.                                                            |
| Start Date and Time          | Start date and time for the schedule.                                            |
| End Date                     | End date for the schedule.                                                       |
| Frequency                    | Frequency for the schedule.                                                      |
| Recurrence in Minutes        | Frequency for the schedule in minutes.                                           |
| Recurrence in Hours          | Frequency for the schedule in hours.                                             |
| Recurrence in Days           | Frequency for the schedule in days.                                              |
| Weekly frequency recurrence  | Weekly frequency for the schedule                                                |
| Monthly frequency recurrence | Monthly frequency for the schedule                                               |
| Continue on VM Error         | Continue with the creation of a protection schedule even if there are VM errors. |
|                              | The options available are:                                                       |
|                              | • Yes                                                                            |
|                              | • No                                                                             |

The default setting is No.

**NOTE:** The virtual volume and datastore name remains the same.

#### Prerequisites

- Verify that for each cluster member host, a host entry is present in 3PAR.
- Verify that all cluster member hosts are added to a host set in 3PAR.

#### Procedure

- **1.** On the **VMware vRealize Orchestrator** home page, click the **Workflows** (<sup>1)</sup>) tab. The folders available in the library appear.
- 2. Navigate to the HPE Storage > 3PAR StoreServ folder and double-click 3PAR StoreServ. All workflow options available in HPE 3PAR StoreServ appear.
- 3. Double-click the Datastore management folder.
- 4. Select Create 3PAR Datastore and do one of the following:
  - Click the Start workflow (P) icon.
  - Right-click Create 3PAR Datastore, and click Start workflow.
  - Press Ctrl+R.

The Start Workflow : Create 3PAR Datastore window appears.

- 5. On the **Connection** tab, do the following:
  - **a.** In the **StoreServ Connection** field, enter the 3PAR StoreServ connection in which the 3PAR virtual volume is configured.
  - b. In the vCenter cluster to provision VMFS Datastore field, enter the cluster in which the VMFS datastore is created.
- 6. On the Create Datastore Parameters tab:
  - a. In the New Datastore Name field, enter a name for the datastore.
  - b. In the Enter Datastore Size field, enter the required storage space for the datastore.
  - c. From the Unit list, select a unit for storage space.
  - d. In the **Provision Type** field, enter the provision type for the datastore.
  - e. In the CPG Name field, enter the CPG for the datastore.

You can select a CPG from the inventory.

f. In the Copy CPG field, enter the copy CPG for the datastore.

You can select a copy CPG from the inventory.

- g. In the Host set field, enter the host group name.
- 7. On the Protection Parameters tab:
  - a. In the Enable Protection field, enter the name of the schedule.
  - b. You can enable or disable the Enable Protection option by selecting Yes or No. This option allows to backup or protect the created datastore.

The default setting is **No**.

c. In the RMC Connection field, enter the name of the RMC instance.

You can select an RMC instance from the inventory.

d. In the **Protection Policy** field, enter the name of the RMC protection policy.

You can select an RMC protection policy from the inventory.

- e. In the Schedule Name field, enter the name of the schedule.
- f. In the Backup Name field, enter the name of the backup storage system.
- g. In the Snapshot Name field, enter the name of the snapshot.
- **h.** In the **Description** field, enter the description for the schedule.
- i. In the Start Date and Time field, enter the start date and time of the schedule using the calender.
- j. In the End Date field, enter the start date and time of the schedule using the calender.
- k. In the Frequency field, enter the frequency value for the schedule.
- I. In the Recurrence in Minutes field, enter the frequency of the schedule in number of minutes.
- m. In the Recurrence in Hours field, enter the frequency of the schedule in number of hours.
- **n.** In the **Recurrence in Days** field, enter the frequency of the schedule in number of days.

- **o.** In the **Weekly frequency recurrence** field, enter the frequency of the schedule in number of weeks.
- **p.** In the **Monthly frequency recurrence** field, enter the frequency of the schedule in number of months.
- **q.** You can enable or disable the **Continue on VM error** option by selecting **Yes** or **No**. This option allows you to continue creating a protection schedule even with the VM errors.

The default setting is No.

8. Click Submit.

You can use Next or Previous to navigate through the tabs.

#### **Creating 3PAR snapshot for datastore**

To create a snapshot for the VMFS datastore, use the Create 3PAR snapshot for datastore workflow.

#### **Field descriptions**

#### Table 124: Create 3PAR snapshot for Datastore

| Name                          | Description                                                                                                    |
|-------------------------------|----------------------------------------------------------------------------------------------------|
| Create Snapshot for datastore |                                                                                                    |
| VMFS Datastore                | Name of the datastore for which snapshot needs to be created. You can select a datastore from the inventory.                                                   |
| Snapshot name                 | Name of the snapshot. You can use maximum 31<br>alphanumeric characters including hyphen, period,<br>and underscore. The name must not start with a<br>hyphen. |
| snapCPG                       | Name of CPG for the snapshot. SnapCPG is set<br>only if it is not set previously, otherwise this field is<br>ignored. You can select a CPG from the inventory. |

**NOTE:** The snapshot of the datastore creates a snapshot of the underlying 3PAR virtual volume.

#### Procedure

1. On the VMware vRealize Orchestrator home page, click the Workflows (

The folders available in the library appear.

- 2. Navigate to the HPE Storage > 3PAR StoreServ folder and double-click 3PAR StoreServ. All workflow options available in HPE 3PAR StoreServ appear.
- 3. Double-click the Datastore management folder.
- 4. Select Create 3PAR snapshot for Datastore and do one of the following:

- Click the Start workflow (P) icon.
- Right-click Create 3PAR snapshot for Datastore, and click Start workflow.
- Press Ctrl+R.

The Start Workflow : Create 3PAR snapshot for Datastore window appears.

- 5. On the Create Snapshot for Datastore tab, do the following:
  - a. In the VMFS Datastore field, enter the datastore name for which snapshot needs to be created.
  - b. In the Snapshot name field, enter a name for the snapshot.
  - c. In the **snapCPG** field, enter the name of CPG for the snapshot.
- 6. Click Submit.

#### **Deleting 3PAR datastore**

To delete a datastore from vCenter cluster, use the Delete 3PAR datastore workflow. When you delete a datastore from the cluster, the system deletes the associated 3PAR virtual volume and the snapshot virtual volumes. However, the host set is not deleted.

#### **Field description**

#### Table 125: Delete 3PAR Datastore

| Name              | Description                                                                                           |
|-------------------|----------------------------------------------------------------------------------------------------|
| vCenter Datastore | Name of the datastore to delete from the inventory.<br>You can select a datastore from the inventory. |

**NOTE:** You might have to delete the virtual machines on the specified datastore manually as they are displayed as inactive.

#### Procedure

1. On the VMware vRealize Orchestrator home page, click the Workflows (🔤) tab.

The folders available in the library appear.

- 2. Navigate to the HPE Storage > 3PAR StoreServ folder and double-click 3PAR StoreServ. All workflow options available in HPE 3PAR StoreServ appear.
- 3. Double-click the Datastore management folder.
- 4. Select Delete 3PAR Datastore and do one of the following:
  - Click the Start workflow (P) icon.
  - Right-click Delete 3PAR Datastore, and click Start workflow.
  - Press Ctrl+R.

The Start Workflow : Delete 3PAR Datastore window appears.

- 5. In the vCenter Datastore field, enter the name of the datastore to delete from the inventory.
- 6. Click Submit.

#### **Expanding VMFS datastore**

To add additional storage space to the datastore, use the Expand VMFS datastore workflow.

#### **Field descriptions**

#### Table 126: Expand VMFS Datastore

| Name                                         | Description                                                                                             |
|----------------------------------------------|----------------------------------------------------------------------------------------------------|
| Choose a host                                |                                                                                                    |
| Datastore on which the VMFS will be expanded | Name of the datastore for the virtual volume. You can select a datastore from the inventory.            |
| Expand datastore by                          | Additional storage required for the datastore.                                                          |
| Size Unit                                    | <ul> <li>Unit for the storage space. The options are:</li> <li>MiB</li> <li>GiB</li> <li>TiB</li> </ul> |

#### Procedure

1. On the VMware vRealize Orchestrator home page, click the Workflows (

The folders available in the library appear.

- 2. Navigate to the HPE Storage > 3PAR StoreServ folder and double-click 3PAR StoreServ. All workflow options available in HPE 3PAR StoreServ appear.
- 3. Double-click the Datastore management folder.
- 4. Select Expand VMFS Datastore and perform one of the following:
  - Click the Start workflow (P) icon.
  - Right-click Expand VMFS Datastore, and click Start workflow.
  - Press Ctrl+R.

The Start Workflow : Expand VMFS Datastore window appears.

5. On the Choose a host tab, do the following:

- a. In the **Datastore on which the VMFS will be expanded** field, select the datastore for the virtual volume.
- **b.** In the **Expand datastore by** field, enter the additional storage space required for the virtual volume.
- c. In the Size Unit field, select the unit for the storage space.
- 6. Click Submit.

#### Mounting VMFS datastore from volume

To export and mount a 3PAR volume on a specified VMware cluster as a datastore, use the Mount VMFS datastore from volume workflow. The 3PAR volume can be mounted as a datastore only if the virtual volume has the supported VMware file system.

#### **Field descriptions**

#### Table 127: Mount VMFS Datastore from Volume

| Name                                | Description                                                                                                    |
|-------------------------------------|----------------------------------------------------------------------------------------------------|
| Connection                          |                                                                                                    |
| StoreServ Connection                | Name of the HPE 3PAR StoreServ connection in<br>which the 3PAR virtual volume is configured. You<br>can select an HPE 3PAR StoreServ system from<br>the inventory. |
| Mount Parameters                    |                                                                                                    |
| vCenter cluster to mount the Volume | Cluster name to which the virtual volume is exported and mounted. You can select a cluster from the inventory.                                                     |
| Volume                              | Name of the virtual volume to mount. You can select a virtual volume from the inventory.                                                                           |
| Host set                            | Name of the host group. You can select a host set from the inventory.                                                                                              |

#### Procedure

1. On the VMware vRealize Orchestrator home page, click the Workflows (

The folders available in the library appear.

- 2. Navigate to the HPE Storage > 3PAR StoreServ folder and double-click 3PAR StoreServ. All workflow options available in HPE 3PAR StoreServ appear.
- 3. Double-click the Datastore management folder.
- 4. Select Mount VMFS Datastore from Volume and perform one of the following:

- Click the Start workflow (P) icon.
- Right-click Mount VMFS Datastore from Volume, and click Start workflow.
- Press Ctrl+R.

The Start Workflow : Mount VMFS Datastore from Volume window appears.

- 5. On the Connection tab, select the HPE 3PAR StoreServ array from the inventory.
- 6. On the Mount parameters tab, perform the following:
  - **a.** In the **vCenter cluster to mount the Volume** field, enter the cluster name to which the virtual volume is exported and mounted.
  - b. In the Volume field, enter the name of the virtual volume to mount.
  - c. In the Host set field, enter the host group name.
- 7. Click Submit.

You can use Next or Previous to navigate through the tabs.

#### Mounting VMFS datastore from snapshot

To export and mount a snapshot of a datastore on a specified VMware cluster, use the Mount VMFS datastore from snapshot workflow.

#### **Field descriptions**

#### Table 128: Mount VMFS Datastore from snapshot

| Name                              | Description                                                                                                    |
|-----------------------------------|----------------------------------------------------------------------------------------------------|
| Connection                        |                                                                                                    |
| StoreServ Connection              | Name of the HPE 3PAR StoreServ connection in<br>which the 3PAR virtual volume is configured. You<br>can select an HPE 3PAR StoreServ system from<br>the inventory. |
| Mount Parameters                  |                                                                                                    |
| vCenter cluster to mount Snapshot | Cluster name to which the snapshot is exported<br>and mounted. You can select a cluster from the<br>inventory.                                                     |
| Snapshot                          | Name of the snapshot to mount. You can select a snapshot from the inventory.                                                                                       |
| Host set                          | Name of the host group. The host set must contain<br>all the hosts of the cluster. You can select a host<br>set from the inventory.                                |

#### Procedure

1. On the VMware vRealize Orchestrator home page, click the Workflows (🔤) tab.

The folders available in the library appear.

- 2. Navigate to the HPE Storage > 3PAR StoreServ folder and double-click 3PAR StoreServ. All workflow options available in HPE 3PAR StoreServ appear.
- 3. Double-click the Datastore management folder.
- 4. Select Mount VMFS Datastore from snapshot and perform one of the following:
  - Click the Start workflow (P) icon.
  - Right-click Mount VMFS Datastore from snapshot, and click Start workflow.
  - Press Ctrl+R.

The Start Workflow : Mount VMFS Datastore from snapshot window appears.

- 5. On the Connection tab, select the HPE 3PAR StoreServ array from the inventory.
- 6. On the Mount parameters tab, perform the following:
  - **a.** In the **vCenter cluster to mount Snapshot** field, enter the cluster name to which the snapshot has to be exported and mounted.
  - b. In the Snapshot field, enter the name of the snapshot to mount.
  - c. In the Host set field, enter the host group name.
- 7. Click Submit.

You can use Next or Previous to navigate through the tabs.

#### **Restoring VMFS datastore from snapshot**

To restore a datastore from its snapshot, use the Restore VMFS Datastore from snapshot workflow.

#### **Field descriptions**

#### Table 129: Restore VMFS Datastore from snapshot

| Name                      | Description                                                                                        |
|---------------------------|----------------------------------------------------------------------------------------------------|
| Common parameters         |                                                                                                    |
| VMFS datastore to restore | Name of the datastore to restore from the snapshot. You can select a datastore from the inventory. |
| Snapshot                  | Name the name of the snapshot. You can select a snapshot from the inventory.                       |

| Task Priority                                                                      | <ul><li>Priority of the restoration. The options are:</li><li>Medium</li></ul> |
|------------------------------------------------------------------------------------|--------------------------------------------------------------------------------|
|                                                                                    | • High                                                                         |
|                                                                                    | • Low                                                                          |
|                                                                                    | You must select a priority when the restoration starts.                        |
| Take snapshot before restore, the snapshot will have a retention time of 24 hours. | Select <b>Yes</b> to take snapshot before restore, else select <b>No</b> .     |

#### Procedure

1. On the VMware vRealize Orchestrator home page, click the Workflows (🔤) tab.

The folders available in the library appear.

- 2. Navigate to the HPE Storage > 3PAR StoreServ folder and double-click 3PAR StoreServ. All workflow options available in HPE 3PAR StoreServ appear.
- 3. Double-click the Datastore management folder.
- 4. Select Restore VMFS Datastore from snapshot and Perform one of the following:
  - Click the Start workflow (P) icon.
  - Right-click Restore VMFS Datastore from snapshot, and click Start workflow.
  - Press Ctrl+R.

The Start Workflow : Restore VMFS Datastore from snapshot window appears.

- 5. On the Common parameters tab, do the following:
  - **a.** In the **VMFS datastore to restore** field, enter the name of the datastore to restore from the snapshot.
  - b. In the Snapshot field, enter the name of the snapshot.
  - c. From the Task Priority list, select a priority for the task.
  - d. Click Yes for the Take snapshot before restore, the snapshot will have a retention time of 24 hours. field
- 6. Click Submit.

#### **Unmounting 3PAR datastore**

To unmount the datastore and unexport the underlying 3PAR volume from the hosts in the cluster, use the Unmount 3PAR datastore workflow.

#### **Field descriptions**

#### Table 130: Unmount 3PAR Datastore

| Name              | Description                                                                   |
|-------------------|-------------------------------------------------------------------------------|
| Unmount Datastore |                                                                               |
| Datastore         | Name of the vCenter datastore. You can select a datastore from the inventory. |

#### Procedure

1. On the VMware vRealize Orchestrator home page, click the Workflows (

The folders available in the library appear.

- 2. Navigate to the HPE Storage > 3PAR StoreServ folder and double-click 3PAR StoreServ. All workflow options available in HPE 3PAR StoreServ appear.
- 3. Double-click the Datastore management folder.
- 4. Select Unmount 3PAR Datastore and perform one of the following:
  - Click the **Start workflow** (**P**) icon.
  - Right-click Unmount 3PAR Datastore, and click Start workflow.
  - Press Ctrl+R.

The Start Workflow : Unmount 3PAR Datastore window appears.

- 5. On the Connection tab, select the HPE 3PAR StoreServ array from the inventory.
- 6. On the Unmount Datastore tab, perform the following:
  - a. In the Datastore field, enter the name of the vCenter datastore.
- 7. Click Submit.

You can use Next or Previous to navigate through the tabs.

## Troubleshooting

## Unavailability of HPE 3PAR plugin for vRO in the UI

#### Symptom

The workflows in HPE 3PAR plugin for vRO are not available in the vRO client user interface even after successful installation of the 3PAR plugin.

#### Action

- 1. After you log in to VMware vRealize Orchestrator click Orchestrator Control Center.
- 2. Select the Startup Options in the Manage menu and click RESTART.

## Unavailability of StoreServ connection in the vRO inventory

#### Symptom

Even after the successful execution of **Add 3PAR Connection** workflow the corresponding StoreServ connection is not available in the vRO inventory.

#### Action

- 1. Go to the Inventory tab of the vRO client user interface.
- 2. Right click on the HPE 3PAR StoreServ object and click Reload.

## Unavailability of virtual volume, host, snapshot, and CPGs in the vRO inventory

#### Symptom

The inventory items such as virtual volumes, hosts, snapshots, and CPGs which are created on the array using applications such as SSMC, 3PAR CLI are not available in the vRO inventory.

#### Action

1. Refresh the cache.

HPE 3PAR plugin for vRO maintains a cache of inventory objects from the 3PAR array. This cache is refreshed at a regular interval of 15 minutes. Thus items created using other applications are available after the next cache refresh and not immediately.

2. Restart of the orchestrator server service if refreshing the cache does not work.

# Delay in expanding virtual volume tree in the vRO inventory

#### Symptom

The 3PAR plug in has a delay in displaying the volumes under the virtual volume tree in the vRO inventory.

#### Cause

The time required to list the volumes (or any other inventory objects) depends on the number of volumes in the array. For an array with 30,000 volumes this delay can be as high as 6 minutes.

## Support and other resources

## Support

### **Accessing Hewlett Packard Enterprise Support**

• For live assistance, go to the Contact Hewlett Packard Enterprise Worldwide website:

#### http://www.hpe.com/assistance

 To access documentation and support services, go to the Hewlett Packard Enterprise Support Center website:

#### http://www.hpe.com/support/hpesc

#### Information to collect

- Technical support registration number (if applicable)
- · Product name, model or version, and serial number
- Operating system name and version
- Firmware version
- Error messages
- Product-specific reports and logs
- Add-on products or components
- · Third-party products or components

#### Accessing updates

- Some software products provide a mechanism for accessing software updates through the product interface. Review your product documentation to identify the recommended software update method.
- To download product updates:

Hewlett Packard Enterprise Support Center <u>www.hpe.com/support/hpesc</u> Hewlett Packard Enterprise Support Center: Software downloads <u>www.hpe.com/support/downloads</u> Software Depot

#### www.hpe.com/support/softwaredepot

• To subscribe to eNewsletters and alerts:

#### www.hpe.com/support/e-updates

 To view and update your entitlements, and to link your contracts and warranties with your profile, go to the Hewlett Packard Enterprise Support Center More Information on Access to Support Materials page:

#### www.hpe.com/support/AccessToSupportMaterials

(IMPORTANT: Access to some updates might require product entitlement when accessed through the Hewlett Packard Enterprise Support Center. You must have an HPE Passport set up with relevant entitlements.

#### **Customer self repair**

Hewlett Packard Enterprise customer self repair (CSR) programs allow you to repair your product. If a CSR part needs to be replaced, it will be shipped directly to you so that you can install it at your convenience. Some parts do not qualify for CSR. Your Hewlett Packard Enterprise authorized service provider will determine whether a repair can be accomplished by CSR.

For more information about CSR, contact your local service provider or go to the CSR website:

http://www.hpe.com/support/selfrepair

#### **Remote support**

Remote support is available with supported devices as part of your warranty or contractual support agreement. It provides intelligent event diagnosis, and automatic, secure submission of hardware event notifications to Hewlett Packard Enterprise, which will initiate a fast and accurate resolution based on your product's service level. Hewlett Packard Enterprise strongly recommends that you register your device for remote support.

If your product includes additional remote support details, use search to locate that information.

#### **Remote support and Proactive Care information**

#### **HPE Get Connected**

www.hpe.com/services/getconnected

**HPE Proactive Care services** 

www.hpe.com/services/proactivecare

HPE Proactive Care service: Supported products list

www.hpe.com/services/proactivecaresupportedproducts

HPE Proactive Care advanced service: Supported products list

www.hpe.com/services/proactivecareadvancedsupportedproducts

Proactive Care customer information

Proactive Care central

www.hpe.com/services/proactivecarecentral

**Proactive Care service activation** 

www.hpe.com/services/proactivecarecentralgetstarted

#### Warranty information

To view the warranty for your product or to view the *Safety and Compliance Information for Server, Storage, Power, Networking, and Rack Products* reference document, go to the Enterprise Safety and Compliance website:

www.hpe.com/support/Safety-Compliance-EnterpriseProducts

Additional warranty information HPE ProLiant and x86 Servers and Options

www.hpe.com/support/ProLiantServers-Warranties

#### **HPE Enterprise Servers**

www.hpe.com/support/EnterpriseServers-Warranties

#### HPE Storage Products www.hpe.com/support/Storage-Warranties

#### **HPE Networking Products**

#### www.hpe.com/support/Networking-Warranties

#### **Regulatory information**

To view the regulatory information for your product, view the *Safety and Compliance Information for Server, Storage, Power, Networking, and Rack Products*, available at the Hewlett Packard Enterprise Support Center:

#### www.hpe.com/support/Safety-Compliance-EnterpriseProducts

#### Additional regulatory information

Hewlett Packard Enterprise is committed to providing our customers with information about the chemical substances in our products as needed to comply with legal requirements such as REACH (Regulation EC No 1907/2006 of the European Parliament and the Council). A chemical information report for this product can be found at:

#### www.hpe.com/info/reach

For Hewlett Packard Enterprise product environmental and safety information and compliance data, including RoHS and REACH, see:

#### www.hpe.com/info/ecodata

For Hewlett Packard Enterprise environmental information, including company programs, product recycling, and energy efficiency, see:

#### www.hpe.com/info/environment

#### **Documentation feedback**

Hewlett Packard Enterprise is committed to providing documentation that meets your needs. To help us improve the documentation, send any errors, suggestions, or comments to Documentation Feedback (<u>docsfeedback@hpe.com</u>). When submitting your feedback, include the document title, part number, edition, and publication date located on the front cover of the document. For online help content, include the product name, product version, help edition, and publication date located on the gent edition.

### **Other resources**

#### **HPE 3PAR documentation**

| See:                                                                                                    |
|----------------------------------------------------------------------------------------------------|
| The Single Point of Connectivity Knowledge for HPE Storage Products (SPOCK) website: http://www.hpe.com/storage/spock |
| The HPE 3PAR StoreServ Storage site:                                                                                  |
| To access 3PAR documents, click the <b>Support</b>                                                                    |
|                                                                                                    |

| For information about:                                                                                                | See:                                                                            |
|----------------------------------------------------------------------------------------------------|---------------------------------------------------------------------------------|
| HPE 3PAR storage system software                                                                                      |                                                                                 |
| Storage concepts and terminology                                                                                      | HPE 3PAR StoreServ Storage Concepts Guide                                       |
| Using the HPE 3PAR Management Console (GUI) to configure and administer 3PAR storage systems                          | HPE 3PAR Management Console User's Guide                                        |
| Using the HPE 3PAR CLI to configure and administer storage systems                                                    | HPE 3PAR Command Line Interface<br>Administrator's Manual                       |
| CLI commands                                                                                                    | HPE 3PAR Command Line Interface Reference                                       |
| Analyzing system performance                                                                                          | HPE 3PAR System Reporter Software User's Guide                                  |
| Installing and maintaining the Host Explorer agent in order to manage host configuration and connectivity information | HPE 3PAR Host Explorer User's Guide                                             |
| Creating applications compliant with the Common<br>Information Model (CIM) to manage 3PAR storage<br>systems          | HPE 3PAR CIM API Programming Reference                                          |
| Migrating data from one 3PAR storage system to another                                                                | 3PAR-to-3PAR Storage Peer Motion Guide                                          |
| Configuring the Secure Service Custodian server in order to monitor and control 3PAR storage systems                  | HPE 3PAR Secure Service Custodian<br>Configuration Utility Reference            |
| Using the CLI to configure and manage HPE 3PAR<br>Remote Copy                                                         | HPE 3PAR Remote Copy Software User's Guide                                      |
| Updating 3PAR operating systems                                                                                       | HPE 3PAR Upgrade Pre-Planning Guide                                             |
| Identifying storage system components,<br>troubleshooting information, and detailed alert<br>information              | HPE 3PAR F-Class, T-Class, and StoreServ<br>10000 Storage Troubleshooting Guide |
|                                                                                                    |                                                                                 |

Installing, configuring, and maintaining the HPE 3PAR HPE 3PAR Policy Server Installation and Setup **Policy Server** Guide

#### HPE 3PAR Policy Server Administration Guide

#### Planning for HPE 3PAR storage system setup

Hardware specifications, installation considerations, power requirements, networking options, and cabling information for 3PAR storage systems

| For information about:                                                                 | See:                                                                                       |
|----------------------------------------------------------------------------------------|--------------------------------------------------------------------------------------------|
| HPE 3PAR 7200, 7400, 7450, and 8000 storage systems                                    | HPE 3PAR StoreServ 7000 Storage Site<br>Planning Manual                                    |
|                                                                                        | HPE 3PAR StoreServ 7450 Storage Site<br>Planning Manual                                    |
|                                                                                        | HPE 3PAR StoreServ 8000 Storage Site<br>Planning Manual                                    |
| HPE 3PAR 10000 and 20000 storage systems                                               | HPE 3PAR StoreServ 10000 Storage Physical<br>Planning Manual                               |
|                                                                                        | HPE 3PAR StoreServ 10000 Storage Third-<br>Party Rack Physical Planning Manual             |
|                                                                                        | HPE 3PAR Storeserv 20000 Storage Site<br>Planning Manual                                   |
| Installing and maintaining HPE 3PAR 7200, 7400, ar                                     | nd 7450 storage systems                                                                    |
| Installing 7200, 7400, and 7450 storage systems and initializing the Service Processor | HPE 3PAR StoreServ 7000 Storage Installation Guide                                         |
|                                                                                        | HPE 3PAR StoreServ 7450 Storage Installation Guide                                         |
|                                                                                        | HPE 3PAR StoreServ 7000 Storage SmartStart<br>Software User's Guide                        |
| Maintaining, servicing, and upgrading 7200, 7400, and 7450 storage systems             | HPE 3PAR StoreServ 7000 Storage Service<br>Guide                                           |
|                                                                                        | HPE 3PAR StoreServ 7450 Storage Service<br>Guide                                           |
| Troubleshooting 7200, 7400, and 7450 storage systems                                   | HPE 3PAR StoreServ 7000 Storage<br>Troubleshooting Guide                                   |
|                                                                                        | HPE 3PAR StoreServ 7450 Storage<br>Troubleshooting Guide                                   |
| Maintaining the Service Processor                                                      | HPE 3PAR Service Processor Software User Guide                                             |
|                                                                                        | HPE 3PAR Service Processor Onsite Customer<br>Care (SPOCC) User's Guide                    |
| HPE 3PAR host application solutions                                                    |                                                                                            |
| Backing up Oracle databases and using backups for disaster recovery                    | HPE 3PAR Recovery Manager Software for<br>Oracle User's Guide                              |
| Backing up Exchange databases and using backups for disaster recovery                  | HPE 3PAR Recovery Manager Software for<br>Microsoft Exchange 2007 and 2010 User's<br>Guide |

| For information about:                                                                                           | See:                                                                                                    |
|----------------------------------------------------------------------------------------------------|----------------------------------------------------------------------------------------------------|
| Backing up SQL databases and using backups for disaster recovery                                                 | HPE 3PAR Recovery Manager Software for<br>Microsoft SQL Server User's Guide                               |
| Backing up VMware databases and using backups for disaster recovery                                              | HPE 3PAR Management Plug-in and Recovery<br>Manager Software for VMware vSphere User's<br>Guide           |
| Installing and using the HPE 3PAR VSS (Volume<br>Shadow Copy Service) Provider software for Microsoft<br>Windows | HPE 3PAR VSS Provider Software for Microsoft<br>Windows User's Guide                                      |
| Best practices for setting up the Storage Replication<br>Adapter for VMware vCenter                              | HPE 3PAR Storage Replication Adapter for<br>VMware vCenter Site Recovery Manager<br>Implementation Guide  |
| Troubleshooting the Storage Replication Adapter for VMware vCenter Site Recovery Manager                         | HPE 3PAR Storage Replication Adapter for<br>VMware vCenter Site Recovery Manager<br>Troubleshooting Guide |
| Installing and using vSphere Storage APIs for Array<br>Integration (VAAI) plug-in software for VMware<br>vSphere | HPE 3PAR VAAI Plug-in Software for VMware vSphere User's Guide                                            |

#### VMware vRealize Orchestrator documentation

For more information on VMware vRealize Orchestrator, see the following documents at **vRealize Orchestrator documentation**:

- Installing and Configuring VMware vRealize Orchestrator
- Using the VMware vRealize Orchestrator Client
- Using VMware vRealize Orchestrator Plug-Ins

#### Websites

Hewlett Packard Enterprise Information Library

www.hpe.com/info/EIL

Single Point of Connectivity Knowledge (SPOCK) Storage compatibility matrix

<u>www.hpe.com/storage/spock</u>

Storage white papers and analyst reports

www.hpe.com/storage/whitepapers

VMware sites

https://www.vmware.com/support/pubs/vrealize-operations-manager-pubs.html https://docs.vmware.com/en/vRealize-Orchestrator/index.html